## Service instructions

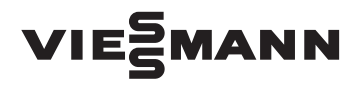

for contractors

Vitodens 200-W Type WB2B, 4.8 to 35.0 kW Wall mounted gas condensing boiler Natural gas and LPG version

For applicability, see the last page

## **VITODENS 200-W**

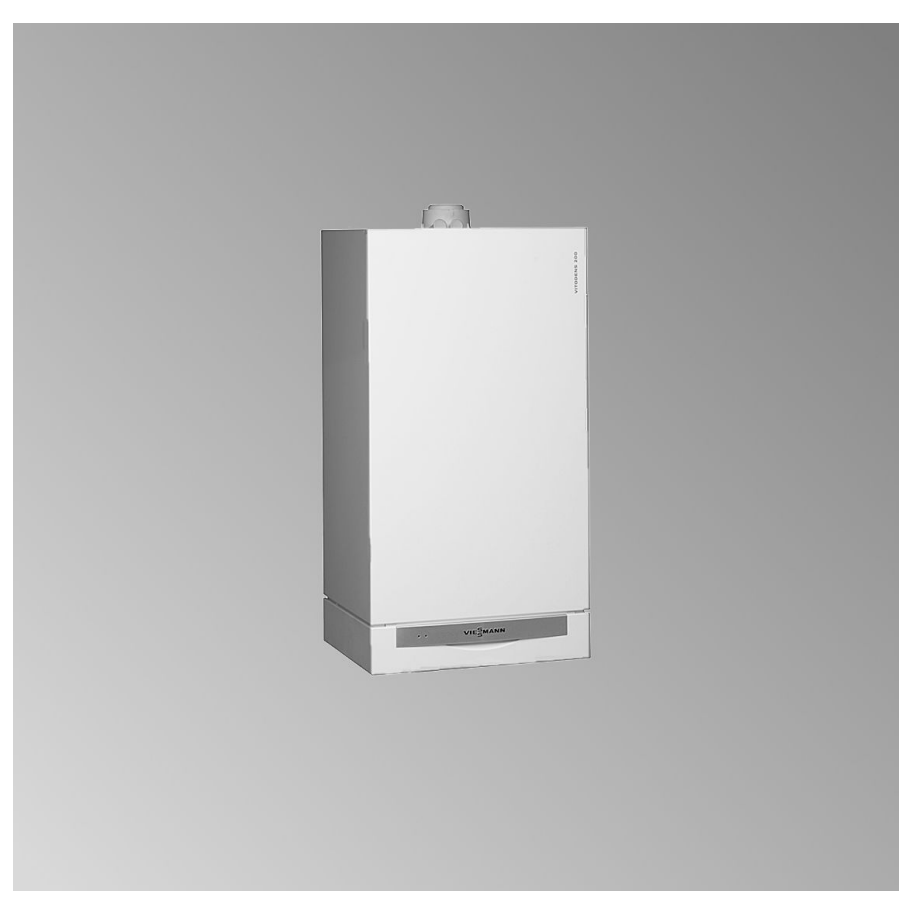

5692 812 GB 10/2009

Please keep safe.

## Safety instructions

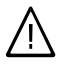

Please follow these safety instructions closely to prevent accidents and material losses.

#### Safety instructions explained

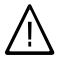

#### Danger

This symbol warns against the risk of injury.

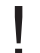

#### Please note

This symbol warns against the risk of material losses and environmental pollution.

#### Note

Details identified by the word "Note" contain additional information.

#### Target group

These instructions are exclusively designed for qualified personnel.

- Work on gas equipment must only be carried out by a qualified gas fitter.
- Work on electrical equipment must only be carried out by a qualified electrician.
- The system must be commissioned by the system installer or a qualified person authorised by the installer.

#### Regulations

Observe the following when working on this system

- all legal instructions regarding the prevention of accidents,
- all legal instructions regarding environmental protection,
- the Code of Practice of relevant trade associations,

- all current safety regulations as defined by DIN, EN, DVGW, TRGI, TRF, VDE and all locally applicable standards,
- Gas Safety (Installation & Use) Regulations
  - the appropriate Building Regulation either the Building regulations, the Building Regulation (Scotland), Building Regulations (Northern Ireland),
  - the Water Fittings Regulation or Water Bylaws in Scotland,
  - the current I.E.E. Wiring Regulations.

#### If you smell gas

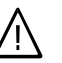

#### Danger

- Escaping gas can lead to explosions which may result in serious injury.
- Never smoke. Prevent naked flames and sparks. Never switch lights or electrical appliances ON or OFF.
- Close the gas shut-off valve.
- Open windows and doors.
- Remove all people from the danger zone.
- Notify your gas or electricity supplier from outside the building.
- Shut off the electricity supply to the building from a safe place (outside the building).

## Safety instructions (cont.)

#### If you smell flue gas

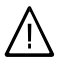

#### Danger

Flue gas can lead to life-threatening poisoning.

- Shut down the heating system.
- Ventilate the boiler room.
- Close all doors leading to the living space.

#### Working on the system

- When using gas as fuel, also close the main gas shut-off valve and safeguard against unauthorised reopening.
- Isolate the system from the power supply and check that it is no longer 'live', e.g. by removing a separate fuse or by means of a main isolator.
- Safeguard the system against unauthorised reconnection.

#### Please note

Electronic modules can be damaged by electro-static discharges.

Touch earthed objects, such as heating or water pipes, to discharge static loads.

#### **Repair work**

#### Please note

Repairing components which fulfil a safety function can compromise the safe operation of your heating system. Replace faulty components only with original Viessmann spare parts.

# 5692 812 GB

## Ancillary components, spare and wearing parts

### Please note

Spare and wearing parts which have not been tested together with the heating system can compromise its function. Installing non-authorised components and non-approved modifications/conversion can compromise safety and may invalidate our warranty. For replacements, use only original spare parts from Viessmann or those which are approved by Viessmann. Index

## Index

| Commissioning, inspection, maintenance<br>Steps - commissioning, inspection and maintenance<br>Further details regarding the individual steps                             | 5<br>7                             |          |
|----------------------------------------------------------------------------------------------------|------------------------------------|----------|
| Codes<br>Code 1<br>Code 2<br>Resetting codes to their delivered condition                                                                                                 | 35<br>38<br>55                     |          |
| Service scans<br>Service level overview<br>Temperatures, boiler coding card and brief scans<br>Checking outputs (relay test)<br>Scanning operating conditions and sensors | 56<br>57<br>60<br>61               |          |
| <b>Troubleshooting</b><br>Fault display<br>Fault codes<br>Repairs                                                                                                    | 64<br>66<br>76                     |          |
| Function description         Constant temperature control unit                                                                                                    | 87<br>88<br>91<br>95<br>101<br>102 |          |
| <b>Designs</b><br>Connection and wiring diagram – internal connections<br>Connection and wiring diagram – external connections                                            | 104<br>106                         |          |
| Parts lists                                                                                                    | 108                                |          |
| Commissioning/service reports                                                                                                    | 114                                |          |
| Specification                                                                                                    | 115                                |          |
| Certificates<br>Declaration of conformity<br>Manufacturer's certificate according to the 1st BImSchV [Germany]                                                            | 116<br>116                         | 2 GB     |
| Keyword index                                                                                                    | 117                                | 5692 81; |
|                                                                                                    |                                    |          |

## Steps - commissioning, inspection and maintenance

For further information regarding the individual steps, see the page indicated

|   |   |   | — Commissioning steps                                                                                        |     |
|---|---|---|----------------------------------------------------------------------------------------------------|-----|
|   |   |   | <ul> <li>Inspection steps</li> </ul>                                                                         |     |
|   |   |   | Maintenance steps     Pa                                                                                     | age |
| V | V | V |                                                                                                    |     |
| • |   |   | 1. Filling the heating system                                                                                | 7   |
| • |   |   | 2. Venting the boiler                                                                                        | 8   |
| ٠ |   |   | 3. Venting the heating system                                                                                | 9   |
| ٠ |   |   | 4. Filling the siphon with water                                                                             | 9   |
| ٠ |   |   | 5. Checking power supply connection                                                                          |     |
| • | • |   | <ol> <li>Setting the time and date (if required) – only for<br/>weather-compensated control units</li> </ol> | 10  |
| • |   |   | <ol> <li>Selecting the language (if required) – only for<br/>weather-compensated control units</li> </ol>    | 11  |
| ٠ |   | ٠ | 8. Checking the gas type                                                                                     | 11  |
| ٠ |   |   | 9. Gas type conversion (only for operation with LPG)                                                         | 12  |
| ٠ | • | • | 10. Function sequence and possible faults                                                                    | 12  |
| ٠ | • | ٠ | 11. Checking the static and supply pressure                                                                  | 14  |
| ٠ |   |   | 12. Setting the maximum output                                                                               | 16  |
| • | • | • | 13. Checking all connections on the heating water side<br>and DHW side for leaks                             |     |
| • |   |   | 14. Checking the balanced flue system for tightness<br>(annular gap check)                                   | 17  |
|   | • | • | 15. Burner removal                                                                                           | 18  |
|   | • | • | 16. Checking the burner gasket and the burner gauze assembly                                                 | 19  |
|   | • | • | 17. Checking and adjusting the ignition and ionisation electrodes                                            | 20  |
|   | • | • | 18. Cleaning the heating surfaces and installing the<br>burner                                               | 20  |
|   | • | • | 19. Checking the condensate drain and cleaning the siphon                                                    | 22  |
|   | • | • | 20. Checking the neutralising system (if installed)                                                          |     |

5692 812 GB

5

## Steps - commissioning, inspection and... (cont.)

|   |   |   | Commissioning steps                                                                              |                |
|---|---|---|--------------------------------------------------------------------------------------------------|----------------|
|   |   |   | <ul> <li>Inspection steps</li> </ul>                                                             |                |
| V |   | V | — Maintenance steps                                                                              | Page           |
|   | , | • | 21. Flow limiter (only for gas combi boilers)                                                    | 22             |
|   | • | • | 22. Checking the diaphragm expansion vessel and<br>system pressure                               | 23             |
| • | • | • | 23. Checking the function of safety valves                                                       |                |
| • | • | • | 24. Checking electrical connections for tightness                                                |                |
| • | • | • | 25. Checking all gas equipment for tightness at operatin<br>pressure                             | <b>g</b><br>23 |
| • | • | • | 26. Flue gas emissions test                                                                      | 23             |
| • | • | • | 27. Checking the external LPG safety valve (if installed                                         | )              |
| • |   |   | 28. Matching the control unit to the heating system                                              | 25             |
| • |   |   | 29. Adjusting the heating curves (only for weather-<br>compensated control units)                | 29             |
| • |   |   | 30. Connecting the control unit to the LON system (onl<br>for weather-compensated control units) | <b>y</b><br>31 |
| • |   |   | 31. Instructing the system user                                                                  | 33             |
|   |   | • | 32. Scanning and resetting the "Service" display                                                 | 34             |

## Filling the heating system

#### Please note

- Unsuitable fill water increases the level of deposits and corrosion and may lead to boiler damage.
  - Thoroughly flush the entire heating system prior to filling it with water.
  - Only use fill water of potable quality.
  - Soften fill water with hardness exceeding 3.0 mol/m<sup>3</sup>, e.g. using a small softening system for heating water (see Viessmann Vitoset price list).
  - An antifreeze additive suitable for heating systems can be mixed with the fill water. The antifreeze manufacturer must verify its suitability.

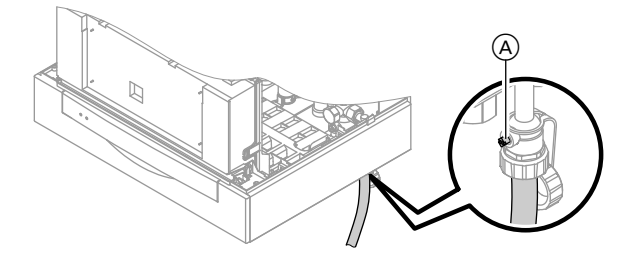

- 1. Check the pre-charge pressure of the diaphragm expansion vessel.
- 2. Close the gas shut-off valve.
- Fill the heating system via the boiler fill & drain valve (A) in the heating return (at the connection set or on site). (minimum system pressure > 1.0 bar).

#### Note

If the control unit has not been switched ON prior to filling the system, then the servomotor of the diverter valve will still be in its central position, and the system will be completely filled.

- If the control unit had already been switched ON before filling began: Switch ON the control unit and activate the fill program via coding address "2F:2".
- **5.** Close boiler fill & drain value  $\triangle$ .

Further details regarding the individual steps (cont.)

## Venting the boiler

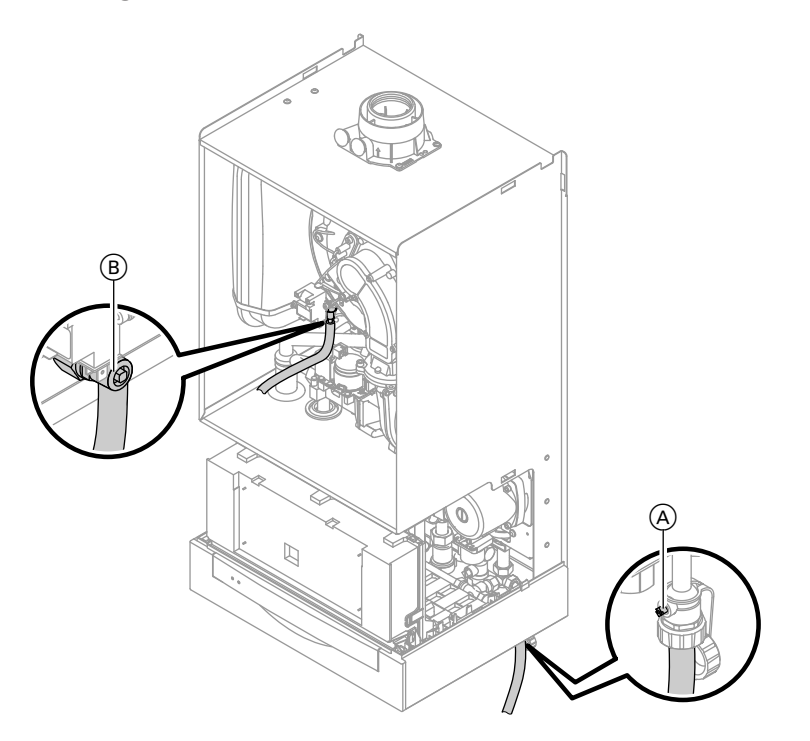

- 1. Close the shut-off valves on the heating water side.
- 2. Connect the drain hose between top valve (B) and a drain outlet.
- Open valves (A) and (B) and vent using mains pressure until no more air noise is audible. If required, move the 3-way valve into its central position to achieve complete venting. For this, set code "2F: 2".
- 4. Close valves (A) and (B) and open the heating water shut-off valves.

## Venting the heating system

- 1. Close the gas shut-off valve and switch ON the control unit.
- 2. Activate the venting program via coding address "2F:1" in code 1.

#### Note

To call up code 1 and for setting the coding address, see page 35. For function and sequence of the venting program, see page 96. Whilst the venting program runs, the display shows "EL" (constant temperature control unit) or "Venting" (weather-compensated control unit).

## Filling the siphon with water

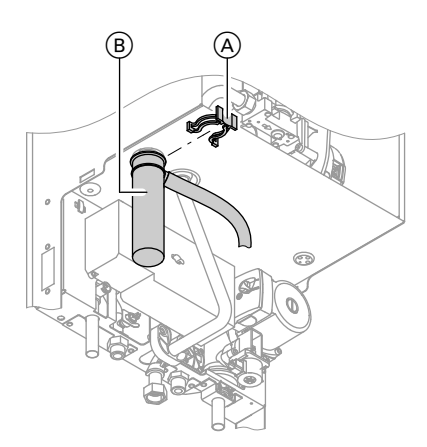

**3.** Check the system pressure.

- 1. Remove retaining clip (A) and siphon (B).
- **2.** Fill siphon (B) with water.
- **3.** Fit siphon (B) and secure with retaining clip (A).

## Further details regarding the individual steps (cont.)

## Setting the time and date (if required) – only for weather-compensated control units

### Note

- During commissioning, or after a prolonged time out of use, it may be necessary to reset the time and date, if the time flashes in the display.
- When the unit is first taken into operation the display is in German (default language setting):

#### Time (see step 1)

| Uhrzeit | 03:05 | Ø |  |
|---------|-------|---|--|
|---------|-------|---|--|

### Date (see step 2)

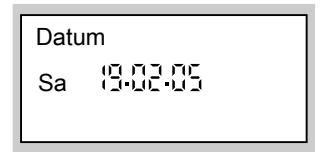

Press the following keys:

- **1.**  $(\oplus)/(\bigcirc)$  for the current time.
- 2. (K) to confirm; "Datum" is displayed.
- **3.** (+)/(-) for the current date.
- **4.** OK to confirm.

## Selecting the language (if required) – only for weather-compensated control units

#### Note

When the unit is first taken into operation the display is in German (default language setting):

#### Select heating circuit (see step 1.)

| Heizkreis wählen |  |
|------------------|--|
| <b>1</b> 000     |  |

### Outside temperature (see step 3.)

| Außenter | nperatur |    |
|----------|----------|----|
| i        |          | °C |
|          |          |    |

## Checking the gas type

The boiler is equipped with an electronic combustion control unit that adjusts the burner for optimum combustion in accordance with the prevailing gas quality.

- The boiler can be operated with natural gas in the Wobbe index range 10.0 to 16.1 kWh/m<sup>3</sup> (36.0 to 58.0 MJ/m<sup>3</sup>) without conversion.
- Convert the burner for operation with LPG (see "Gas type conversion" on page 12).
- Determine the gas type and Wobbe index by asking your local gas supply utility or LPG supplier.
- 3. Record the gas type in the service report on page 114.
- Convert the burner for operation with LPG (see page 12).

5692 812 GB

Press the following keys:

- **1.** (i) **"Heizkreis wählen**" (select heating circuit) is displayed.
- **2.** (K) to confirm; wait approx. 4 s.
- i) press this button again, "Außentemperatur" (outside temperature) is displayed.
- **4.**  $\bigcirc$  for the required language.
- **5. (K)** to confirm.

## Further details regarding the individual steps (cont.)

| Wobbe index | ranges |
|-------------|--------|
|-------------|--------|

| Gas type            | Wobbe index range  |                   |  |
|---------------------|--------------------|-------------------|--|
|                     | kWh/m <sup>3</sup> | MJ/m <sup>3</sup> |  |
| Delivered condition |                    |                   |  |
| Natural gas E       | 12.0 to 16.1       | 43.2 to 58.0      |  |
| or                  |                    |                   |  |
| Natural gas LL      | 10.0 to 13.1       | 36.0 to 47.2      |  |
| After conversion    |                    |                   |  |
| LPG P               | 20.3 to 21.3       | 72.9 to 76.8      |  |

## Gas type conversion (only for operation with LPG)

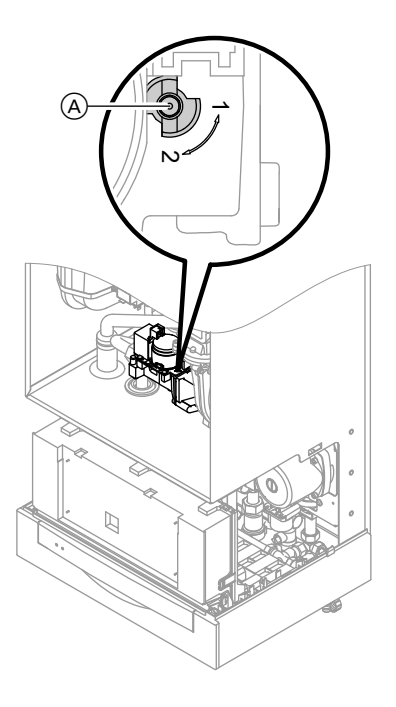

- 1. Set adjusting screw (A) at the gas train to "2".
- Switch ON system ON/OFF switch "<sup>®</sup>".
- 3. Select the gas type in coding address "82":
  - Call up code 2.
  - In coding address "11", select value "9".
  - In coding address "82", select value "1" (operation with LPG).
  - Set code "11" ≠ "9".
  - Terminate code 2.
- 4. Open the gas shut-off valve.
- **5.** Affix label "G31" (included with the technical documentation) adjacent to the type plate on the cover panel.

## Function sequence and possible faults

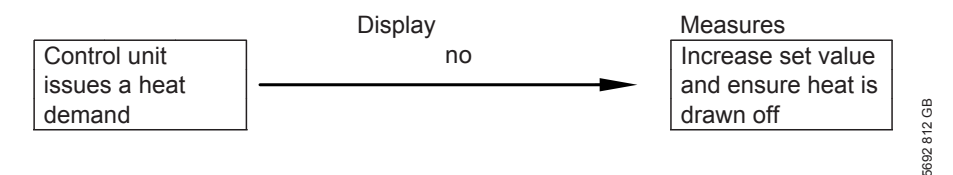

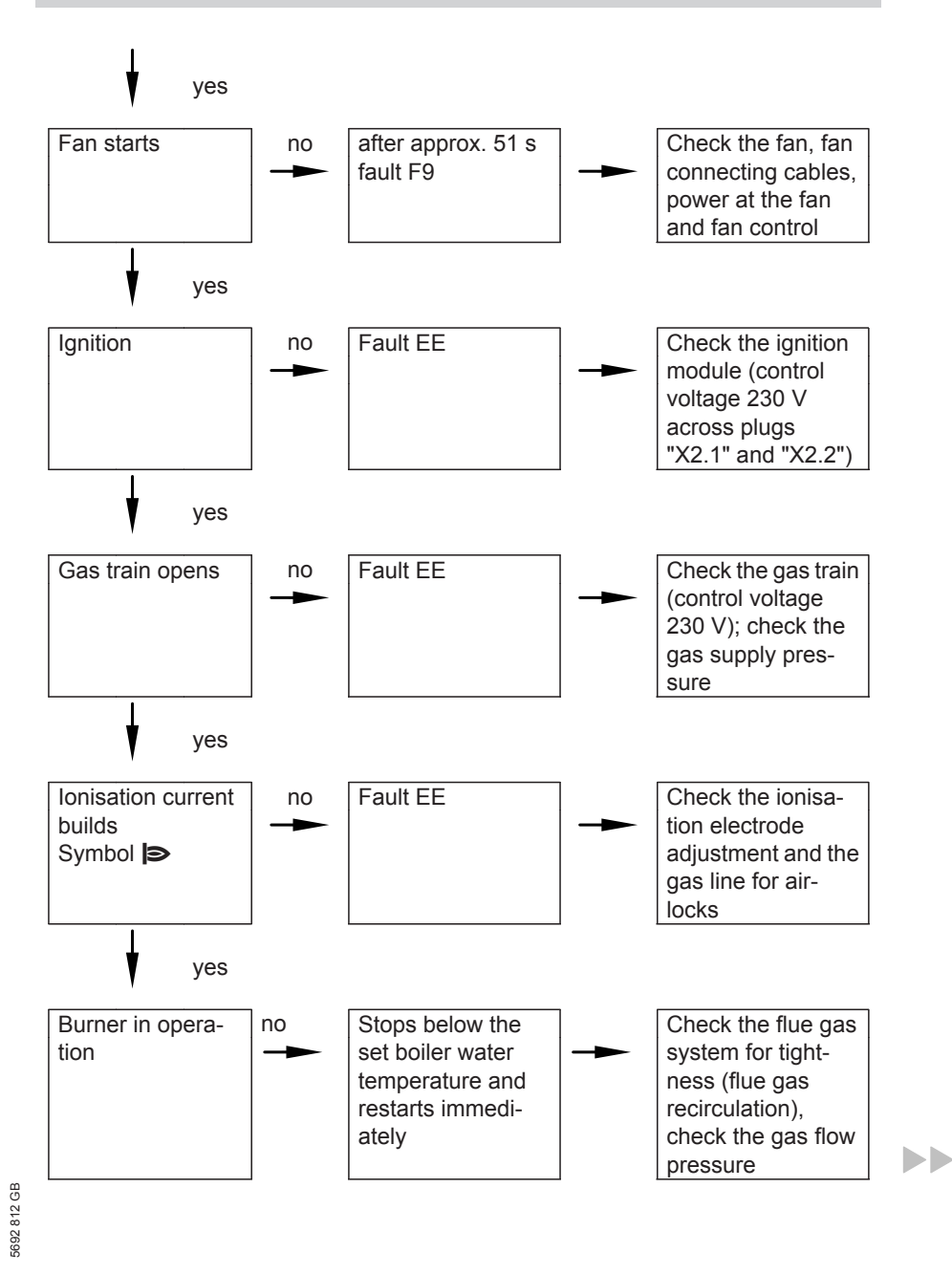

## Further details regarding the individual steps (cont.)

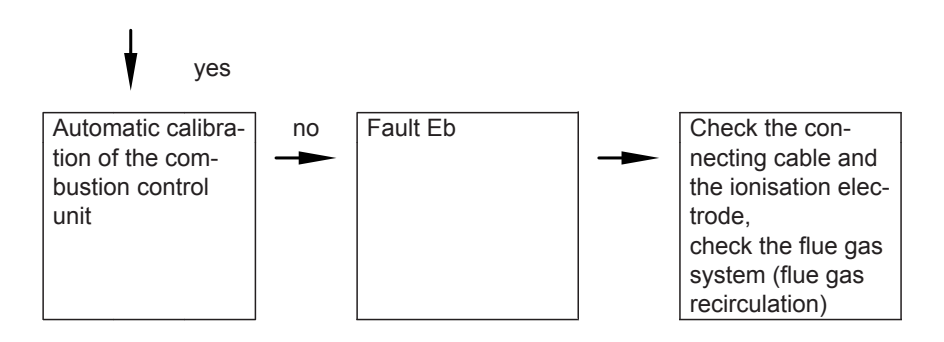

For further details regarding faults, see page 66.

## Checking the static and supply pressure

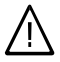

### Danger

CO build-up as a result of an incorrect burner setup can have serious health implications.

Carry out a CO test prior to and after work on gas equipment.

#### Operation with LPG

Flush the LPG tank twice during commissioning/replacement. Thoroughly vent the tank and gas supply lines after flushing.

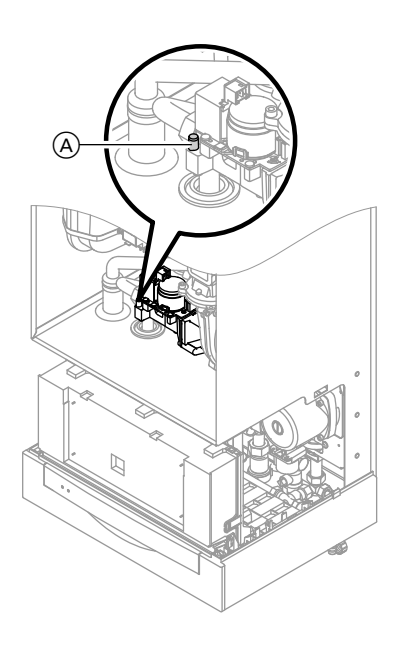

- 1. Close the gas shut-off valve.
- Undo the screw inside test connector "IN" (A) on the gas train, but do not remove, then connect the pressure gauge.
- 3. Open the gas shut-off valve.
- 4. Measure the static pressure and record it in the service report. Set value: max. 57.5 mbar.
- 5. Start the boiler.

#### Note

During commissioning, the boiler can enter a fault state because of airlocks in the gas line. After approx. 5 s, press "<u>u</u>r RESET" to reset the burner.

- Check the supply (flow) pressure. Set values:
  - Natural gas 20 mbar.
  - LPG 50 mbar.

#### Note

Use suitable test equipment with a resolution of at least 0.1 mbar to measure the supply pressure.

7. Record the actual value in the service report.

Take the action shown in the following table.

 Shut down the boiler, close the gas shut-off valve, remove the pressure gauge and close test nipple (A) with the screw.

 $\triangleright$ 

9

## ∧ Danger

Gas escaping from the test nipple leads to a risk of explosions. Check for tightness.

Open the gas shut-off valve, start the boiler and check for tightness at test nipple (A).

| Supply pressure (flow pressure)<br>for natural gas   for LPG |                   | Measures                                                                                                    |
|--------------------------------------------------------------|-------------------|----------------------------------------------------------------------------------------------------|
|                                                              |                   |                                                                                                    |
| below 17.4 mbar                                              | below 42.5 mbar   | Do not start the boiler. Notify your mains                                                                                                    |
|                                                              |                   | gas or LPG supplier.                                                                                                    |
| 17.4 to 25 mbar                                              | 42.5 to 57.5 mbar | Start the boiler.                                                                                                    |
| above 25 mbar                                                | above 57.5 mbar   | Install a separate gas pressure governor<br>upstream of the system and regulate the<br>pre-charge pressure to 20 mbar for natu-<br>ral gas or 50 mbar for LPG. Notify your<br>mains gas or LPG supplier. |

## Setting the maximum output

#### Note

You can limit the maximum output for **heating operation**. The limit is set via the modulation range. The max. adjustable heating output is limited upwards by the boiler coding card.

- 1. Start the boiler.
- Press () and is simultaneously until a value flashes (e.g. "85") and "> appears. In the delivered condition, this value represents 100 % of rated output. On weather-compensated control units the display additionally shows

units, the display additionally shows "Max. output".

 With ⊕/ → select the required value in % of rated output as maximum output.

- **4.** Confirm the set value with  $\bigcirc$ K.
- Record the settings for maximum output on the additional type plate included with the "technical documentation". Affix the type plate next to the original type plate on top of the boiler.

#### Note

The output can also be limited for DHW heating. For this, change coding address "6F" in code 2.

## Checking the balanced flue system for tightness (annular gap check)

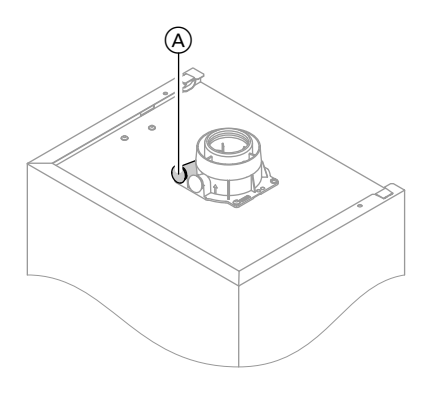

(A) Combustion air port

For balanced flue systems tested together with the wall mounted gas fired boiler, the requirement for a tightness test during commissioning by the flue gas inspector is not applicable. We recommend that your heating engineer carries out a simple leak/tightness test during the commissioning of your system. For this, it would be sufficient to check the  $CO_2$  or  $O_2$  concentration in the combustion air at the annular gap of the balanced flue pipe. The flue pipe is deemed to be gas-tight

if the  $CO_2$  concentration in the combustion air is no higher than 0.2 % or the  $O_2$  concentration is at least 20.6 %. If actual  $CO_2$  values are higher or  $O_2$  values are lower, then pressure test the flue pipe with a static pressure of 200 Pa.

5692 812 GB

Further details regarding the individual steps (cont.)

## **Burner removal**

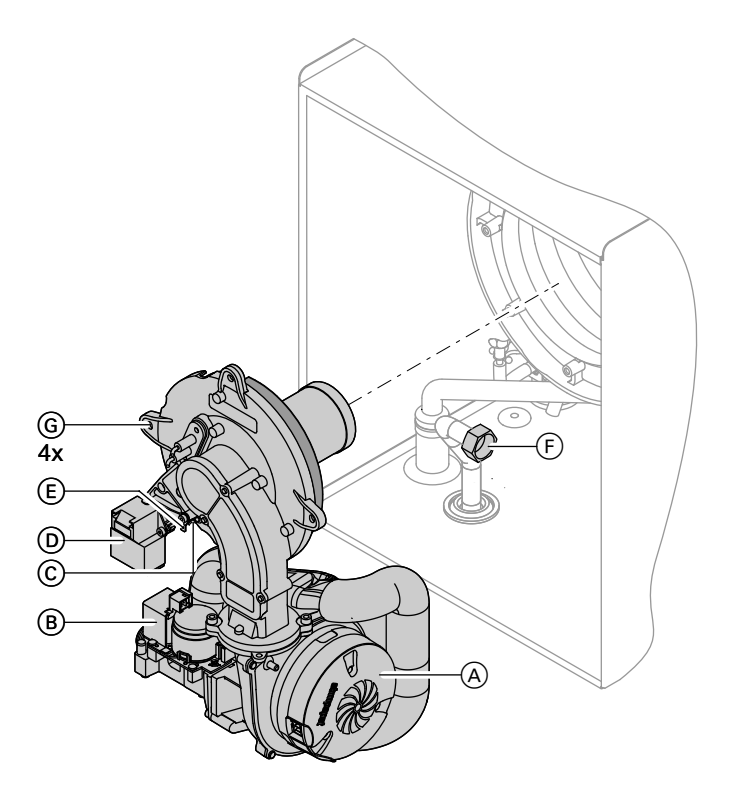

- 1. Switch OFF the main power supply and the ON/OFF switch at the control unit.
- 2. Close the gas shut-off valve and safeguard against reopening.
- Pull cables from fan motor (A), gas train (B), ionisation electrode (C), ignition unit (D) and earth tab (E).

- 4. Release gas supply pipe (F) fitting.
- 5. Undo four screws (G) and remove the burner.
  - Please note
     To prevent damage, never rest the burner on the gauze assembly.

## Checking the burner gasket and the burner gauze assembly

Check burner gasket (A) and burner gauze assembly (E) for damage and replace, if required.

Generally replace the burner gasket every 2 years.

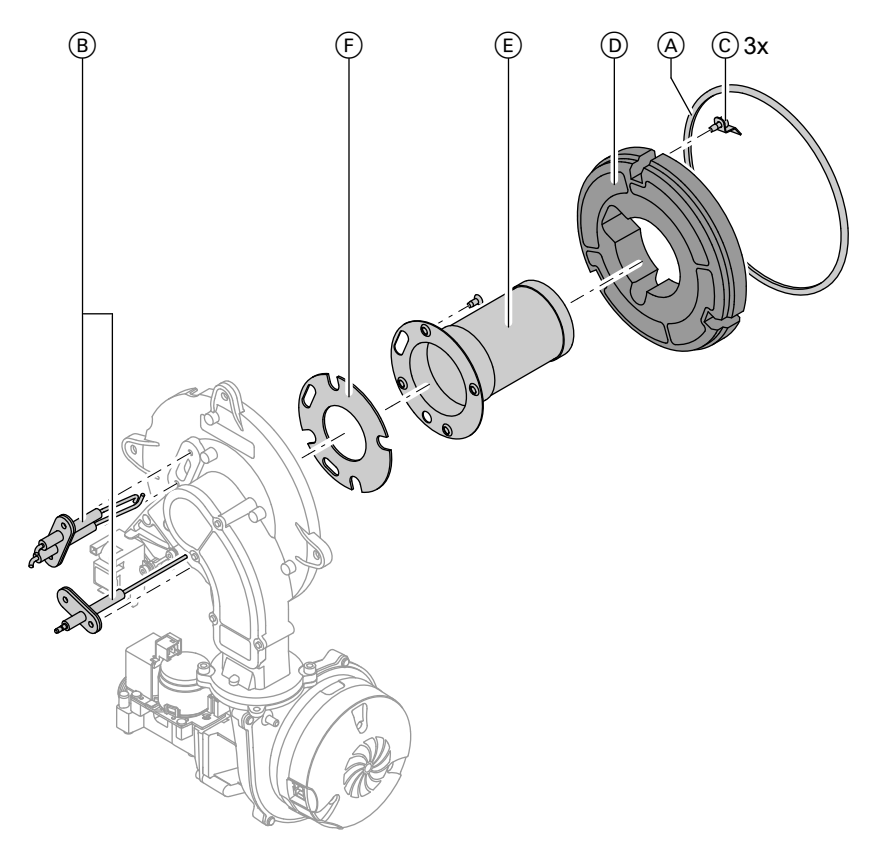

- **1.** Remove electrodes (B).
- Undo three retaining clips C at thermal insulation ring D and remove thermal insulation ring D.
- Undo four Torx screws and remove burner gauze assembly (Ē) with its gasket (Ē).
- Insert and secure a new burner gauze assembly (E) with a new gasket (F). Torque: 3.5 Nm.

5692 812 GB

## Further details regarding the individual steps (cont.)

- **5.** Refit thermal insulation ring D.
- 6. Refit electrodes (B). Torque: 2.5 Nm.

## Checking and adjusting the ignition and ionisation electrodes

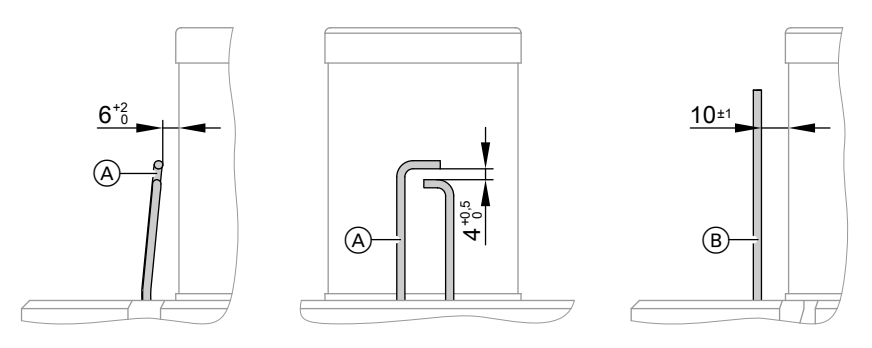

- (A) Ignition electrodes
- 1. Check the electrodes for wear and contamination.
- 2. Clean the electrodes with a small brush (not with a wire brush) or sand paper.
- (B) Ionisation electrode
- 3. Check the electrode gaps. If the gaps are not as specified or the electrodes are damaged, replace and align the electrodes together with new gaskets. Tighten the electrode fixing screws with 2.5 Nm.

## Cleaning the heating surfaces and installing the burner

#### Please note

Scratches on parts that are in contact with flue gas can lead to corrosion. **Never use brushes to clean the heat exchanger.** 

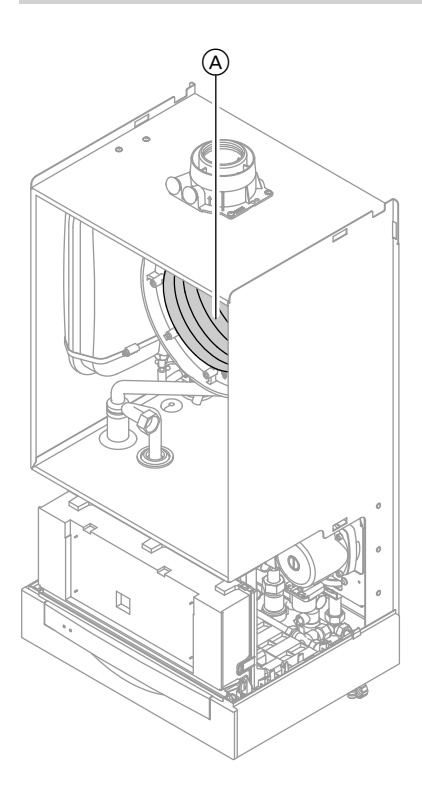

- 1. Use a vacuum cleaner to remove residues from the heat exchanger (A) inside the combustion chamber.
- If required, spray slightly acidic, chloride-free cleaning agents based on phosphoric acid (e.g. Antox 75 E) onto the heat exchanger (A) and let the solution soak in for approx. 20 min.
- **3.** Thoroughly flush the heat exchanger (A) with water.
- **4.** Install the burner and torque the screws diagonally with 4 Nm.
- 5. Fit the gas supply pipe with a new gasket.
- **6.** Check the gas connections for tightness.

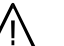

#### Danger

- Escaping gas leads to a risk of explosion.
   Check all fittings for gas tightness.
- 7. Connect the electrical cables/leads to each corresponding component.

## Further details regarding the individual steps (cont.)

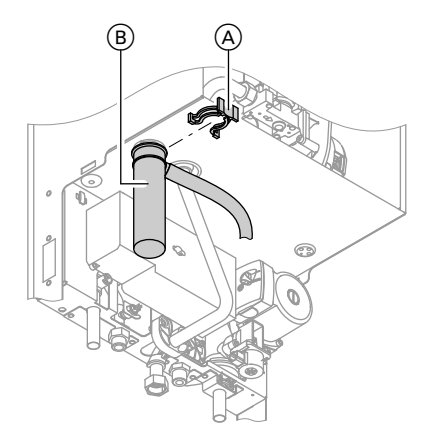

- Checking the condensate drain and cleaning the siphon
  - 1. Check that the condensate can drain freely at the siphon.
  - **2.** Remove retaining clip (A) and siphon (B).
  - **3.** Clean siphon  $(\mathbb{B})$ .
  - **4.** Fill siphon (B) with water, fit it and secure with retaining clip (A).

## Flow limiter (only for gas combi boilers)

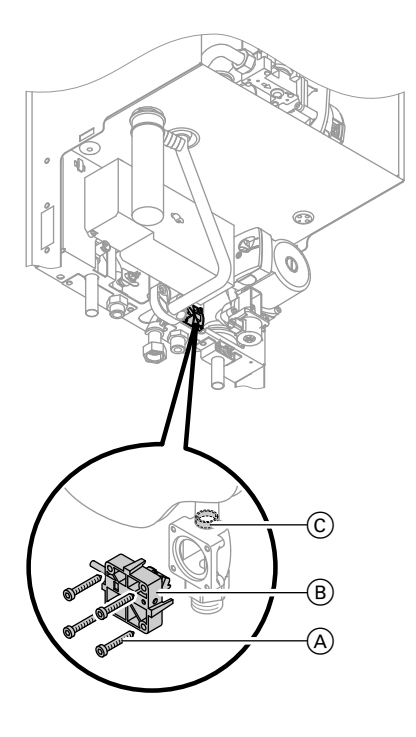

- Switch OFF the control unit, shut off the cold water line and drain the DHW side of the boiler.
- 2. Undo Allen screws (A).

### Note

Residual water may escape during dismantling.

- **3.** Remove flow switch (B) and remove flow limiter (C) downwards.
- Check flow limiter (C); replace in case of excessive scaling or damage. Secure flow switch (B).

## Checking the diaphragm expansion vessel and system pressure

#### Note

Carry out this test on a cold system.

- Drain the system, or close the cap valve on the diaphragm expansion vessel and reduce the pressure, until the pressure gauge indicates "0".
- Top up with water until the filling pressure of the cooled system is min.
   1.0 bar and 0.1 to 0.2 bar higher than the pre-charge pressure of the expansion vessel.
   Permiss. operating pressure: 3 bar
- 2. If the pre-charge pressure of the diaphragm expansion vessel is lower than the static system pressure, top up with nitrogen until the pre-charge pressure is raised by 0.1 to 0.2 bar.

## Checking all gas equipment for tightness at operating pressure

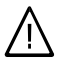

Danger

Escaping gas leads to a risk of explosion. Check gas equipment for tightness.

#### Note

For the tightness test, use only suitable and approved leak detecting agents (EN 14291) and devices. Leak detecting agents with unsuitable constituents (e.g. nitrites, sulphides) can lead to material damage.

Remove residues of the leak detecting agent after testing.

## Flue gas emissions test

The electronic combustion control unit automatically ensures an optimum combustion quality. Only the combustion values need to be checked during commissioning and maintenance. For this, check the  $CO_2$  or  $O_2$  content. For a function description of the electronic combustion control unit, see page 102.

#### Note

Operate the appliance with uncontaminated combustion air to prevent operating faults and damage.

## $\begin{bmatrix} \mathbf{CO}_2 & \mathbf{or} & \mathbf{O}_2 \\ \mathbf{CO}_2 & \mathbf{or} & \mathbf{O}_2 \\ \end{bmatrix}$ The $\mathbf{CO}_2$ content me

The CO<sub>2</sub> content must be within the following ranges (upper and lower output):

## Further details regarding the individual steps (cont.)

- 7.7 to 9.2% for natural gas E and LL
- 9.3 to 10.9% for LPG P

For all gas types, the  $O_2$  content must be between 4.4% and 6.9%.

If the actual  $CO_2$  or  $O_2$  values lie outside their respective ranges, check the balanced flue system for tightness.

#### Note

During commissioning, the combustion control unit carries out an automatic calibration. Only test the emissions approx. 30 s after the burner has started.

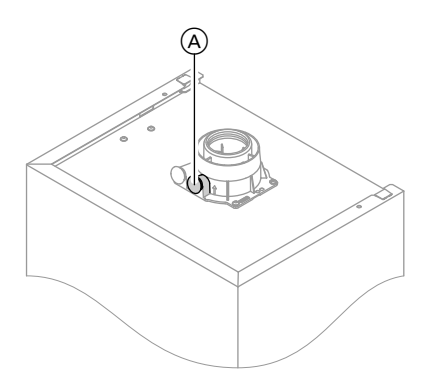

- 1. Connect a flue gas analyser at test port (A) (on the boiler flue outlet).
- 2. Open the gas shut-off valve, start the boiler and create a heat demand.
- 3. Adjust the lower output.

#### Constant temperature control unit:

b+ 0kpress simultaneously:"1" is shown.

## Weather-compensated control unit:

 ♂ + ∞ press simultaneously: "Relay test" and then "Base load" is shown.

- Check the CO<sub>2</sub> content. Should the actual value deviate from the above ranges by more than 1 %, implement steps from page 23.
- 5. Enter actual values into the service report.
- 6. Adjust the upper output.

#### Constant temperature control unit: (+) press:

"2" is shown.

## Weather-compensated control unit:

- + press: **"Full load**" is shown.
- Check the CO<sub>2</sub> content. Should the actual value deviate from the above ranges by more than 1 %, implement steps from page 23.
- 8. After testing, press OK.
- 9. Enter actual values into the service report.

## Matching the control unit to the heating system

#### Note

Subject to the equipment level, the control unit must be matched to the system. Various system components are recognised automatically by the control unit and the relevant codes are adjusted automatically.

In the following system designs, DHW heating is illustrated with a separate DHW cylinder. The designs also apply to systems where DHW is heated by an integral instantaneous water heater.

- For the selection of an appropriate design, see the following diagrams.
- For coding steps, see page 35.

#### System version 1

#### One heating circuit without mixer A1 (with/without DHW heating)

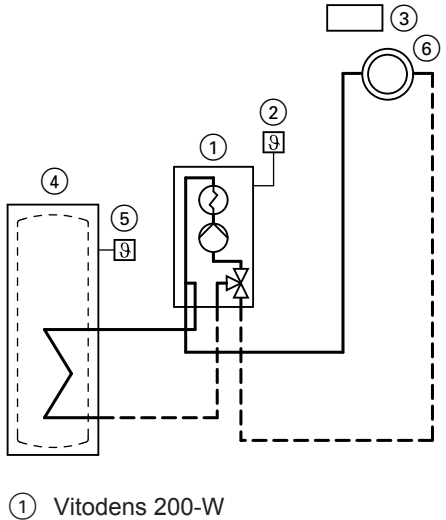

- Outside temperature sensor (only for weather-compensated control units)
- ③ Vitotrol 100 (only for constant temperature control units)
- 4 DHW cylinder
- 5 Cylinder temperature sensor
- 6 Heating circuit without mixer A1

| B     | Required coding    | Address |
|-------|--------------------|---------|
| 812 0 | Operation with LPG | 82:1    |

## Further details regarding the individual steps (cont.)

#### System version 2

## One heating circuit without mixer A1 and one heating circuit with mixer M2 (with/without DHW heating)

#### Note

The volume flow of the heating circuit without mixer must be at least 30% greater than the volume flow of the heating circuit with mixer.

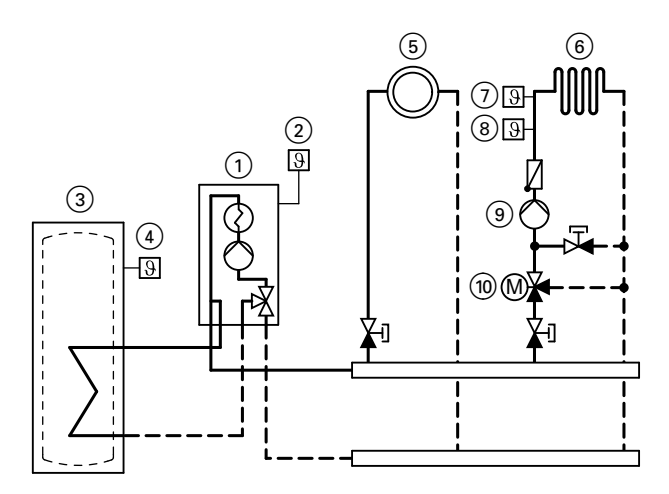

- 1 Vitodens 200-W
- 2 Outside temperature sensor
- 3 DHW cylinder
- (4) Cylinder temperature sensor
- 5 Heating circuit without mixer A1
- 6 Heating circuit with mixer M2
- Temperature limiter for limiting the maximum temperature of underfloor heating systems
- (8) Flow temperature sensor M2
- (9) Heating circuit pump M2
- (1) Extension kit for one heating circuit with mixer M2

| Required coding                                 | Address |
|-------------------------------------------------|---------|
| Operation with LPG                              | 82:1    |
| System with only one heating circuit with mixer |         |
| with DHW heating                                | 00:4    |
| without DHW heating                             | 00:3    |
|                                                 | 00:     |

### System version 3

One heating circuit without mixer A1 and one heating circuit with mixer M2 with system separation (with/without DHW heating)

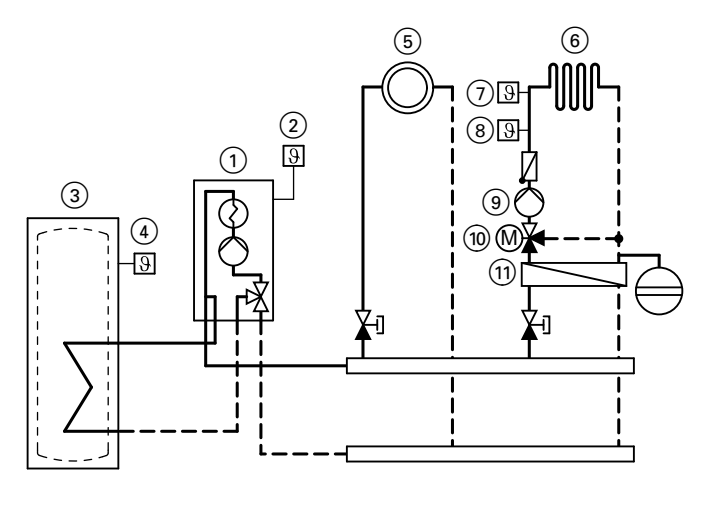

- (1) Vitodens 200-W
- 2 Outside temperature sensor
- 3 DHW cylinder
   4 Cylinder temperature sensor
- (5) Heating circuit without mixer A1
- 6 Heating circuit with mixer M2
- (7) Temperature limiter for limiting the maximum temperature of underfloor heating systems
- (8) Flow temperature sensor M2
- (9) Heating circuit pump M2
- (10) Extension kit for one heating circuit with mixer M2
- (1) Heat exchanger for system separation

| Required coding    | Address |
|--------------------|---------|
| Operation with LPG | 82:1    |

## Further details regarding the individual steps (cont.)

#### System version 4

One heating circuit with mixer M1 (with Vitotronic 200-H), one heating circuit with mixer M2 (with extension kit) and low loss header (with/without DHW heating)

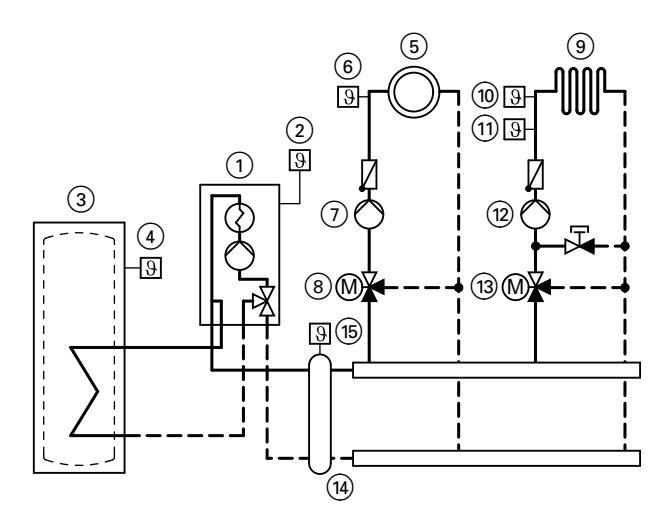

- (1) Vitodens 200-W
- (2) Outside temperature sensor
- (3) DHW cylinder
- 4 Cylinder temperature sensor
   6 Heating circuit with mixer M1
   6 Flow temperature sensor M1

- (7) Heating circuit pump M1
- 8 Vitotronic 200-H
- (9) Heating circuit with mixer M2
- (10) Temperature limiter for limiting the maximum temperature of underfloor heating systems

- (1) Flow temperature sensor M2
- (12) Heating circuit pump M2
- (13) Extension kit for one heating circuit with mixer M2
- (14) Low loss header
- (15) Flow temperature sensor, low loss header

| Required coding                                                                                                    | Address |
|----------------------------------------------------------------------------------------------------|---------|
| Operation with LPG                                                                                                   | 82:1    |
| One heating circuit with mixer with extension kit for mixer and one heating circuit with mixer with Vitotronic 200-H |         |

| Required coding     | Address |
|---------------------|---------|
| with DHW heating    | 00:4    |
| without DHW heating | 00:3    |

Make the LON connection to the Vitotronic 200-H, see page 31.

## Adjusting the heating curves (only for weather-compensated control units)

The heating curves illustrate the relationship between the outside temperature and the boiler water or flow temperature.

To put it simply: The lower the outside temperature, the higher the boiler water or flow temperature. The room temperature, again, depends on the boiler water or the flow temperature.

Settings in the delivered condition:

- Slope = 1.4
- Level = 0

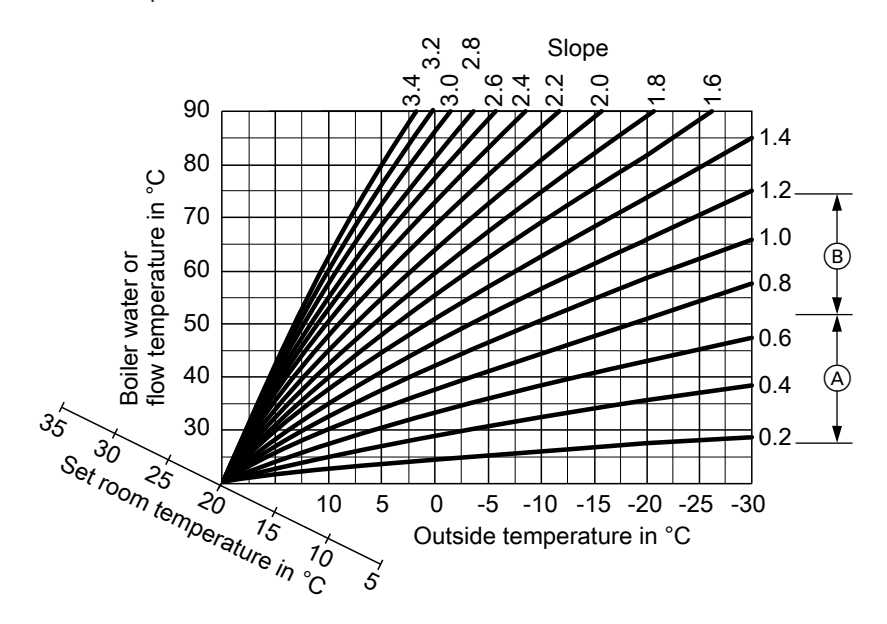

- A Heating curve slope for underfloor heating systems
- (B) Heating curve slope for low temperature heating systems (according to the Energy Savings Order [Germany])

5692 812 GB

 $\blacktriangleright$ 

## Further details regarding the individual steps (cont.)

### Changing the slope and level

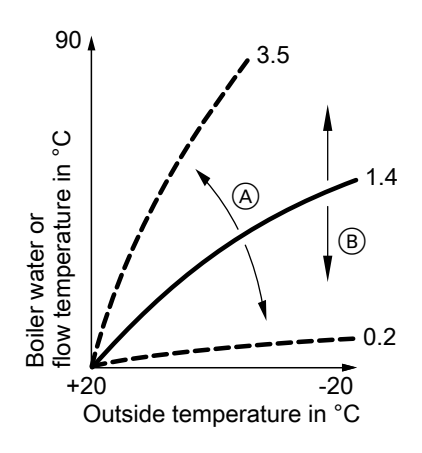

- (A) Changing the slope
- (B) Changing the level (vertical parallel offset of the heating curve)

#### 1. Slope:

Change with coding address "d3" in code 1.

Setting range 2 to 35 (equals slope 0.2 to 3.5).

#### 2. Level:

Change with coding address "d4" in code 1.

Setting range -13 to +40 K.

Adjusting the set room temperature

Standard room temperature

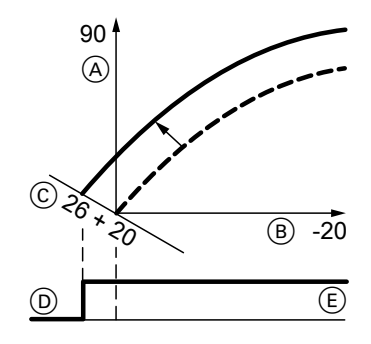

Example 1: Adjustment of standard room temperature from 20 to 26 °C

- (A) Boiler water temperature or flow temperature in °C
- (B) Outside temperature in °C
- © Set room temperature in °C
- (D) Heating circuit pump "OFF"
- E Heating circuit pump "ON"

Press the following keys:

- **1.** (+) "1 [[[] " flashes.
- 2. (K) to select heating circuit A1 (heating circuit without mixer) or
- **3.** (+) "2**Ⅲ**" flashes.
- **4.** (**i**) to select heating circuit with mixer M2.

The value will be automatically accepted after approx. 2 s.

Accordingly, the heating curve is adjusted along set room temperature axis ⓒ, which results in modified start/stop characteristics of the heating circuit pumps if heating circuit pump logic function is active.

## Reduced room temperature

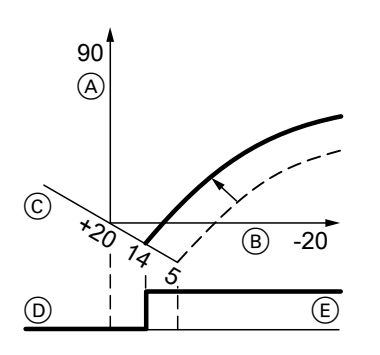

Example 2: Adjustment of reduced room temperature from 5 °C to 14 °C

- Boiler water temperature or flow temperature in °C
- B Outside temperature in °C

- © Set room temperature in °C
- D Heating circuit pump "OFF"
- (E) Heating circuit pump "ON"

Press the following keys:

- **1.** (+) "1**III**" flashes.
- 2. (K) to select heating circuit A1 (heating circuit without mixer) or
- **3.** (+) "2**Ⅲ**" flashes.
- **4.** (K) to select heating circuit with mixer M2.
- 5. **(1)** Call up the set night temperature.
- **6.** (+)/(-) Change the value.
- **7.** OK Confirm the value.

## Connecting the control unit to the LON system (only for weathercompensated control units)

The LON communication module (accessories) must be plugged in.

Installation instructions LON communication module

#### Note

The data transfer via LON can take several minutes.

5692 812 GB

## Further details regarding the individual steps (cont.)

#### Single boiler system with Vitotronic 200-H and Vitocom 300

#### Note

Set up the LON subscriber numbers and further functions via code 2 (see the following table).

In the same LON system, the same number **cannot** be allocated twice. **Only one Vitotronic** may be programmed as fault manager.

| Boiler control unit Vitotronic 200-H |                                    | Vitotronic 200-H      | Vitocom         |  |
|--------------------------------------|------------------------------------|-----------------------|-----------------|--|
|                                      | LON                                | LON                   |                 |  |
| Subscriber no. 1                     | Subscriber no. 10                  | Subscriber no. 11     | Subscriber no.  |  |
| Code "77:1"                          | Code "77:10"                       | Set code "77:11"      | 99              |  |
| Control unit is fault                | Control unit is not                | Control unit is not   | Device is fault |  |
| manager                              | anager fault manager fault manager |                       | manager         |  |
| Code "79:1"                          | Code "79:0"                        | Code "79:0"           | Ū.              |  |
| Control unit transmits               | Control unit receives              | Control unit receives | Device          |  |
| the time                             | the time                           | ne the time           |                 |  |
| Code "7b:1"                          | Set code "81:3"                    | Set code "81:3"       | time            |  |
| Control unit transmits               | Control unit receives              | Control unit receives | _               |  |
| outside temperature                  | outside temperature                | outside temperature   |                 |  |
| Set code "97:2"                      | Set code "97:1"                    | Set code "97:1"       |                 |  |
| LON subscriber fault                 | LON subscriber fault               | LON subscriber fault  |                 |  |
| monitoring                           | monitoring                         | monitoring            |                 |  |
| Code "9C:20"                         | Code "9C:20"                       | Code "9C:20"          |                 |  |

#### Updating the LON subscriber list

2. 🕪

The subscriber list is updated after approx. 2 min. The subscriber check is completed.

5692 812 GB

Only possible if all subscribers are connected and the control unit is programmed to be fault manager (code "79:1").

Press the following keys:

1. + 🕅 + 🕅 simultaneously for approx. 2 s. Subscriber check initiated (see page 33).

#### Carrying out a subscriber check

Communication with the system devices connected to the fault manager is tested with a subscriber check.

Preconditions:

- The control unit must be programmed as fault manager (code "79:1")
- The LON subscriber number must be programmed in all control units (see page 32)
- The LON subscriber list in the fault manager must be up to date (see page 32)

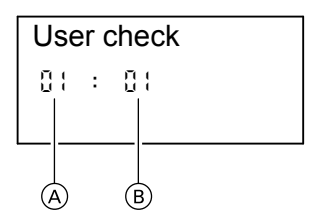

- Consecutive number in the subscriber list
- B Subscriber number

Press the following keys:

1. + 🕅 + 🕅 simultaneously for approx. 2 s. The subscriber check has been initiated.

## Instructing the system user

- **2.** (+)/(-) for the required subscriber.
- "Check OK" is displayed during communication between both devices. or

"Check not OK" is displayed if there is no communication between both devices. Check the LON connection.

- Repeat points 2 and 3 to check further subscribers.
- 6. + 0K simultaneously for approx. 1 s. The subscriber check is completed.

The system installer must hand the operating instructions to the system user and instruct him/her in the operation of the system.

## Further details regarding the individual steps (cont.)

## Scanning and resetting the "Service" display

The red fault indicator flashes when the limits set via coding address "21" and "23" have been reached. The programming unit display flashes:

On a constant temperature control unit:

- The defaulted hours run or the defaulted interval with clock symbol ". (subject to setting)
- On a weather-compensated control unit: "Service"

#### Note

Set code "24:1" and then code "24:0" if a service is carried out before the service display is shown; the set service parameters for hours run and interval are then reset to 0.

Press the following keys:

### Note

3 s).

- **1.** (i) The service scan is active.
- **2.** (+)/(-) Scan service messages.
- Image: Second Second Se

#### After a service has been carried out

1. Reset code "24:1" to "24:0". The red fault indicator extinguishes.

#### Note

If coding address "24" is not reset, the "Service" message reappears:

On a constant temperature control unit:

After 24 hours

 On a weather-compensated control unit: At 07:00 h on Monday  Reset the burner hours run, burner starts and consumption, if required. Press the following keys:

An acknowledged service message can

be redisplayed by pressing  $\bigotimes$  (approx.

- (i) Scanning is active.
- $(\pm)/(-)$  for the selected value.
- (\*) The selected value will be set to "0".
- $(\pm)/(-)$  for further scans.
- Scanning is completed.

#### Codes

## Code 1

## Calling up code 1

#### Note

- On weather-compensated control units, codes are displayed as plain text.
- Codes that are irrelevant due to the system equipment level or the setting of other codes will not be displayed.
- Heating systems with one heating circuit without mixer and one heating circuit with mixer: Initially, the possible coding addresses "A0" to "d4" for the heating circuit without mixer A1 are scanned; then the coding addresses for the heating circuit with mixer M2 are scanned.

Press the following keys:

**1.**  $\bigcirc$  +  $\frown$  simultaneously for approx. 2 s.

- 2. ⊕)/⊖ for the required coding address; the address flashes.
- **3.** (K) to confirm.
- **4.**  $(\pm)/(-)$  for the selected value.
- (N) to confirm; the display briefly shows "accepted" (weather-compensated control unit); the address flashes again.
- **6.** (+)/(-) for the selection of further addresses.
- 7. (b) + (m) press simultaneously for approx. 1 s; code 1 is terminated.

Codes

Code 1 (cont.)

## Overview

Coding

| Coding in the delivered condition |                                                                                             | Possible change       |                                                                                                    |  |  |
|-----------------------------------|---------------------------------------------------------------------------------------------|-----------------------|----------------------------------------------------------------------------------------------------|--|--|
| System desig                      | <u>yn</u>                                                                                   |                       | -                                                                                                    |  |  |
| 00 :1                             | System version 1:<br>1 heating circuit without<br>mixer A1, without DHW<br>heating          | 00 :2                 | System version 1:<br>1 heating circuit without<br>mixer A1, with DHW heat-<br>ing                                              |  |  |
|                                   |                                                                                             | 00 :3                 | System version 4:<br>1 heating circuit with mixer<br>M2, without DHW heating                                                   |  |  |
|                                   |                                                                                             | 00 :4                 | System version 4:<br>1 heating circuit with mixer<br>M2, with DHW heating                                                      |  |  |
|                                   |                                                                                             | 00 :5                 | System version 2, 3:<br>1 heating circuit without<br>mixer A1 and 1 heating cir-<br>cuit with mixer M2, without<br>DHW heating |  |  |
|                                   |                                                                                             | 00 :6                 | System version 2, 3:<br>1 heating circuit without<br>mixer A1; 1 heating circuit<br>with mixer M2, with DHW<br>heating         |  |  |
| Max. boiler water temp.           |                                                                                             |                       |                                                                                                    |  |  |
| 06:                               | Maximum limit of the<br>boiler water temperature,<br>defaulted by the boiler<br>coding card | 06:20<br>to<br>06:127 | Maximum limit of the boiler<br>water temperature within<br>the ranges specified by the<br>boiler                               |  |  |
| Venting/filling                   | g                                                                                           |                       |                                                                                                    |  |  |
| 2F:0                              | Venting program/fill pro-<br>gram disabled                                                  | 2F:1<br>2F:2          | Venting program enabled<br>Fill program enabled                                                                                |  |  |
# Code 1 (cont.)

| Coding in the  | e delivered condition                                                                                   | Possible change       |                                                                                                    |
|----------------|----------------------------------------------------------------------------------------------------|-----------------------|----------------------------------------------------------------------------------------------------|
| User no.       |                                                                                                    |                       |                                                                                                    |
| 77:1           | LON user number                                                                                         | 77:2<br>to<br>77:99   | LON subscriber number,<br>adjustable from 1 to 99:<br>1 - 4 = Boiler<br>5 = Cascade<br>10 = Vitotronic 200-H<br>99 = Vitocom |
|                |                                                                                                    |                       | <i>Note</i><br>Allocate each number only<br>once.                                                                            |
| Summer eco     | n. A1/M2                                                                                                | 1                     | I                                                                                                    |
| A5:5           | With heating circuit pump<br>logic function (only for<br>weather-compensated<br>control units)          | A5:0                  | Without heating circuit<br>pump logic function                                                                               |
| Min. flow terr | np. A1/M2                                                                                               |                       |                                                                                                    |
| C5:20          | Electronic minimum flow<br>temperature limit 20 °C<br>(only for weather-com-<br>pensated control units) | C5:1<br>to<br>C5:127  | Minimum limit adjustable<br>from 1 to 127 °C (limited by<br>the boiler coding card)                                          |
| Max. flow ten  | np. A1/M2                                                                                               |                       | ·                                                                                                    |
| C6:75          | Electronic maximum flow<br>temperature limit 75 °C<br>(only for weather-com-<br>pensated control units) | C6:10<br>to<br>C6:127 | Maximum limit adjustable<br>from 10 to 127 °C                                                                                |
| Slope A1/M2    |                                                                                                    |                       |                                                                                                    |
| d3:14          | Heating curve slope = 1.4<br>(only for weather-com-<br>pensated control units)                          | d3:2<br>to<br>d3:35   | Heating curve slope adjust-<br>able from 0.2 to 3.5 (see<br>page 29)                                                         |
| Level A1/M2    |                                                                                                    |                       |                                                                                                    |
| d4:0           | Heating curve level = 0<br>(only for weather-com-<br>pensated control units)                            | d4:–13<br>to<br>d4:40 | Heating curve level adjust-<br>able from –13 to 40 (see<br>page 29)                                                          |

## Code 2

### Calling up code 2

| Note <ul> <li>On weather-compensated control</li> <li>units</li> </ul> |                                                             | <b>4.</b> OK | to confirm; the value flashes.                                                         |
|------------------------------------------------------------------------|-------------------------------------------------------------|--------------|----------------------------------------------------------------------------------------|
| text.                                                                  | are irrelevant due to the                                   | 5. +/-       | for the selected value.                                                                |
| system equ<br>of other cod                                             | lipment level or the setting des will not be displayed.     | 6. OK        | to confirm; the display<br>briefly shows " <b>accepted</b> "<br>(for weather-compensa- |
| Press the follo                                                        | owing keys:                                                 |              | ted control units); the address flashes again.                                         |
| 1. 🗂 + 🎞 ר                                                             | simultaneously for                                          |              |                                                                                        |
|                                                                        | approx. 2 s.                                                | 7. ⊕/⊝       | for the selection of further addresses.                                                |
| <b>2.</b> (0K)                                                         | to confirm.                                                 |              |                                                                                        |
| 3. ⊕/⊝                                                                 | for the required coding<br>address; the address<br>flashes. | 8. 🛋 + 🎟 א   | press simultaneously for<br>approx. 1 s; code 2 is ter-<br>minated.                    |

The coding addresses are grouped according to the following **function areas**. The respective function area is shown on the display.

The areas are scanned in the following sequence with  $\oplus / \bigcirc$ :

| Function area                                      | Coding addresses |
|----------------------------------------------------|------------------|
| System design                                      | 00               |
| Boiler/burner                                      | 06 to 54         |
| DHW                                                | 56 to 73         |
| General                                            | 76 to 9F         |
| Heating circuit A1 (heating circuit without mixer) | A0 to Fb         |
| Heating circuit with mixer M2                      | A0 to Fb         |

#### Note

Heating systems with one heating circuit without mixer and one heating circuit with mixer:

Initially, the possible coding addresses "A0" to "Fb" for the heating circuit without mixer A1 are scanned; then the coding addresses for the heating circuit with mixer M2 are scanned.

# Code 2 (cont.)

## Codes

## Coding

| Coding in the delivered condition |                                                                                              | Possible change       |                                                                                                    |
|-----------------------------------|----------------------------------------------------------------------------------------------|-----------------------|----------------------------------------------------------------------------------------------------|
| System desig                      | gn 🛛 👘                                                                                       |                       | -                                                                                                    |
| 00 :1                             | System version 1:<br>1 heating circuit without<br>mixer A1, without DHW<br>heating           | 00 :2                 | System version 1:<br>1 heating circuit without<br>mixer A1, with DHW heat-<br>ing                                               |
|                                   |                                                                                              | 00 :3                 | System version 4:<br>1 heating circuit with mixer<br>M2, without DHW heating                                                    |
|                                   |                                                                                              | 00 :4                 | System version 4:<br>1 heating circuit with mixer<br>M2, with DHW heating                                                       |
|                                   |                                                                                              | 00 :5                 | System version 2, 3:<br>1 heating circuit without<br>mixer A1; 1 heating circuit<br>with mixer M2, without<br>DHW heating       |
|                                   |                                                                                              | 00 :6                 | System version 2, 3:<br>1 heating circuit without<br>mixer A1; 1 heating circuit<br>with mixer M2, with DHW<br>heating          |
| Boiler/burner                     | ·                                                                                            |                       |                                                                                                    |
| 06:                               | Maximum limit of the<br>boiler water temperature,<br>defaulted by the boiler<br>coding card  | 06:20<br>to<br>06:127 | Maximum limit of the boiler<br>water temperature within<br>the ranges specified by the<br>boiler                                |
| 11:≠9                             | No access to the coding<br>addresses for the param-<br>eters of the combustion<br>controller | 11:9                  | Access open to the coding<br>addresses for the parame-<br>ters of the combustion con-<br>troller                                |
| 12:0                              | Special OFF function                                                                         | 12:1                  | Special ON function:<br>During calibration, heat is<br>transferred into the heating<br>circuit (adjust if fault "Eb"<br>occurs) |

5692 812 GB

Code 2 (cont.)

| Coding in the delivered condition |                                                                                                    | Possible change      |                                                                                                    |  |
|-----------------------------------|----------------------------------------------------------------------------------------------------|----------------------|----------------------------------------------------------------------------------------------------|--|
| 21:0                              | No maintenance interval<br>(hours run) selected                                                                                                    | 21:1<br>to<br>21:100 | The number of hours run<br>before the burner should<br>be serviced is adjustable<br>from 100 to 10 000 h<br>one step $\triangleq$ 100 h |  |
| 23:0                              | No time interval for burner service selected                                                                                                    | 23:1<br>to<br>23:24  | Interval adjustable from 1 to 24 months                                                                                                 |  |
| 24:0                              | The service display is reset                                                                                                    | 24:1                 | "Service" display (the<br>value is automatically set<br>and must be manually<br>reset after a service has<br>been carried out)          |  |
| 25:0                              | With outside temperature<br>sensor for constant tem-<br>perature control units: No<br>recognition of outside<br>temperature sensor or<br>fault monitoring | 25:1                 | Outside temperature sen-<br>sor and fault monitoring<br>recognised                                                                      |  |
| 28:0                              | No burner interval igni-<br>tion                                                                                                    | 28:1<br>to<br>28:24  | Time interval adjustable<br>from 1 to 24 h. The burner<br>is force-started once every<br>30 s (only when operating<br>with LPG)         |  |
| 2E:0                              | Without external exten-<br>sion                                                                                                    | 2E:1                 | With external extension<br>(automatic setting on con-<br>nection)                                                                       |  |
| 2F:0                              | Venting program/fill pro-<br>gram disabled                                                                                                    | 2F:1<br>2F:2         | Venting program enabled<br>Fill program enabled                                                                                         |  |
| 30:0                              | Internal fixed speed circu-<br>lation pump (automatic<br>adjustment, do not mod-<br>ify)                                                                  |                      |                                                                                                    |  |
| 32:0                              | Influence of the signal<br>"External blocking" on cir-<br>culation pumps: All<br>pumps in control function                                                | 32:1<br>to<br>32:15  | Influence of the signal<br>"External blocking" on cir-<br>culation pumps: See the<br>following table                                    |  |

Note

Generally, the burner will be blocked when signal "External blocking" is enabled.

# Code 2 (cont.)

5692 812 GB

| Value   | Internal circu | Heating circuit | Heating circuit | Circulation     |
|---------|----------------|-----------------|-----------------|-----------------|
| value   | lotion numn    |                 |                 |                 |
| aduress | lation pump    | pump            | pump            | pump for cylin- |
| 32:     |                | Heating circuit | Heating circuit | der neating     |
|         |                | without mixer   | with mixer      |                 |
| 0       | Control funct. | Control funct.  | Control funct.  | Control funct.  |
| 1       | Control funct. | Control funct.  | Control funct.  | OFF             |
| 2       | Control funct. | Control funct.  | OFF             | Control funct.  |
| 3       | Control funct. | Control funct.  | OFF             | OFF             |
| 4       | Control funct. | OFF             | Control funct.  | Control funct.  |
| 5       | Control funct. | OFF             | Control funct.  | OFF             |
| 6       | Control funct. | OFF             | OFF             | Control funct.  |
| 7       | Control funct. | OFF             | OFF             | OFF             |
| 8       | OFF            | Control funct.  | Control funct.  | Control funct.  |
| 9       | OFF            | Control funct.  | Control funct.  | OFF             |
| 10      | OFF            | Control funct.  | OFF             | Control funct.  |
| 11      | OFF            | Control funct.  | OFF             | OFF             |
| 12      | OFF            | OFF             | Control funct.  | Control funct.  |
| 13      | OFF            | OFF             | Control funct.  | OFF             |
| 14      | OFF            | OFF             | OFF             | Control funct.  |
| 15      | OFF            | OFF             | OFF             | OFF             |

| Coding in the delivered condition                      |                 |                                                                     | l condition                                                        | Possible change                                                                                      |                                       |
|--------------------------------------------------------|-----------------|---------------------------------------------------------------------|--------------------------------------------------------------------|----------------------------------------------------------------------------------------------------|---------------------------------------|
| Boiler/bu                                              | rner            | •                                                                   |                                                                    |                                                                                                    |                                       |
| 34:0 Influence<br>"External<br>circulatior<br>pumps in |                 | of the signal<br>demand" on the<br>n pumps: All<br>control function | 34:1<br>to<br>34:23                                                | Influence of the signal<br>"External demand" on the<br>circulation pumps: See the<br>following table |                                       |
| Value<br>address<br>34:                                | Int<br>cu<br>pu | ernal cir-<br>lation<br>mp                                          | Heating cir-<br>cuit pump<br>Heating cir-<br>cuit without<br>mixer | Heating cir-<br>cuit pump<br>Heating cir-<br>cuit with<br>mixer                                      | Circulation pump for cylinder heating |
| 0                                                      | Co<br>fur       | ntrol<br>nct.                                                       | Control funct.                                                     | Control funct.                                                                                       | Control funct.                        |
| 1                                                      | Co<br>fur       | ntrol<br>nct.                                                       | Control funct.                                                     | Control funct.                                                                                       | OFF                                   |
| 2                                                      | Co<br>fur       | ntrol<br>nct.                                                       | Control funct.                                                     | OFF                                                                                                  | Control funct.                        |
| 3                                                      | Co<br>fur       | ntrol<br>nct.                                                       | Control funct.                                                     | OFF                                                                                                  | OFF                                   |

Code 2 (cont.)

| Value<br>address<br>34: | Internal cir-<br>culation<br>pump | Heating cir-<br>cuit pump<br>Heating cir-<br>cuit without<br>mixer | Heating cir-<br>cuit pump<br>Heating cir-<br>cuit with<br>mixer | Circulation pump for cylinder heating |
|-------------------------|-----------------------------------|--------------------------------------------------------------------|-----------------------------------------------------------------|---------------------------------------|
| 4                       | Control funct.                    | OFF                                                                | Control funct.                                                  | Control funct.                        |
| 5                       | Control funct.                    | OFF                                                                | Control funct.                                                  | OFF                                   |
| 6                       | Control<br>funct.                 | OFF                                                                | OFF                                                             | Control funct.                        |
| 7                       | Control<br>funct.                 | OFF                                                                | OFF                                                             | OFF                                   |
| 8                       | OFF                               | Control funct.                                                     | Control funct.                                                  | Control funct.                        |
| 9                       | OFF                               | Control funct.                                                     | Control funct.                                                  | OFF                                   |
| 10                      | OFF                               | Control funct.                                                     | OFF                                                             | Control funct.                        |
| 11                      | OFF                               | Control funct.                                                     | OFF                                                             | OFF                                   |
| 12                      | OFF                               | OFF                                                                | Control funct.                                                  | Control funct.                        |
| 13                      | OFF                               | OFF                                                                | Control funct.                                                  | OFF                                   |
| 14                      | OFF                               | OFF                                                                | OFF                                                             | Control funct.                        |
| 15                      | OFF                               | OFF                                                                | OFF                                                             | OFF                                   |
| 16                      | ON                                | Control funct.                                                     | Control funct.                                                  | Control funct.                        |
| 17                      | ON                                | Control funct.                                                     | Control funct.                                                  | OFF                                   |
| 18                      | ON                                | Control funct.                                                     | OFF                                                             | Control funct.                        |
| 19                      | ON                                | Control funct.                                                     | OFF                                                             | OFF                                   |
| 20                      | ON                                | OFF                                                                | Control funct.                                                  | Control funct.                        |
| 21                      | ON                                | OFF                                                                | Control funct.                                                  | OFF                                   |
| 22                      | ON                                | OFF                                                                | OFF                                                             | Control funct.                        |
| 23                      | ON                                | OFF                                                                | OFF                                                             | OFF                                   |

| Coding in the delivered condition |                                                                               | Possible change |                                                                                                    |
|-----------------------------------|-------------------------------------------------------------------------------|-----------------|----------------------------------------------------------------------------------------------------|
| Boiler/burn                       | er                                                                            | •               |                                                                                                    |
| 38:0                              | Status burner control unit:<br>Operational (no fault)                         | 38:≠0           | Fault burner control unit                                                                                                    |
| 51:0                              | Internal circulation pump<br>is always started when<br>there is a heat demand | 51:1            | When there is a heat<br>demand, the internal circu-<br>lation pump will only be<br>started when the burner is<br>operational. System with<br>heating water buffer cylin-<br>der. |

# Code 2 (cont.)

5692 812 GB

| Coding in the delivered condition |                                                              | Possible change      |                                                                                                    |  |
|-----------------------------------|--------------------------------------------------------------|----------------------|----------------------------------------------------------------------------------------------------|--|
| 52:0                              | Without flow temperature sensor for low loss header          | 52:1                 | With flow temperature sen-<br>sor for low loss header<br>(automatic adjustment on<br>connection)                                                 |  |
| 53:1                              | Function connection 28<br>of the internal extension:         | 53:0                 | Function connection 28:<br>Central fault                                                                                                    |  |
|                                   | DHW circulation pump                                         | 53:2                 | Function connection 28:<br>External heating circuit<br>pump (heating circuit A1)                                                                 |  |
|                                   |                                                              | 53:3                 | Function connection 28:<br>External circulation pump<br>for cylinder heating                                                                     |  |
| 54:0                              | Without solar control unit                                   | 54:1                 | With Vitosolic 100 (auto-<br>matic adjustment on con-<br>nection)                                                                                |  |
|                                   |                                                              | 54:2                 | With Vitosolic 200 (auto-<br>matic adjustment on con-<br>nection)                                                                                |  |
| DHW                               |                                                              |                      |                                                                                                    |  |
| 56:0                              | Set DHW temperature<br>adjustable from 10 to<br>60 °C        | 56:1                 | Set DHW temperature<br>adjustable from 10 to<br>above 60 °C                                                                                      |  |
|                                   |                                                              |                      | <i>Note</i><br><i>Maximum value subject to</i><br><i>boiler coding card.</i><br><i>Observe the max. permis-</i><br><i>sible DHW temperature.</i> |  |
| 58:0                              | Without auxiliary function for DHW heating                   | 58:10<br>to<br>58:60 | Entry of a second set DHW<br>temperature, adjustable<br>from 10 to 60 °C (observe<br>coding addresses "56" and<br>"63")                          |  |
| 59:0                              | Cylinder heating:<br>Start point -2.5 K<br>Stop point +2.5 K | 59:1<br>to<br>59:10  | Start point adjustable from<br>1 to 10 K below set value                                                                                         |  |
| 5b:0                              | DHW cylinder directly connected to the boiler                | 5b:1                 | DHW cylinder connected<br>downstream of the low loss<br>header                                                                                   |  |

Code 2 (cont.)

| Coding in the | oding in the delivered condition                                                                        |                               | Possible change                                                                                                    |  |  |
|---------------|----------------------------------------------------------------------------------------------------|-------------------------------|----------------------------------------------------------------------------------------------------|--|--|
| 60:20         | During DHW heating, the<br>boiler water temperature<br>is max. 20 K higher than<br>the set DHW tempera- | 60:5<br>to<br>60:25           | The difference between the boiler water temperature and the set DHW temperature is adjustable from 5 to            |  |  |
| 62:2          | ture<br>Circulation pump with<br>2 min run-on time after                                                | 62:0                          | Circulation pump without<br>run-on                                                                                 |  |  |
|               | cylinder heating                                                                                        | 62:1<br>to<br>62:15           | Run-on time adjustable from 1 to 15 min                                                                            |  |  |
| 63:0          | Without auxiliary function<br>for DHW heating (only for<br>constant temperature<br>control units)       | 63:1<br>63:2<br>to<br>63:14   | Auxiliary function: 1 x daily<br>Every 2 days to every 14<br>days                                                  |  |  |
| 65:           | Information regarding the type of diverter valve (not adjustable)                                       | 63:15<br>65:0<br>65:1<br>65:2 | 2 x daily<br>Without diverter valve<br>Viessmann diverter valve<br>Wilo diverter valve                             |  |  |
| 67:40         | With Vitosolic: Third set                                                                               | 65:3<br>67:0                  | Grundfos diverter valve<br>Without third set DHW tem-<br>perature                                                  |  |  |
|               | 40 °C                                                                                                   | 67:1<br>to<br>67:60           | Third set DHW tempera-<br>ture adjustable from 1 to<br>60 °C (depending on set-<br>ting of coding address<br>"56") |  |  |
| 6F:           | Maximum output for<br>DHW heating in %;<br>defaulted by the boiler<br>coding card                       | 6F:0<br>to<br>6F:100          | Max. output during DHW<br>heating adjustable from 0<br>to 100 %                                                    |  |  |
| 71:0          | DHW circulation pump<br>"ON" in accordance with                                                         | 71:1                          | "OFF" during DHW heating<br>to the first set value                                                                 |  |  |
|               | weather-compensated control units)                                                                      | 71:2                          | to the first set value                                                                                             |  |  |
| 72:0          | DHW circulation pump<br>"ON" in accordance with                                                         | 72:1                          | "OFF" during DHW heating<br>to the second set value                                                                |  |  |
|               | weather-compensated<br>control units)                                                                   | 12:2                          | to the second set value                                                                                            |  |  |

# Code 2 (cont.)

5692 812 GB

| Coding in the delivered condition |                                                                                                    | Possible change              |                                                                                                    |  |
|-----------------------------------|----------------------------------------------------------------------------------------------------|------------------------------|----------------------------------------------------------------------------------------------------|--|
| 73:0                              | DHW circulation pump<br>"ON" in accordance with<br>the time program (only for<br>weather-compensated<br>control units)        | 73:1<br>to<br>73:6<br>73:7   | during the time program<br>"ON" 1x/h for 5 min<br>"ON" up to 6x/h for 5 min<br>Permanently "ON"                                                                                               |  |
| 76:0                              | Without LON communi-<br>cation module (only for<br>weather-compensated<br>control units)                                      | 76:1                         | With LON communication module; automatic recognition                                                                                                    |  |
| 77 :1                             | LON subscriber number<br>(only for weather-com-<br>pensated control units)                                                    | 77 :2<br>to<br>77 :99        | LON subscriber number,<br>adjustable from 1 to 99:<br>1 - 4 = Boiler<br>5 = Cascade<br>10 - 98 = Vitotronic 200-H<br>99 = Vitocom<br><b>Note</b><br>Allocate each number only<br><b>once.</b> |  |
| 79:1                              | With LON communication<br>module: Control unit is<br>fault manager (only for<br>weather-compensated<br>control units)         | 79:0                         | Control unit is not fault manager                                                                                                    |  |
| 7b:1                              | With LON communication<br>module: The control unit<br>transmits the time (only<br>for weather-compensa-<br>ted control units) | 7b:0                         | Does not transmit time                                                                                                    |  |
| 7F:1                              | Detached house (only for weather-compensated control units)                                                                   | 7F:0                         | Apartment building<br>Separate adjustment of<br>holiday program and time<br>program for DHW heating,<br>as option                                                                             |  |
| 80:1                              | If a fault occurs for at least<br>5 s, a fault message is<br>displayed                                                        | 80:0<br>80:2<br>to<br>80:199 | Immediate fault message<br>The fault message is<br>issued after a delay that is<br>adjustable from 10 s to<br>995 s; one step $\triangleq$ 5 s                                                |  |

Code 2 (cont.)

| Coding in the delivered condition |                                                                                        | Possible change      |                                                                                                    |
|-----------------------------------|----------------------------------------------------------------------------------------|----------------------|----------------------------------------------------------------------------------------------------|
| 81:1                              | Automatic summer/win-<br>ter time changeover                                           | 81:0                 | Manual summer/winter time changeover                                                                                                    |
|                                   |                                                                                        | 81:2                 | Radio clock module is<br>automatically detected                                                                                                    |
|                                   |                                                                                        | 81:3                 | With LON communication<br>module: The control unit<br>receives the time                                                                                                    |
| 82:0                              | Operation with natural gas                                                             | 82:1                 | Operation with LPG (only<br>adjustable if coding<br>address 11:9 has been<br>set)                                                                                                    |
| 85:0                              | Standard mode                                                                          | 85:1                 | Manual calibration of the<br>combustion controller (only<br>adjustable if coding<br>address 11:9 has been<br>set).<br>The red fault indicator also<br>flashes during calibration.<br>The process has termina-<br>ted when the red fault indi-<br>cator no longer flashes<br>(after approx. 1 min).<br><b>Note</b><br>Heat must be drawn off<br>during manual calibration. |
| 88:0                              | Temperature displayed in °C (Celsius)                                                  | 88:1                 | Temperature displayed in<br>°F (Fahrenheit)                                                                                                    |
| 8A:175                            | Never adjust                                                                           |                      |                                                                                                    |
| 90:128                            | Time constant for calcu-<br>lating the adjusted out-<br>side temperature<br>21.3 hours | 90:0<br>to<br>90:199 | Fast (low values) or slow<br>(high values) matching of<br>the flow temperature, sub-<br>ject to the set value when<br>the outside temperature<br>changes;<br>one step $\triangleq$ 10 min.                                                                                                    |

# Code 2 (cont.)

5692 812 GB

| Coding in the delivered condition |                                                                                                    | Possible change             |                                                                                                    |
|-----------------------------------|----------------------------------------------------------------------------------------------------|-----------------------------|----------------------------------------------------------------------------------------------------|
| 91:0                              | No external heating pro-<br>gram changeover via<br>external extension (only<br>for weather-compensa-                                                                                                    | 91:1                        | The external heating pro-<br>gram changeover affects<br>the heating circuit without<br>mixer                                         |
|                                   | ted control units)                                                                                                    | 91:2                        | The external heating pro-<br>gram changeover affects<br>the heating circuit with<br>mixer                                            |
|                                   |                                                                                                    | 91:3                        | The external heating pro-<br>gram changeover affects<br>the heating circuit without<br>mixer and the heating cir-<br>cuit with mixer |
| 95:0                              | Without Vitocom 100 communication interface                                                                                                    | 95:1                        | With the Vitocom 100 com-<br>munication interface; auto-<br>matic recognition                                                        |
| 97:0                              | With LON communication module: The outside tem-                                                                                                    | 97:1                        | The control unit receives the outside temperature                                                                                    |
|                                   | perature of the sensor<br>connected to the control<br>unit is utilised internally<br>(only for weather-com-<br>pensated control units)                                                                                                    | 97:2                        | The control unit sends the outside temperature to the Vitotronic 200-H                                                               |
| 98:1                              | Viessmann system num-<br>ber (in conjunction with<br>monitoring several sys-<br>tems via Vitocom 300)                                                                                                    | 98:1<br>to<br>98:5          | System number adjustable from 1 to 5                                                                                                 |
| 9b:0                              | No minimum set boiler<br>water temperature for<br>external demand                                                                                                    | 9b:1<br>to<br>9b:127        | Minimum set boiler water<br>temperature adjustable<br>from 1 to 127 °C (limited by<br>boiler-specific parameters)                    |
| 9C:20                             | Monitoring LON subscrib-<br>ers<br>When there is no<br>response from a sub-<br>scriber, values defaulted<br>by the control unit are<br>used after 20 min and a<br>fault message is issued<br>(Only for weather-com-<br>pensated control units) | 9C:0<br>9C:5<br>to<br>9C:60 | No monitoring<br>Time adjustable from 5 to<br>60 min                                                                                 |

47

## Code 2 (cont.)

| Coding in the delivered condition |                              | Possible change |                           |
|-----------------------------------|------------------------------|-----------------|---------------------------|
| 9F:8                              | Differential temperature     | 9F:0            | Differential temperature  |
|                                   | 8 K; only in conjunction     | to              | adjustable from 0 to 40 K |
|                                   | with the mixer circuit (only | 9F:40           |                           |
|                                   | for weather-compensa-        |                 |                           |
|                                   | ted control units)           |                 |                           |
| <b>Boiler circuit</b>             | , mixer circuit              |                 |                           |
| A0:0                              | Without remote control       | A0:1            | With Vitotrol 200 (auto-  |
|                                   | (only for weather-com-       |                 | matic recognition)        |
|                                   | pensated control units)      | A0:2            | With Vitotrol 300 (auto-  |
|                                   |                              |                 | matic recognition)        |
| A3:2                              | Outside temperature          | A3:-9           | Heating circuit pump "ON/ |
|                                   | below 1 °C: Heating cir-     | to              | OFF" (see the following   |
|                                   | cuit pump "ON"               | A3:15           | table)                    |
|                                   | Outside temperature          |                 |                           |
|                                   | above 3 °C: Heating cir-     |                 |                           |
|                                   | cuit pump "OFF"              |                 |                           |

#### Please note

If a value below 1 °C is selected, there is a risk that pipes outside the thermal insulation of the house could freeze up. The standby mode, in particular, should be taken into consideration, e.g. during holidays.

| Parameter Heating circuit pump |         |          |  |
|--------------------------------|---------|----------|--|
| Address A3:                    | "ON" at | "OFF" at |  |
| -9                             | -10 °C  | -8 °C    |  |
| -8                             | -9 °C   | -7 °C    |  |
| -7                             | -8 °C   | -6 °C    |  |
| -6                             | -7 °C   | -5 °C    |  |
| -5                             | -6 °C   | -4 °C    |  |
| -4                             | -5 °C   | -3 °C    |  |
| -3                             | -4 °C   | -2 °C    |  |
| -2                             | -3 °C   | -1 °C    |  |
| -1                             | -2 °C   | 0 °C     |  |
| 0                              | -1 °C   | 1 °C     |  |
| 1                              | 0 °C    | 2 °C     |  |
| 2                              | 1 °C    | 3 °C     |  |
| to                             | to      | to       |  |
| 15                             | 14 °C   | 16 °C    |  |

Code 2 (cont.)

| Coding in the delivered condition |                                                                                                    | Possible change             |                                                                                                    |
|-----------------------------------|----------------------------------------------------------------------------------------------------|-----------------------------|----------------------------------------------------------------------------------------------------|
| <b>Boiler circuit</b>             | , mixer circuit                                                                                                    | •                           |                                                                                                    |
| Ā4:0                              | With frost protection (only<br>for weather-compensa-<br>ted control units)                                                                                                    | A4:1                        | No frost protection, adjust-<br>ment only possible if cod-<br>ing address "A3: -9" has<br>been selected.<br><i>Note</i><br><i>Observe the note for code</i><br><i>"A3"</i> |
| A5:5                              | With heating circuit pump<br>logic function (economy<br>circuit): Heating circuit<br>pump "OFF" when the<br>outside temperature (AT)<br>is 1 K higher than set<br>room temperature ( $RT_{set}$ )<br>AT > $RT_{set}$ + 1 K (only for<br>weather-compensated<br>control units) | A5:0<br>A5:1<br>to<br>A5:15 | Without heating circuit<br>pump logic function<br>With heating circuit pump<br>logic function: Heating cir-<br>cuit pump "OFF", if (see the<br>following table)            |

| Parameter address | With heating circuit pump logic function: Heating cir- |
|-------------------|--------------------------------------------------------|
| A5:               | cuit pump OFF, if                                      |
| 1                 | AT > RT <sub>set</sub> + 5 K                           |
| 2                 | AT > RT <sub>set</sub> + 4 K                           |
| 3                 | AT > RT <sub>set</sub> + 3 K                           |
| 4                 | AT > RT <sub>set</sub> + 2 K                           |
| 5                 | AT > RT <sub>set</sub> + 1 K                           |
| 6                 | AT > RT <sub>set</sub>                                 |
| 7                 | AT > RT <sub>set</sub> - 1 K                           |
| to                |                                                        |
| 15                | AT > RT <sub>set</sub> - 9 K                           |

Code 2 (cont.)

| Coding in the delivered condition |                                                                                                    | Possible change     |                                                                                                    |
|-----------------------------------|----------------------------------------------------------------------------------------------------|---------------------|----------------------------------------------------------------------------------------------------|
| <b>Boiler circuit</b>             | , mixer circuit                                                                                                    |                     |                                                                                                    |
| A6:36                             | Extended economy func-<br>tion <b>disabled</b> (only for<br>weather-compensated<br>control units)                                             | A6:5<br>to<br>A6:35 | Extended economy mode<br>is enabled, i.e. the burner<br>and heating circuit pump<br>will be switched OFF and<br>the mixer will be closed at<br>a variable value that is<br>adjustable between 5 and<br>35 °C plus 1 °C. This value<br>is based on the adjusted<br>outside temperature, com-<br>prising the actual outside<br>temperature and a time<br>constant that takes the<br>cooling down of an average<br>building into consideration. |
| A7:0                              | Without mixer economy<br>function (only for<br>weather-compensated<br>control units)                                                          | A7:1                | <ul> <li>With mixer economy function (extended heating circuit pump logic): Heating circuit pump also "OFF" if the mixer was closed longer than 20 min. Heating pump "ON":</li> <li>If the mixer changes to control mode or</li> <li>If there is a risk of frost</li> </ul>                                                                                                    |
| A8:1                              | Heating circuit with mixer<br>M2 creates a demand for<br>the internal circulation<br>pump (only for weather-<br>compensated control<br>units) | A8:0                | Heating circuit with mixer<br>M2 creates no demand for<br>the internal circulation<br>pump                                                                                                    |

# Code 2 (cont.)

| Coding in the delivered condition                                   |                                                                                                    | Possible change                                 |                                                                                        |
|---------------------------------------------------------------------|----------------------------------------------------------------------------------------------------|-------------------------------------------------|----------------------------------------------------------------------------------------|
| A9:7                                                                | With pump idle time:                                                                                                    | A9:0                                            | Without pump idle time                                                                 |
| Heating circuit pump<br>"OFF" if the set value<br>changes through a | A9:1<br>to<br>A9:15                                                                                                    | With pump idle time;<br>adjustable from 1 to 15 |                                                                                        |
|                                                                     | mode or through a<br>change in the set room<br>temperature (only for<br>weather-compensated<br>control units)                                                                                                    |                                                 |                                                                                        |
| b0:0                                                                | With remote control:<br>Heating mode/reduced<br>mode: weather-compen-<br>sated (only for weather-                                                                                                    | b0:1                                            | Heating mode: Weather-<br>compensated<br>Reduc. mode: With room<br>temperature hook-up |
|                                                                     | compensated control<br>units; change the coding<br>only for the heating circuit<br>with mixer M2)                                                                                                    | b0:2                                            | Heating mode: With room<br>temperature hook-up<br>Reduc. mode: Weather-<br>compensated |
|                                                                     |                                                                                                    | b0:3                                            | Heating mode/reduced<br>mode: With room tempera-<br>ture hook-up                       |
| b2:8                                                                | With remote control and                                                                                                    | b2:0                                            | Without room influence                                                                 |
|                                                                     | for the heating circuit,<br>operation with room tem-<br>perature hook-up must be<br>programmed: Room influ-<br>ence factor 8<br>(only for weather-com-<br>pensated control units;<br>change the coding only<br>for the heating circuit with<br>mixer M2) | b2:1<br>to<br>b2:64                             | Room influence factor<br>adjustable from 1 to 64                                       |
| b5:0                                                                | With remote control: No<br>room temperature-com-<br>pensated heating circuit<br>pump logic function (only<br>for weather-compensa-<br>ted control units; change<br>the coding only for the<br>heating circuit with mixer<br>M2)                          | b5:1<br>to<br>b5:8                              | Heating circuit pump logic<br>function; see the following<br>table                     |

Code 2 (cont.)

| Parameter<br>address b5: | With heating circuit pump logic function: Heating circuit pump OFF, if                                          |
|--------------------------|----------------------------------------------------------------------------------------------------|
| 1:                       | enabled $RT_{actual} > RT_{set} + 5 K$ ; disabled $RT_{actual} < RT_{set} + 4 K$                                |
| 2:                       | enabled $RT_{actual} > RT_{set} + 4 K$ ; disabled $RT_{actual} < RT_{set} + 3 K$                                |
| 3:                       | enabled $RT_{actual} > RT_{set} + 3 K$ ; disabled $RT_{actual} < RT_{set} + 2 K$                                |
| 4:                       | enabled $RT_{actual} > RT_{set} + 2 K$ ; disabled $RT_{actual} < RT_{set} + 1 K$                                |
| 5:                       | enabled RT <sub>actual</sub> > RT <sub>set</sub> + 1 K; disabled RT <sub>actual</sub> < RT <sub>set</sub>       |
| 6:                       | enabled RT <sub>actual</sub> > RT <sub>set</sub> ; disabled RT <sub>actual</sub> < RT <sub>set</sub> - 1 K      |
| 7:                       | enabled RT <sub>actual</sub> > RT <sub>set</sub> - 1 K; disabled RT <sub>actual</sub> < RT <sub>set</sub> - 2 K |
| 8:                       | enabled $RT_{actual} > RT_{set} - 2 K$ ; disabled $RT_{actual} < RT_{set} - 3 K$                                |

| Coding in the delivered condition |                                                                                                    | Possible change       |                                                                                                    |  |
|-----------------------------------|----------------------------------------------------------------------------------------------------|-----------------------|----------------------------------------------------------------------------------------------------|--|
| Boiler circuit, mixer circuit     |                                                                                                    |                       |                                                                                                    |  |
| C5:20                             | Electronic minimum flow<br>temperature limit 20 °C<br>(only for weather-com-<br>pensated control units)                                                                                           | C5:1<br>to<br>C5:127  | Minimum temperature limit<br>adjustable from 1 to<br>127 °C (limited by boiler-<br>specific parameters)                                             |  |
| C6:74                             | Electronic maximum flow<br>temperature limit 74 °C<br>(only for weather-com-<br>pensated control units)                                                                                           | C6:10<br>to<br>C6:127 | Maximum temperature<br>limit adjustable from 10 to<br>127 °C (limited by boiler-<br>specific parameters)                                            |  |
| d3:14                             | Heating curve slope = 1.4<br>(only for weather-com-<br>pensated control units)                                                                                                    | d3:2<br>to<br>d3:35   | Heating curve slope adjust-<br>able from 0.2 to 3.5 (see<br>page 29)                                                                                |  |
| d4:0                              | Heating curve level = 0<br>(only for weather-com-<br>pensated control units)                                                                                                    | d4:-13<br>to<br>d4:40 | Heating curve level adjust-<br>able from –13 to 40 (see<br>page 29)                                                                                 |  |
| d5:0                              | The external heating pro-<br>gram changeover<br>changes the heating pro-<br>gram to "Constant opera-<br>tion with reduced room<br>temperature" (only for<br>weather-compensated<br>control units) | d5:1                  | The external heating pro-<br>gram changeover changes<br>the heating program to<br>"Constant central heating<br>with standard room tem-<br>perature" |  |

## Code 2 (cont.)

| Coding in the delivered condition |                                                                                                    | Possible change      |                                                                                                    |
|-----------------------------------|----------------------------------------------------------------------------------------------------|----------------------|----------------------------------------------------------------------------------------------------|
| E1:1                              | With remote control: The set day temperature can                                                                  | E1:0                 | Set day temperature adjustable from 3 to 23 °C                                                                        |
|                                   | be adjusted at the remote<br>control unit from 10 to<br>30 °C (only for weather-<br>compensated control<br>units) | E1:2                 | Set day temperature<br>adjustable from 17 to<br>37 °C                                                                 |
| E2:50                             | With remote control: No display correction for the actual room temperature                                        | E2:0<br>to<br>E2:49  | Display correction –5 K<br>to<br>Display correction –0.1 K                                                            |
|                                   | (only for weather-com-<br>pensated control units)                                                                 | E2:51<br>to<br>E2:99 | Display correction +0.1 K<br>to<br>Display correction +4.9 K                                                          |
| F1:0                              | Screed drying function<br>disabled (only for<br>weather-compensated<br>control units)                             | F1:1<br>to<br>F1:6   | Screed drying function<br>adjustable in accordance<br>with 6 optional tempera-<br>ture/time profiles (see<br>page 97) |
|                                   |                                                                                                    | F1:15                | Constant flow temperature 20 °C                                                                                       |
| F2:8                              | Time limit for party mode or external heating pro-                                                                | F2:0                 | No time limit for party mode                                                                                          |
|                                   | gram changeover via key:<br>8 hours (only for weather-<br>compensated control<br>units) *1                        | F2:1<br>to<br>F2:12  | Time limit adjustable from 1 to 12 hours *1                                                                           |
| F5:12                             | Run-on time of the inter-<br>nal circulation pump in                                                              | F5:0                 | No run-on time for the inter-<br>nal circulation pump                                                                 |
|                                   | heating mode 12 min<br>(only for constant temper-<br>ature control units)                                         | F5:1<br>to<br>F5:20  | Run-on time of the internal circulation pump adjusta-<br>ble from 1 to 20 min                                         |

<sup>8</sup><sup>1</sup> In the "Heating and DHW" program, party mode ends **automatically** when the system changes over to operation with standard room temperature.

Code 2 (cont.)

| Coding in the delivered condition |                                                                                                    | Possible change        |                                                                                                    |
|-----------------------------------|----------------------------------------------------------------------------------------------------|------------------------|----------------------------------------------------------------------------------------------------|
| F6:25                             | In the "DHW only" oper-<br>ating mode, the internal<br>circulation pump is per-<br>manently ON (only for                                             | F6:0                   | In the "DHW only" operat-<br>ing mode, the internal cir-<br>culation pump is perma-<br>nently OFF                                                 |
|                                   | constant temperature<br>control units)                                                                                                    | F6:1<br>to<br>F6:24    | In operating mode "DHW<br>only", the internal circula-<br>tion pump will be started 1<br>to 24 times per day for<br>10 minutes respectively       |
| F7:25                             | In "Standby mode", the internal circulation pump is permanently ON (only                                                                             | F7:0                   | In "Standby mode", the internal circulation pump is permanently OFF                                                                               |
|                                   | for constant temperature control units)                                                                                                    | F7:1<br>to<br>F7:24    | In "Standby mode", the<br>internal circulation pump<br>will be started 1 to 24 times<br>per day for 10 min respec-<br>tively                      |
| F8:-5                             | Temperature limit for ter-<br>minating the reduced<br>mode -5 °C, see example                                                                        | F8:+10<br>to<br>F8:-60 | Temperature limit adjusta-<br>ble from<br>+10 to -60 °C                                                                                           |
|                                   | on page 99.<br>Observe the setting of<br>coding address "A3" (only<br>for weather-compensa-<br>ted control units)                                    | F8:-61                 | Function disabled                                                                                                    |
| F9:-14                            | Temperature limit for rais-<br>ing the reduced set room<br>temp14 °C, see exam-<br>ple on page 99 (only for<br>weather-compensated<br>control units) | F9:+10<br>to<br>F9:-60 | Temperature limit for rais-<br>ing the set room tempera-<br>ture to the value selected<br>for standard mode adjusta-<br>ble from<br>+10 to -60 °C |

## Code 2 (cont.)

| Coding in the | e delivered condition                                                                                                    | Possible change      |                                                               |  |
|---------------|----------------------------------------------------------------------------------------------------|----------------------|---------------------------------------------------------------|--|
| FA:20         | Raising the set boiler<br>water temperature or the<br>set flow temperature by<br>10 % when changing<br>from operation with<br>reduced room tempera-<br>ture to operation with<br>standard room tempera-<br>ture. See example on<br>page 100 (only for<br>weather-compensated<br>control units) | FA:0<br>to<br>FA:50  | Temperature rise adjusta-<br>ble from 0 to 50%                |  |
| Fb:30         | Duration for raising the<br>set boiler water tempera-<br>ture or the set flow tem-<br>perature (see coding<br>address "FA") 60 min.<br>See example on<br>page 100 (only for<br>weather-compensated<br>control units)                                                                           | Fb:0<br>to<br>Fb:150 | Duration adjustable from 0<br>to 300 min;<br>one step ≙ 2 min |  |

## Resetting codes to their delivered condition

Constant temperature control unit:

- **1.**  $\square$  +  $\square$  simultaneously for approx. 2 s.
- **2.** (\*) press.

Weather-compensated control unit:

- **1.** + m simultaneously for approx. 2 s.
- 2. (\*) "Factory set? Yes" appears.

**3**. OK

(+)/(-)

to confirm or

to select "Factory set? No".

## Service level overview

| Function                   | Key combination                                    | Exit                    | Page |
|----------------------------|----------------------------------------------------|-------------------------|------|
| Temperatures, boiler cod-  | Press 👌 and 🖦 simulta-                             | Press 🕅                 | 57   |
| ing card and brief scans   | neously for approx. 2 s                            | _                       |      |
| Relay test                 | Press 👌 and 🛞 simultane-                           | Press 🕅                 | 60   |
|                            | ously for approx. 2 s                              | _                       |      |
| Max. output (heating       | Press 👌 and 📭 simulta-                             | Press 🕅                 | 16   |
| mode)                      | neously for approx. 2 s                            |                         |      |
| Operating conditions and   | Press (i)                                          | Press 🕅                 | 61   |
| sensors                    | _                                                  | _                       |      |
| Service scan               | i) (if "Service" flashes)                          | Press 🕅                 | 34   |
| Adjusting the display con- | Press 🛞 and 🕂 simultane-                           | _                       | _    |
| trast                      | ously; the display darkens                         |                         |      |
|                            | Press <sup>(K)</sup> and <sup>(-)</sup> simultane- | -                       | -    |
|                            | ously; the display becomes                         |                         |      |
|                            | lighter                                            |                         |      |
| Calling up acknowledged    | Press 🛞 for approx. 3 s                            |                         | 65   |
| fault messages             |                                                    |                         |      |
| Fault history              | Press and 🔍 simulta-                               | Press 🕅                 | 65   |
|                            | neously for approx. 2 s                            | _                       |      |
| Subscriber check (in con-  | Press 🛋 and 🛞 simultane-                           | Press 五 and             | 33   |
| junction with LON)         | ously for approx. 2 s                              | <sup>☉</sup> simultane- |      |
|                            |                                                    | ously                   |      |
| Emissions test function    | Weather-compensated con-                           | Press 📭                 | _    |
| "#"                        | trol unit:                                         | and 🚺 or                |      |
|                            | Press 📭 and <b>D</b> simulta-                      | 💵 and 🖛                 |      |
|                            | neously for approx. 2 s                            | simultane-              |      |
|                            | Constant temperature con-                          | ously for               |      |
|                            | trol unit:                                         | approx. 1 s,            |      |
|                            | Press 💵 and 📭 simulta-                             | alternatively           |      |
|                            | neously for approx. 2 s                            | automatic               |      |
|                            |                                                    | after 30 min            |      |
| Coding level 1             | Press 👌 and 🗂 simultane-                           | Press 🙆 and             | 35   |
| Plain text display         | ously for approx. 2 s                              | simultane-              |      |
|                            |                                                    | ously for               |      |
|                            |                                                    | approx. 1 s             |      |
| Coding level 2             | Press 🔄 and 🔤 simulta-                             | Press 🔁 and             | 38   |
| Numerical display          | neously for approx. 2 s                            | imulta-                 |      |
|                            |                                                    | neously for             |      |
|                            |                                                    | approx. 1 s             |      |
| Resetting codes to their   | Press 🗂 and 🖃 simulta-                             | -                       | 55   |
| delivered condition        | neously for approx. 2 s; then                      |                         |      |
|                            | (*)                                                |                         |      |

## Temperatures, boiler coding card and brief scans

## Weather-compensated control unit

| Press the follow   | ing keys:                    | <b>2.</b> (+)/(-) | for the required scan. |
|--------------------|------------------------------|-------------------|------------------------|
| 1. ᠿ + ▥▬ si<br>aj | multaneously for oprox. 2 s. | 3. ©K             | Scanning is completed. |

# The following values can be scanned, subject to the actual system equipment level:

| Display screen          | Explanation                                         |
|-------------------------|-----------------------------------------------------|
| Slope A1 – level A1     |                                                     |
| Slope M2 – level M2     |                                                     |
| Outside temp. adj.      | The adjusted outside temperature can be reset to    |
| Outside temp. actual    | the actual outside temperature with $\circledast$ . |
| Boiler temp. set        |                                                     |
| Boiler temp. actual     |                                                     |
| DHW temp. set           |                                                     |
| DHW temp. actual        |                                                     |
| DHW outlet temp. actual | Only for combi boilers                              |
| DHW outlet temp. set    | Only for combi boilers                              |
| Flow temp. set          | Heating circuit with mixer                          |
| Flow temp. actual       | Heating circuit with mixer                          |
| Mixed flow temp. set    | Low loss header                                     |
| Mixed flow temp. actual | Low loss header                                     |
| Boiler coding card      |                                                     |
| Brief scan 1 to 8       |                                                     |

| Brief scan | Display                          |          |                        |           |                          |           |  |
|------------|----------------------------------|----------|------------------------|-----------|--------------------------|-----------|--|
|            | 8                                |          |                        | E         | Ē                        | Ŭ<br>Ŭ    |  |
| 1          | Software version<br>Control unit |          | Equipmen               | t version | Burner control unit ver- |           |  |
| 2          | System de<br>to 06               | signs 01 | Number<br>of KM<br>BUS | Maximum   | demand terr              | nperature |  |
|            |                                  |          | users                  |           |                          |           |  |

# Temperatures, boiler coding card and brief... (cont.)

| Brief scan | Display                                                            |                                                                                          |                                                                                    |                                                                                          |                                                                         |                                                                                       |
|------------|--------------------------------------------------------------------|------------------------------------------------------------------------------------------|------------------------------------------------------------------------------------|------------------------------------------------------------------------------------------|-------------------------------------------------------------------------|---------------------------------------------------------------------------------------|
|            | Ĩ                                                                  | ĬIJ                                                                                      | ĬIJ                                                                                | Ĭ                                                                                        | Ĩ                                                                       |                                                                                       |
| 3          | Flow<br>switch<br>position                                         | Software<br>version<br>Program-<br>ming unit                                             | Software<br>version<br>Mixer<br>exten-<br>sion<br>0: no<br>mixer<br>exten-<br>sion | Software<br>version<br>Solar con-<br>trol unit<br>0: no<br>solar con-<br>trol unit       | Software<br>version<br>LON<br>module<br>0: no<br>LON<br>module          | Software<br>version<br>External<br>extension<br>0: no exter-<br>nal exten-<br>sion    |
| 4          | Software vo<br>Burner con                                          | ersion<br>trol unit                                                                      | Type<br>Burner cor                                                                 | ntrol unit                                                                               | Appliance                                                               | type                                                                                  |
| 5          | 0: no<br>external<br>demand<br>1: exter-<br>nal<br>demand          | 0: no<br>external<br>blocking<br>1: exter-<br>nal block-<br>ing                          | 0                                                                                  | External 0<br>Display in <sup>o</sup><br>0: no exter                                     | to 10 V hoo<br>°C<br>nal hook-up                                        | k-up                                                                                  |
| 6          | Number of                                                          | LON sub-                                                                                 | Check                                                                              | Max. output                                                                              |                                                                         |                                                                                       |
|            | Boiler                                                             |                                                                                          | Heating c                                                                          | ircuit A1                                                                                | •<br>Heating ci                                                         | rcuit with                                                                            |
| 7          | 0                                                                  | 0                                                                                        | Remote<br>control<br>0: w/o<br>1: Vitotrol<br>200<br>2: Vitotrol<br>300            | Software<br>version<br>Remote<br>control<br>0: no<br>remote<br>control                   | Remote<br>control<br>0: w/o<br>1: Vitotrol<br>200<br>2: Vitotrol<br>300 | Software<br>version<br>Remote<br>control<br>0: no<br>remote con-<br>trol              |
|            | Internal ci                                                        | rculation                                                                                | Heating c                                                                          | ircuit pump                                                                              | to connec                                                               | tion exten-                                                                           |
| 8          | Variable<br>speed<br>pump<br>0: w/o<br>1: Wilo<br>2: Grund-<br>fos | Software<br>version<br>Variable<br>speed<br>pump<br>0: no var-<br>iable<br>speed<br>pump | Variable<br>speed<br>pump<br>0: w/o<br>1: Wilo<br>2: Grund-<br>fos                 | Software<br>version<br>Variable<br>speed<br>pump<br>0: no vari-<br>able<br>speed<br>pump | Variable<br>speed<br>pump<br>0: w/o<br>1: Wilo<br>2: Grund-<br>fos      | Software<br>version<br>Variable<br>speed<br>pump<br>0: no varia-<br>ble speed<br>pump |

Temperatures, boiler coding card and brief... (cont.)

## Constant temperature control unit

| Press the following keys:               | <b>2.</b> (+)/(-) | for the required scan. |
|-----------------------------------------|-------------------|------------------------|
| 1. ⓓ +  simultaneously for approx. 2 s. | <b>3.</b> OK      | Scanning is completed. |

# The following values can be scanned, subject to the system equipment level:

| Brief scan | an Display                                                                    |                                                         |                                                                       |                                                                                    |                                              |
|------------|-------------------------------------------------------------------------------|---------------------------------------------------------|-----------------------------------------------------------------------|------------------------------------------------------------------------------------|----------------------------------------------|
|            | 8                                                                             | 8                                                       | 8                                                                     | Ē                                                                                  | E .                                          |
| 0          | Flow<br>switch<br>position                                                    | System<br>designs 1<br>to 6                             | Software ver<br>Control unit                                          | sion                                                                               | Software<br>version<br>Program-<br>ming unit |
| 1          | Software<br>version<br>Solar con-<br>trol unit<br>0: no solar<br>control unit | Software vers<br>Burner contro                          | sion<br>bl unit                                                       | Software<br>version<br>External<br>extension<br>0: no exter-<br>nal exten-<br>sion | 0                                            |
| E          | 0: no exter-<br>nal<br>demand<br>1: external<br>demand                        | 0: no exter-<br>nal blocking<br>1: external<br>blocking | External 0 to 10 V hook-up<br>Display in °C<br>0: no external hook-up |                                                                                    | )                                            |
| 3          | 0                                                                             | 0                                                       | 0 Set boiler water temperature                                        |                                                                                    | re                                           |
| A          | 0                                                                             | 0 Highest demand temperate                              |                                                                       | ure                                                                                |                                              |
| 4          | 0                                                                             | Burner contro                                           | rner control unit type Appliance type                                 |                                                                                    | pe                                           |
| 5          | 0                                                                             | 0                                                       | Set cylinder                                                          | temperature                                                                        |                                              |
| b          | 0                                                                             | 0                                                       | Max. output in %                                                      |                                                                                    |                                              |
| С          | 0                                                                             | Boiler coding card (hexadecimal)                        |                                                                       |                                                                                    |                                              |

## Temperatures, boiler coding card and brief... (cont.)

| Brief scan |          | Display              |        |                                                            |                                                                                    |  |
|------------|----------|----------------------|--------|------------------------------------------------------------|------------------------------------------------------------------------------------|--|
| П<br>Ц     | <u>i</u> |                      | Г<br>Ц |                                                            | 8                                                                                  |  |
| С          | 0        | Version<br>Appliance |        | Version<br>Burner contro                                   | ol unit                                                                            |  |
| d          | 0        | 0                    | 0      | Variable<br>speed<br>pump<br>0 w/o<br>1 Wilo<br>2 Grundfos | Software<br>version<br>Variable<br>speed pump<br>0: no varia-<br>ble speed<br>pump |  |

## Checking outputs (relay test)

## Weather-compensated control unit

| Press the fol | lowing keys:               | <b>2.</b> (+)/(-) | for the required relay out- |
|---------------|----------------------------|-------------------|-----------------------------|
| 1. 🔿 + 🕅      | simultaneously for approx. |                   | put.                        |
|               | 2 s.                       | <b>3</b> . 📧      | Relay test is completed.    |

#### The following relay outputs can be controlled subject to system design:

| Display screen       | Explanation                                           |
|----------------------|-------------------------------------------------------|
| Base load            | Burner modulation base load                           |
| Full load            | Burner modulation full load                           |
| Intern.pump On       | Int. output 20                                        |
| Htg. system valve    | Diverter valve set to heating mode                    |
| Valve in middle pos. | Diverter valve in central position (filling/draining) |
| DHW valve            | Diverter valve set to DHW mode                        |
| Htg.cir.pump M2 On   | Mixer extension                                       |
| Mix.valve open       | Mixer extension                                       |
| Mix.valve closed     | Mixer extension                                       |
| Intern.output On     | Output 28 internal extension                          |
| Htg.cir.pump A1 On   | External extension H1                                 |
| DHW pump On          | External extension H1                                 |
| Recirc.pump On       | External extension H1                                 |
| Centr.fault ind.On   | External extension H1                                 |

## Checking outputs (relay test) (cont.)

#### Constant temperature control unit

| Press the following keys: |                            | <b>2</b> . (+)/(-) | for the required relay out- |
|---------------------------|----------------------------|--------------------|-----------------------------|
| <b>1.</b> ් + 🕅           | simultaneously for approx. |                    | put.                        |
|                           | 2 s.                       | <b>3.</b> OK       | Relay test is completed.    |

#### The following relay outputs can be controlled subject to system design:

| Display screen | Explanation                                           |
|----------------|-------------------------------------------------------|
| 1              | Burner modulation base load                           |
| 2              | Burner modulation full load                           |
| 3              | Internal pump / output 20 "ON"                        |
| 4              | Diverter valve set to heating mode                    |
| 5              | Diverter valve in central position (filling/draining) |
| 6              | Diverter valve set to DHW mode                        |
| 10             | Output 28 internal extension                          |
| 11             | Heating circuit pump A1 External extension H1         |
| 12             | Cylinder primary pump External extension H1           |
| 14             | Central fault message External extension H1           |

### Scanning operating conditions and sensors

#### Weather-compensated control unit

| Press the      | following keys:                             | <b>3</b> . (i) | press again.                          |
|----------------|---------------------------------------------|----------------|---------------------------------------|
| <b>1</b> . (i) | "Select heating circuit" is dis-<br>played. | <b>4.</b> ⊕/⊖  | for the required operating condition. |
| <b>2.</b> OK   | to confirm; wait approx. 4 s.               | 5. OK          | Scanning is completed.                |

# The following operating conditions can be scanned, subject to the actual system equipment level for heating circuit A1 and heating circuit with mixer M2:

| ispiay                             | Explanation                                                                |
|------------------------------------|----------------------------------------------------------------------------|
| articip                            | Programmed subscriber no. in the LON system                                |
| oliday                             | n If a holiday program has been entered                                    |
| eparti                             | Date                                                                       |
| eturn                              | Date                                                                       |
| utdoo                              | °C Actual value                                                            |
| oliday<br>epartu<br>eturn<br>utdoo | n If a holiday program has been entered<br>Date<br>Date<br>°C Actual value |

## Scanning operating conditions and sensors (cont.)

| Display screen           | Explanation                                            |
|--------------------------|--------------------------------------------------------|
| Boiler temp., °C         | Actual value                                           |
| Supply temp., °C         | Actual value (only for mixer circuit M2)               |
| Normal                   | Set value                                              |
| room temp., °C           |                                                        |
| Room temperature, °C     | Actual value                                           |
| Ext. room t.setpt, °C    | For external hook-up                                   |
| DHW temp., °C            | Actual DHW temperature                                 |
| Solar DHW temp °C        | Actual value                                           |
| Collector temp., °C      | Actual value                                           |
| Com. supply temp., °C    | Actual value, only with low loss header                |
| Burner,h                 | Actual hours run                                       |
| Burner cycles,           | Hours run and burner starts (reset after mainte-       |
|                          | nance with 🛞 to "0").                                  |
| Solar energy, kW/h       |                                                        |
| Time                     |                                                        |
| Date                     |                                                        |
| Burner OFF/ON            |                                                        |
| Intern. pump OFF/ON      | Output 20                                              |
| Intern. output OFF/ON    | Output 28, if an internal extension is installed       |
| Htg. circ. pump OFF/ON   | If an external extension or extension kit for one      |
|                          | heating circuit with mixer is installed                |
| DHW pump OFF/ON          | If an external extension is installed                  |
| Recirc. pump OFF/ON      | If an external extension is installed                  |
| Centr. fault ind. OFF/ON | If an external extension is installed                  |
| Mix. valve OPEN/CLOSE    | If an extension kit for one heating circuit with mixer |
|                          | is installed                                           |
| Solar pump OFF/ON        | If a Vitosolic is installed                            |
| Solar pump,h             | Actual hours run                                       |
| Various languages        | The respective languages can be selected as per-       |
|                          | manent display language with 👀                         |

## Constant temperature control unit

Press the following keys:

**2.** (+)/(-) for the required operating condition.

1. (i) press.

**3. (K)** Scanning is completed.

## Scanning operating conditions and sensors (cont.)

# The following operating conditions can be scanned, subject to the actual system equipment level:

| Display screen |     |       | Explanation                                                                 |
|----------------|-----|-------|-----------------------------------------------------------------------------|
| 1              | 15  | °C/°F | Actual outside temperature                                                  |
| 3              | 65  | °C/°F | Actual boiler water temperature                                             |
| 5              | 50  | °C/°F | Actual cylinder temperature (if a cylinder temperature sensor is installed) |
| 5□             | 45  | °C/°F | Solar - actual DHW temperature                                              |
| 6              | 70  | °C/°F | Actual collector temperature                                                |
|                |     |       | Burner hours run (after a service, reset with 🛞 to "0")                     |
| 263            | 572 | h     |                                                                             |
|                |     |       | Burner starts (after a service, reset with $\circledast$ to "0")            |
| 030            | 529 |       |                                                                             |
|                |     |       | Solar circuit pump hours run                                                |
| 001            | 417 | h     |                                                                             |
| 002            | 850 |       | Solar energy in kWh                                                         |

## Fault display

## Fault display layout

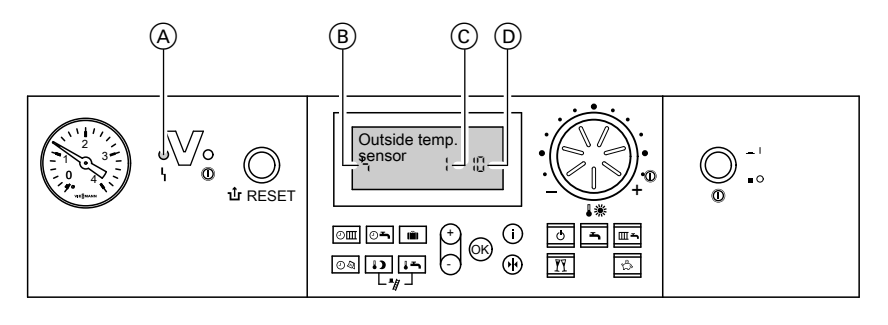

- A Fault display
- B Fault symbol

The red fault indicator flashes for every fault.

A fault in the burner control unit causes the display to show "1.".

#### Constant temperature control unit

In case of a fault, the fault code and fault symbol are displayed at the programming unit

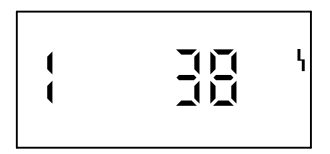

#### Weather-compensated control unit

The display flashes "Fault" if a fault message is issued

- © Fault number
- D Fault code

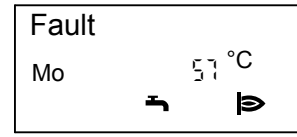

Plain text fault displays:

- Burner module
- Outdoor sensor
- Supply sensor
- Boiler sensor
- Com.supply sens.
- DHW sensor
- Flue gas sensor
- DHW outlet sensor
- Room sensor
- Collector sensor
- Solar DHW sensor
- Remote control
- Fault participant

### Fault display (cont.)

## Checking and acknowledging faults

#### Note

If an acknowledged fault is not removed, the fault message will be re-displayed:

- With a constant temperature control unit after 24 h
- With a weather-compensated control unit at 7:00 h the next day

#### Constant temperature control unit

#### Press the following keys:

- **1.**  $\oplus/\bigcirc$  for further fault codes.
- 2. (R) All fault messages are acknowledged simultaneously, the fault display will be deleted and the red fault indicator continues to flash.

#### Calling up acknowledged fault messages

Press the following keys:

Weather-compensated control unit

#### Press the following keys:

- **1.** (i) for the current fault.
- **2.**  $\oplus/\bigcirc$  for further fault messages.
- 3. (K) All fault messages are acknowledged simultaneously, the fault display will be deleted and the red fault indicator continues to flash.

**2.**  $\oplus/\bigcirc$  for the acknowledged fault.

**1.** OK for approx. 3 s

#### Calling up fault codes from the fault memory (fault history)

The 10 most recent faults are saved and may be scanned.

The faults are ordered by date, thus the most recent fault is fault number 1.

| Fault history |  |
|---------------|--|
| {             |  |
|               |  |
|               |  |
|               |  |

692 812 GB

Press the following keys:

- **1. m** + **K** simultaneously for approx. 2 s.
- **2.** (+)/(-) for individual fault codes.
- **3. Note** All saved fault codes can be deleted with *₩*.

## Fault display (cont.)

**4. OK** Scanning is completed.

## Fault codes

| Fault<br>code on<br>the dis-<br>play | Const. | Weath<br>comp. | System char-<br>acteristics                                                   | Cause                                                   | Measures                                                                       |
|--------------------------------------|--------|----------------|-------------------------------------------------------------------------------|---------------------------------------------------------|--------------------------------------------------------------------------------|
| 0F                                   | Х      | Х              | Control mode                                                                  | Service                                                 | Service the appli-<br>ance. After servic-<br>ing, set coding<br>address "24:0" |
| 10                                   |        | X              | Controls as if<br>the outside<br>temperature<br>were 0 °C                     | Short circuit,<br>outside tem-<br>perature sen-<br>sor  | Check the outside<br>temperature sen-<br>sor (see<br>page 76).                 |
| 18                                   |        | X              | Controls as if<br>the outside<br>temperature<br>were 0 °C                     | Lead break,<br>outside tem-<br>perature sen-<br>sor     | Check the outside<br>temperature sen-<br>sor (see<br>page 76).                 |
| 20                                   |        | X              | Regulates with-<br>out flow tem-<br>perature sen-<br>sor (low loss<br>header) | Short circuit,<br>system flow<br>temperature<br>sensor  | Check the low loss<br>header sensor (see<br>page 78).                          |
| 28                                   |        | X              | Regulates with-<br>out flow tem-<br>perature sen-<br>sor (low loss<br>header) | Lead break,<br>system flow<br>temperature<br>sensor     | Check the low loss<br>header sensor (see<br>page 78).                          |
| 30                                   | Х      | Х              | Burner blocked                                                                | Short circuit,<br>boiler water<br>temperature<br>sensor | Check the boiler<br>water temperature<br>sensor (see<br>page 78).              |
| 38                                   | X      | X              | Burner blocked                                                                | Lead break,<br>boiler water<br>temperature<br>sensor    | Check the boiler<br>water temperature<br>sensor (see<br>page 78).              |

# Fault codes (cont.)

| Fault<br>code on<br>the dis-<br>play | Const. | Weath<br>comp. | System char-<br>acteristics | Cause                                                                                 | Measures                                                                                                    |
|--------------------------------------|--------|----------------|-----------------------------|---------------------------------------------------------------------------------------|----------------------------------------------------------------------------------------------------|
| 40                                   |        | X              | Mixer closes                | Short circuit,<br>flow tempera-<br>ture sensor in<br>heating circuit<br>with mixer M2 | Check the flow<br>temperature sen-<br>sor.                                                                       |
| 48                                   |        | X              | Mixer closes                | Lead break,<br>flow tempera-<br>ture sensor in<br>heating circuit<br>with mixer M2    | Check the flow<br>temperature sen-<br>sor.                                                                       |
| 50                                   | X      | X              | No DHW heat-<br>ing         | Short circuit,<br>cylinder tem-<br>perature sen-<br>sor or comfort<br>sensor          | Check the cylinder<br>temperature sen-<br>sor (see<br>page 78).<br>Check the comfort<br>sensor (see<br>page 79). |
| 51                                   | Х      | X              | No DHW heat-<br>ing         | Short circuit,<br>outlet temper-<br>ature sensor                                      | Check the sensor<br>(see page 79).                                                                               |
| 58                                   | X      | X              | No DHW heat-<br>ing         | Lead break,<br>cylinder tem-<br>perature sen-<br>sor or comfort<br>sensor             | Check the cylinder<br>temperature sen-<br>sor (see<br>page 78).<br>Check the comfort<br>sensor (see<br>page 79). |
| 59                                   | Х      | X              | No DHW heat-<br>ing         | Lead break,<br>outlet temper-<br>ature sensor                                         | Check the sensor<br>(see page 79).                                                                               |

67

## Fault codes (cont.)

| Fault<br>code on<br>the dis-<br>play | Const. | Weath<br>comp. | System char-<br>acteristics | Cause                                                                                              | Measures                              |
|--------------------------------------|--------|----------------|-----------------------------|----------------------------------------------------------------------------------------------------|---------------------------------------|
| 92                                   | X      | X              | Control mode                | Short circuit,<br>collector tem-<br>perature sen-<br>sor; connects<br>to the<br>Vitosolic at<br>S1 | Check the sensor<br>at the Vitosolic. |
| 93                                   | X      | X              | Control mode                | Short circuit,<br>cylinder tem-<br>perature sen-<br>sor; connects<br>to the<br>Vitosolic at<br>S3  | Check the sensor<br>at the Vitosolic. |
| 94                                   | X      | X              | Control mode                | Short circuit,<br>temperature<br>sensor; con-<br>nects to the<br>Vitosolic at<br>S2                | Check the sensor<br>at the Vitosolic. |
| 9A                                   | x      | X              | Control mode                | Lead break,<br>collector tem-<br>perature sen-<br>sor; connects<br>to the<br>Vitosolic at<br>S1    | Check the sensor<br>at the Vitosolic. |
| 9b                                   | X      | X              | Control mode                | Lead break,<br>cylinder tem-<br>perature sen-<br>sor; connects<br>to the<br>Vitosolic at<br>S3     | Check the sensor<br>at the Vitosolic. |

# Fault codes (cont.)

5692 812 GB

| Fault<br>code on<br>the dis-<br>play | Const. | Weath<br>comp. | System char-<br>acteristics                               | Cause                                                                                                    | Measures                                                                                  |
|--------------------------------------|--------|----------------|-----------------------------------------------------------|----------------------------------------------------------------------------------------------------|-------------------------------------------------------------------------------------------|
| 90                                   | X      | X              | Control mode                                              | Lead break,<br>temperature<br>sensor; con-<br>nects to the<br>Vitosolic at<br>S2                                          | Check the sensor<br>at the Vitosolic.                                                     |
| 9F                                   | x      | x              | Control mode                                              | Solar control<br>unit fault; dis-<br>played if a<br>fault without<br>fault code<br>occurs at the<br>solar control<br>unit | Check the solar<br>control unit (see<br>solar control unit<br>service instruc-<br>tions). |
| A7                                   |        | Х              | Control mode<br>as per deliv-<br>ered condition           | Faulty pro-<br>gramming<br>unit                                                                                           | Replace the pro-<br>gramming unit.                                                        |
| b0                                   | Х      | X              | Burner blocked                                            | Short circuit,<br>flue gas tem-<br>perature sen-<br>sor                                                                   | Check the flue gas<br>temperature sen-<br>sor (see<br>page 82).                           |
| b1                                   | Х      | X              | Control mode<br>as per deliv-<br>ered condition           | Communica-<br>tion fault, pro-<br>gramming<br>unit (internal)                                                             | Check connections<br>and replace the<br>programming unit if<br>required.                  |
| b4                                   | Х      | Х              | Controls as if<br>the outside<br>temperature<br>were 0 °C | Internal fault                                                                                                    | Replace the control unit.                                                                 |
| b5                                   | Х      | X              | Control mode<br>as per deliv-<br>ered condition           | Internal fault                                                                                                    | Replace the control unit.                                                                 |
| b7                                   | X      | X              | Burner blocked                                            | Boiler coding<br>card missing,<br>faulty or<br>incorrect<br>boiler coding<br>card                                         | Plug in boiler cod-<br>ing card or replace<br>it, if faulty.                              |

69

# Fault codes (cont.)

| Fault<br>code on<br>the dis-<br>play | Const. | Weath<br>comp. | System char-<br>acteristics                               | Cause                                                                                             | Measures                                                                                                    |
|--------------------------------------|--------|----------------|-----------------------------------------------------------|---------------------------------------------------------------------------------------------------|----------------------------------------------------------------------------------------------------|
| b8                                   | X      | X              | Burner blocked                                            | Lead break,<br>flue gas tem-<br>perature sen-<br>sor                                              | Check the flue gas<br>temperature sen-<br>sor (see<br>page 82).                                               |
| bA                                   |        | X              | Mixer M2 regu-<br>lates to 20 °C<br>flow tempera-<br>ture | Communica-<br>tion fault,<br>extension kit<br>for heating<br>circuit with<br>mixer M2             | Check extension<br>kit connections and<br>code. Start the<br>extension kit.                                   |
| bC                                   |        | X              | Control mode<br>without remote<br>control                 | Communica-<br>tion fault,<br>Vitotrol<br>remote con-<br>trol, heating<br>circuit A1               | Check connec-<br>tions, cable, coding<br>address "A0" and<br>remote control DIP<br>switches (see<br>page 101) |
| bd                                   |        | X              | Control mode<br>without remote<br>control                 | Communica-<br>tion fault,<br>Vitotrol<br>remote con-<br>trol, heating<br>circuit with<br>mixer M2 | Check connec-<br>tions, cable, coding<br>address "A0" and<br>remote control DIP<br>switches (see<br>page 101) |
| bE                                   |        | X              | Control mode                                              | Vitotrol<br>remote con-<br>trol incor-<br>rectly pro-<br>grammed                                  | Check remote con-<br>trol DIP switch set-<br>tings (see<br>page 101).                                         |
| bF                                   |        | X              | Control mode                                              | Incorrect<br>LON commu-<br>nication mod-<br>ule                                                   | Replace the LON communication module.                                                                         |
| C2                                   | X      | X              | Control mode                                              | Communica-<br>tion fault,<br>solar control<br>unit                                                | Check connections<br>and coding<br>address "54".                                                              |

# Fault codes (cont.)

| Fault<br>code on<br>the dis-<br>play | Const. | Weath<br>comp. | System char-<br>acteristics               | Cause                                                                                                    | Measures                                                                     |
|--------------------------------------|--------|----------------|-------------------------------------------|----------------------------------------------------------------------------------------------------|------------------------------------------------------------------------------|
| C6                                   |        | x              | Control mode,<br>max. pump<br>speed       | Communica-<br>tion fault,<br>external vari-<br>able speed<br>heating circuit<br>pump, heat-<br>ing circuit with<br>mixer M2 | Check setting of<br>coding address<br>"E5".                                  |
| C7                                   | X      | X              | Control mode,<br>max. pump<br>speed       | Communica-<br>tion fault,<br>external vari-<br>able speed<br>heating circuit<br>pump, heat-<br>ing circuit A1               | Check setting of coding address "E5".                                        |
| Cd                                   | Х      | Х              | Control mode                              | Communica-<br>tion fault,<br>Vitocom 100<br>(KM BUS)                                                                        | Check connec-<br>tions, Vitocom 100<br>and coding<br>address "95".           |
| CE                                   | X      | X              | Control mode                              | Communica-<br>tion fault, ext.<br>extension                                                                                 | Check connections<br>and coding<br>address "2E".                             |
| CF                                   |        | x              | Control mode                              | Communica-<br>tion fault,<br>LON commu-<br>nication mod-<br>ule                                                             | Replace the LON communication module.                                        |
| dA                                   |        | X              | Control mode<br>without room<br>influence | Short circuit,<br>room temper-<br>ature sensor,<br>heating circuit<br>A1                                                    | Check the room<br>temperature sen-<br>sor, heating circuit<br>A1.            |
| db                                   |        | X              | Control mode<br>without room<br>influence | Short circuit,<br>room temper-<br>ature sensor,<br>heating circuit<br>with mixer<br>M2                                      | Check the room<br>temperature sen-<br>sor, heating circuit<br>with mixer M2. |

5692 812 GB

## Fault codes (cont.)

| Fault<br>code on<br>the dis-<br>play | Const. | Weath<br>comp. | System char-<br>acteristics               | Cause                                                                                                  | Measures                                                                                                    |
|--------------------------------------|--------|----------------|-------------------------------------------|----------------------------------------------------------------------------------------------------|----------------------------------------------------------------------------------------------------|
| dd                                   |        | X              | Control mode<br>without room<br>influence | Lead break,<br>room temper-<br>ature sensor,<br>heating circuit<br>A1                                  | Check the room<br>temperature sen-<br>sor, heating circuit<br>A1 and the remote<br>control DIP switch<br>settings (see<br>page 101).            |
| dE                                   |        | X              | Control mode<br>without room<br>influence | Lead break,<br>room temper-<br>ature sensor,<br>heating circuit<br>with mixer<br>M2                    | Check the room<br>temperature sen-<br>sor, heating circuit<br>with mixer M2 and<br>the remote control<br>DIP switch settings<br>(see page 101). |
| E4                                   | Х      | Х              | Burner blocked                            | Fault, supply voltage 24 V                                                                             | Replace the control unit.                                                                                                    |
| E5                                   | Х      | Х              | Burner blocked                            | Fault, flame amplifier                                                                                 | Replace the control unit.                                                                                                    |
| E8                                   | x      | x              | Burner in a fault<br>state                | The ionisa-<br>tion current<br>lies outside<br>the permissi-<br>ble range                              | Check the ionisa-<br>tion electrode and<br>cable.<br>Press " <b>1</b> r<br>RESET".                                                              |
| E9                                   | x      | x              | Burner in a fault<br>state                | The ionisa-<br>tion current<br>lies outside<br>the permissi-<br>ble range dur-<br>ing calibra-<br>tion | Check the ionisa-<br>tion electrode and<br>cable.<br>Check the flue gas<br>system for tight-<br>ness.<br>Press " <b>1</b> r<br>RESET".          |
| EA                                   | X      | X              | Burner in a fault<br>state                | The ionisa-<br>tion current<br>lies outside<br>the permissi-<br>ble range dur-<br>ing calibra-<br>tion | Check the ionisa-<br>tion electrode and<br>cable.<br>Press " <b>1</b><br>RESET".                                                                |
# Fault codes (cont.)

| Fault<br>code on<br>the dis-<br>play | Const. | Weath<br>comp. | System char-<br>acteristics | Cause                                                                                                  | Measures                                                                                                    |
|--------------------------------------|--------|----------------|-----------------------------|----------------------------------------------------------------------------------------------------|----------------------------------------------------------------------------------------------------|
| Ēb                                   | X      | X              | Burner in a fault<br>state  | Heat draw-off<br>repeatedly<br>too low during<br>calibration                                           | Initiate a heat<br>draw-off. Switch<br>the boiler OFF and<br>ON again.<br>Press " <b>1</b> r<br>RESET".<br>Set coding address<br>12:1. This special<br>function leads to<br>heat being trans-<br>ferred to the heat-<br>ing circuit during<br>calibration.                                                                          |
| EC                                   | X      | X              | Burner in a fault<br>state  | The ionisa-<br>tion current<br>lies outside<br>the permissi-<br>ble range dur-<br>ing calibra-<br>tion | Check the ionisa-<br>tion electrode and<br>cable.<br>Press "11r<br>RESET".                                                                                                    |
| Ed                                   | Х      | Х              | Burner in a fault state     | Internal fault                                                                                         | Replace the control unit.                                                                                                    |
| EE                                   | X      | X              | Burner in a fault<br>state  | Flame signal<br>is not present<br>or too weak at<br>burner start.                                      | Check the ionisa-<br>tion electrode and<br>connecting cable,<br>measure the ioni-<br>sation current,<br>check the gas sup-<br>ply (gas pressure<br>and gas flow lim-<br>iter), check the gas<br>train, ignition, igni-<br>tion module, igni-<br>tion electrodes and<br>the condensate<br>drain.<br>Press reset button<br><b>R</b> . |

5692 812 GB

## Fault codes (cont.)

| Fault<br>code on<br>the dis-<br>play | Const. | Weath<br>comp. | System char-<br>acteristics | Cause                                                                                            | Measures                                                                                                    |
|--------------------------------------|--------|----------------|-----------------------------|--------------------------------------------------------------------------------------------------|----------------------------------------------------------------------------------------------------|
| ĒF                                   | X      | X              | Burner in a fault<br>state  | The flame<br>extinguishes<br>immediately<br>after forma-<br>tion (during<br>the safety<br>time). | Check the gas sup-<br>ply (gas pressure<br>and gas flow lim-<br>iter), check the flue<br>gas/ventilation air<br>system for flue gas<br>recirculation,<br>check the ionisa-<br>tion electrode<br>(replace if<br>required).<br>Press reset button<br><b>R</b> . |
| F0                                   | Х      | Х              | Burner blocked              | Internal fault                                                                                   | Replace the control unit.                                                                                                    |
| F1                                   | X      | x              | Burner in a fault<br>state  | The flue gas<br>temperature<br>limiter has<br>responded                                          | Check the heating<br>system fill level.<br>Vent the system.<br>Press "1 RESET"<br>after the flue gas<br>system has cooled<br>down.                                                                                                    |
| F2                                   | X      | X              | Burner in a fault<br>state  | The tempera-<br>ture limiter<br>has respon-<br>ded                                               | Check the heating<br>system fill level.<br>Check the circula-<br>tion pump. Vent the<br>system. Check the<br>temperature limiter<br>and connecting<br>cables.<br>Press "1r<br>RESET".                                                                         |
| F3                                   | X      | X              | Burner in a fault<br>state  | Flame signal<br>is already<br>present at<br>burner start                                         | Check the ionisa-<br>tion electrode and<br>connecting cable.<br>Press "1<br>RESET".                                                                                                    |

# Fault codes (cont.)

| Fault<br>code on<br>the dis-<br>play | Const. | Weath<br>comp. | System char-<br>acteristics | Cause                                                                                       | Measures                                                                                                    |
|--------------------------------------|--------|----------------|-----------------------------|---------------------------------------------------------------------------------------------|----------------------------------------------------------------------------------------------------|
| F8                                   | х      | x              | Burner in a fault<br>state  | Fuel valve<br>closes too<br>late                                                            | Check the gas<br>train. Check both<br>control paths.<br>Press " <b>1</b><br>RESET".                                                                                                    |
| F9                                   | X      | X              | Burner in a fault<br>state  | Fan speed<br>too low during<br>the burner<br>start                                          | Check the fan,<br>check the fan con-<br>necting cables and<br>power supply;<br>check the fan con-<br>trol.<br>Press " <b>1</b><br>RESET".                                                                                         |
| FA                                   | Х      | x              | Burner in a fault<br>state  | Fan not at<br>standstill                                                                    | Check the fan, fan<br>connecting cables<br>and fan control.<br>Press " <b>1</b><br>RESET".                                                                                                    |
| FC                                   | X      | X              | Burner in a fault<br>state  | Gas train<br>faulty or faulty<br>modulation<br>valve control<br>or flue gas<br>path blocked | Check the gas<br>train. Check flue<br>gas system.<br>Press " <b>1</b><br>RESET".                                                                                                    |
| Fd                                   | X      | X              | Burner in a fault<br>state  | Fault, com-<br>bustion con-<br>troller                                                      | Check ignition<br>electrodes and<br>connecting cables.<br>Check whether a<br>strong interference<br>(EMC) field exists<br>near the equip-<br>ment.<br>Press "1r<br>RESET".<br>Replace control<br>unit if the fault per-<br>sists. |

5692 812 GB

| raul coues (cont.) | Fault | codes | (cont.) |
|--------------------|-------|-------|---------|
|--------------------|-------|-------|---------|

| Fault<br>code on<br>the dis-<br>play | Const. | Weath<br>comp. | System char-<br>acteristics              | Cause                                                     | Measures                                                                                                   |
|--------------------------------------|--------|----------------|------------------------------------------|-----------------------------------------------------------|----------------------------------------------------------------------------------------------------|
| FE                                   | X      | X              | Burner blocked<br>or in a fault<br>state | Boiler coding<br>card or main<br>PCB faulty               | Press "1 RESET".<br>Replace boiler cod-<br>ing card or control<br>unit if the fault per-<br>sists          |
| FF                                   | X      | X              | Burner blocked<br>or in a fault<br>state | Internal fault<br>or " <b>⊥r</b><br>RESET" key<br>blocked | Start the equip-<br>ment again.<br>Replace the control<br>unit, if the equip-<br>ment will not<br>restart. |

## Repairs

## Checking the outside temperature sensor (weather-compensated control unit)

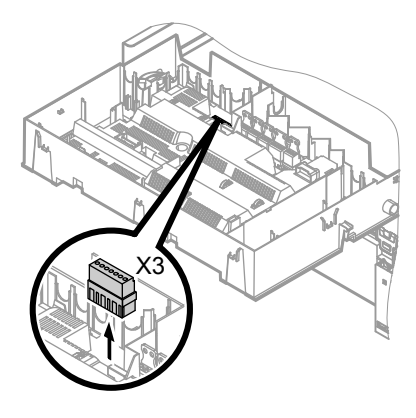

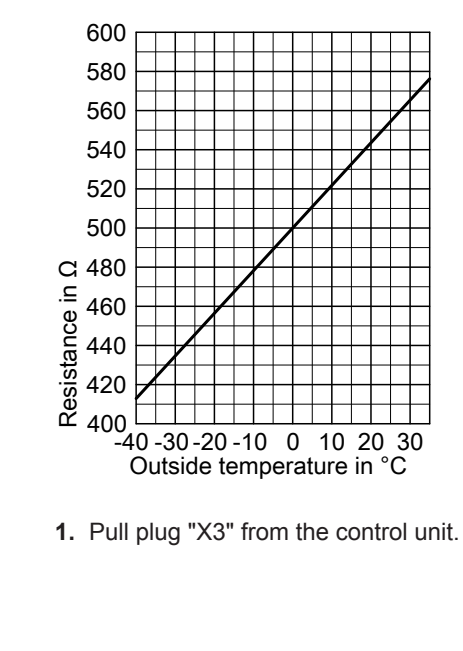

1. Pull plug "X3" from the control unit.

## Repairs (cont.)

- 2. Test the resistance of the outside temperature sensor across terminals "X3.1" and "X3.2" on the disconnected plug and compare it with the curve.
- Where actual values strongly deviate from the curve values, disconnect the wires at the sensor and repeat test immediately at the sensor.
- **4.** Subject to result, replace the lead or the outside temperature sensor.

## Checking the boiler water temperature sensor, the cylinder temperature sensor or the flow temperature sensor for the low loss header

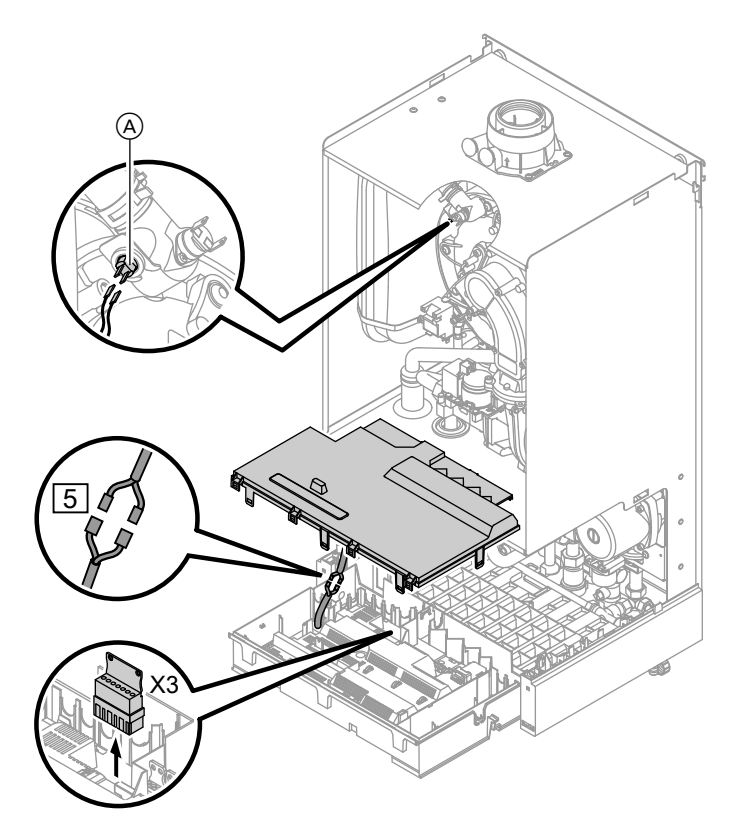

5692 812 GB

 $\blacktriangleright$ 

## Repairs (cont.)

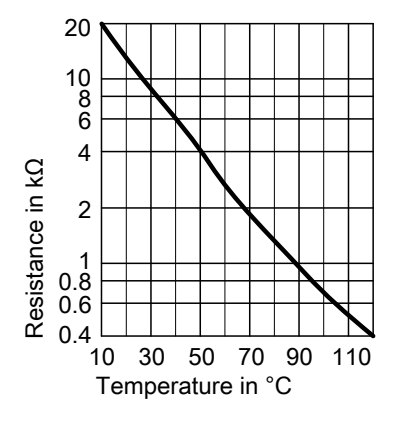

- 1. Boiler water temperature sensor: Pull the leads from boiler water temperature sensor (A) and check the resistance.
  - Cylinder temperature sensor: Pull plug 5 from the cable harness at the control unit and check the resistance.
  - Flow temperature sensor: Pull plug "X3" from the control unit and check the resistance across terminals "X3.4" and "X3.5".
- 2. Check the sensor resistance and compare the actual values with the curve.
- **3.** Replace the sensor in case of severe deviation.

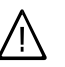

#### Danger

The boiler water temperature sensor is immersed in the heating water (risk of scald-ing).

Drain the boiler before replacing the sensor.

## Repairs (cont.)

# Check the outlet temperature sensor or comfort sensor (gas combi boilers only)

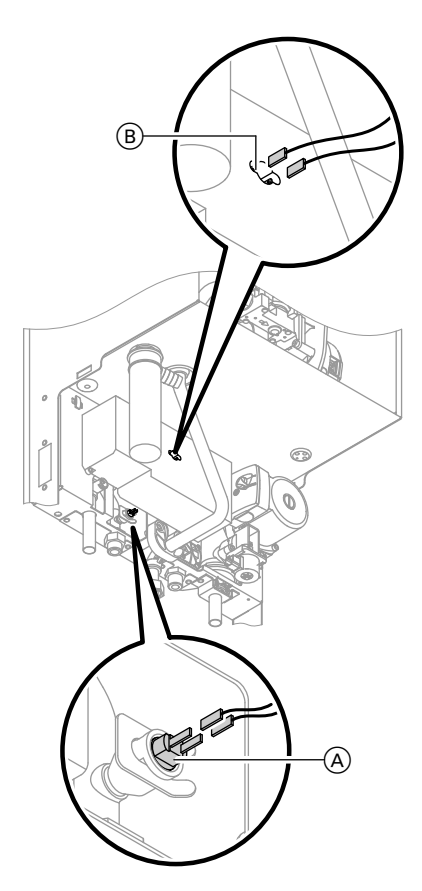

- **2.** Check the sensor resistance and compare it with the curve.

## Repairs (cont.)

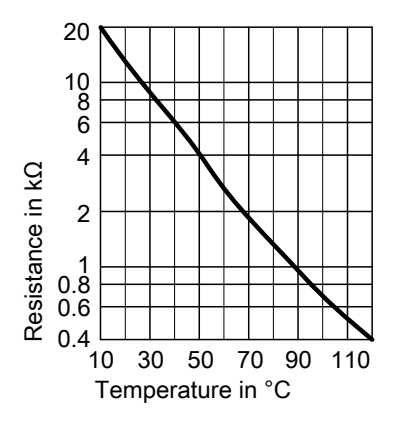

**3.** Replace the sensor in case of severe deviation.

#### Note

Water can leak when replacing the outlet temperature sensor. Close the cold water shut-off valve. Drain the DHW line and the plate heat exchanger (DHW side).

## Repairs (cont.)

## Checking the plate heat exchanger

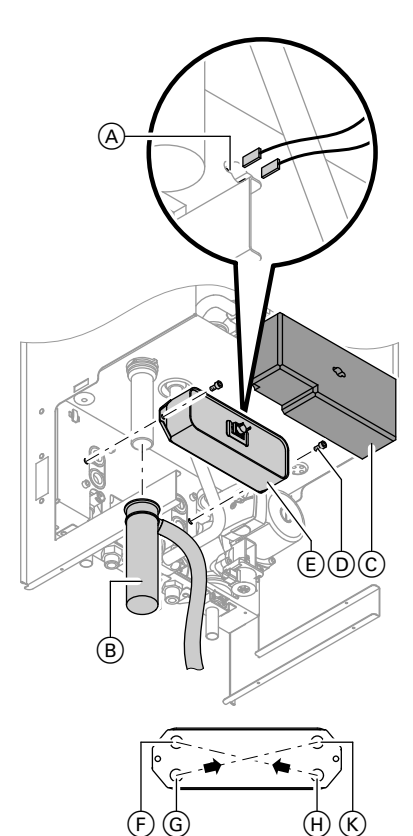

- F) Heating return
- G Cold water
- Heating flow
- K DHW

- 1. Shut off and drain the boiler on its heating water and DHW side.
- 2. Release the side closures and pivot the control unit forward.
- **3.** Pull the leads from comfort sensor  $\bigcirc$ .
- 4. Remove the retaining clip and siphon (B).
- **5.** Remove thermal insulation  $\bigcirc$ .
- 6. Undo screws (D) and remove plate heat exchanger (E) through the front.

#### Note

During removal, small amounts of water may trickle out and escape from the plate heat exchanger.

- 7. Check the DHW side for scaling and, if required, clean or replace the plate heat exchanger.
- 8. Check the heating water side for contamination and, if required, clean or replace the plate heat exchanger.
- 9. Install in reverse order with new gaskets.

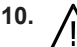

#### Danger

Escaping gas leads to a risk of explosion. Check gas equipment for tightness.

Repairs (cont.)

## Checking the flue gas temperature sensor

The flue gas temperature sensor locks out the boiler when the permissible flue gas temperature is exceeded. Reset the interlock after the flue gas system has cooled down by pressing "1 RESET".

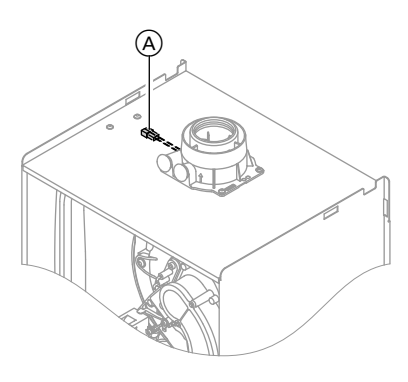

- 1. Pull the leads from flue gas temperature sensor (A).
- 2. Check the sensor resistance and compare it with the curve.

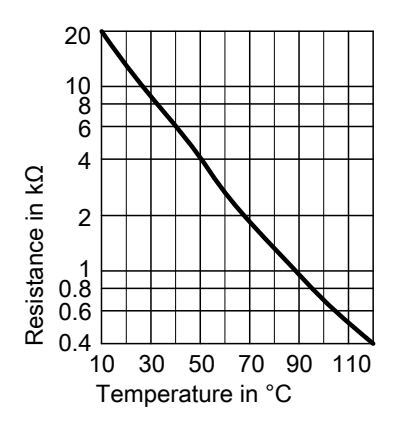

**3.** Replace the sensor in case of severe deviation.

## Repairs (cont.)

## Checking the temperature limiter

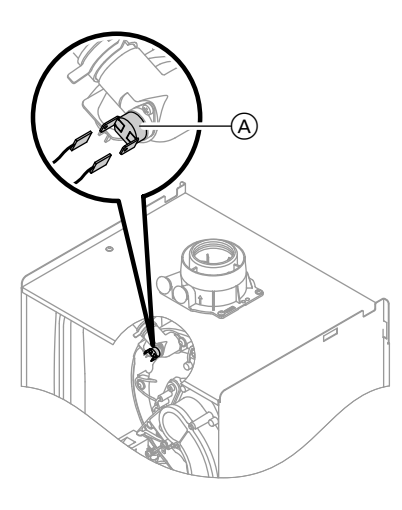

If the burner control unit cannot be reset after a fault shutdown, although the boiler water temperature is below approx. 75 °C, check the following:

- 1. Pull the leads from thermocouple  $\triangle$ .
- **2.** Check the continuity of the thermocouple with a multimeter.
- **3.** Remove the faulty thermocouple.
- **4.** Install a new thermocouple.
- 5. After commissioning, press reset button "<sup>1</sup> r RESET" at the control unit.

Repairs (cont.)

## Checking the fuse

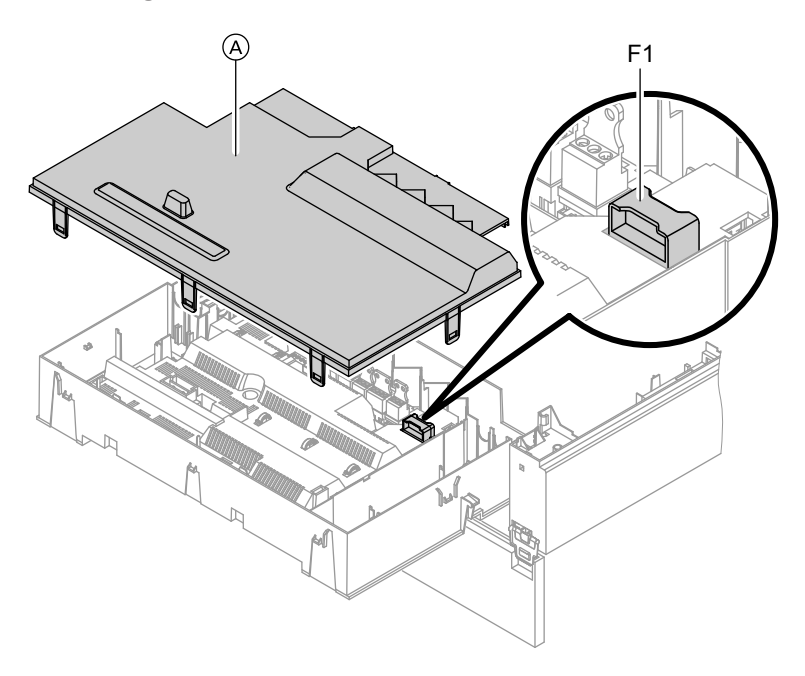

- 1. Switch OFF the power.
- 3. Remove cover (A).
- **2.** Release the side closures and pivot the control unit down.
- **4.** Check fuse F1 (see connection and wiring diagram).

## Extension kit for heating circuit with mixer

Checking the rotational direction of the mixer motor

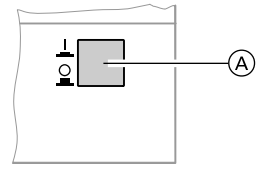

- Switch ON/OFF switch (A) at the extension kit first OFF and then ON again. The device will carry out the following self-test:
  - Mixer "Close" (150 s)
  - Pump "ON" (10 s)
  - Mixer "Open" (10 s)
    Mixer "Close" (10 s)

Then standard control mode resumes.

## Repairs (cont.)

 Note the rotational direction of the mixer motor during its self-test. Then set the mixer manually to "Open" again.

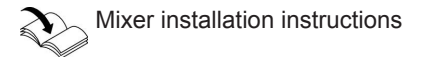

#### Note

The flow temperature sensor must now capture a higher temperature. If the temperature drops, either the motor is turning in the wrong direction or the mixer set is incorrectly fitted.

#### Changing the rotational direction of the mixer motor (if required)

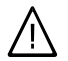

#### Danger

An electric shock can be life-threatening.

Before opening the equipment, switch OFF the ON/OFF switch and mains voltage, for example at the fuse or the main isolator.

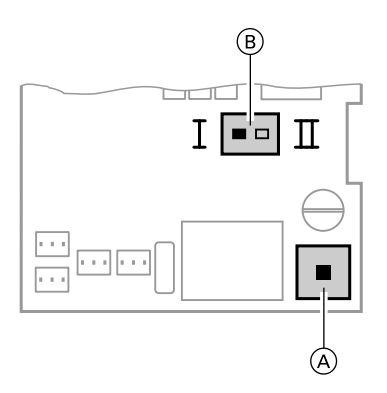

- (A) ON/OFF switch
- (B) Rotational direction switch
- 1. Remove the lower and upper housing cover of the extension kit.

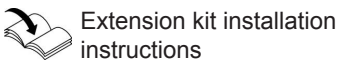

2. Change over the rotational direction switch:

Switch position I for central heating return from the left (delivered condition).

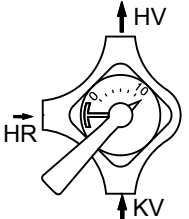

Switch position II for central heating return from the right.

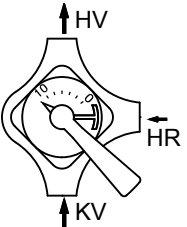

Repairs (cont.)

## Checking the Vitotronic 200-H (accessories)

The Vitotronic 200-H is connected to the control unit via the LON cable. To test the connection, carry out a user check at the boiler control unit (see page 33).

## Constant temperature control unit

## **Control and display elements**

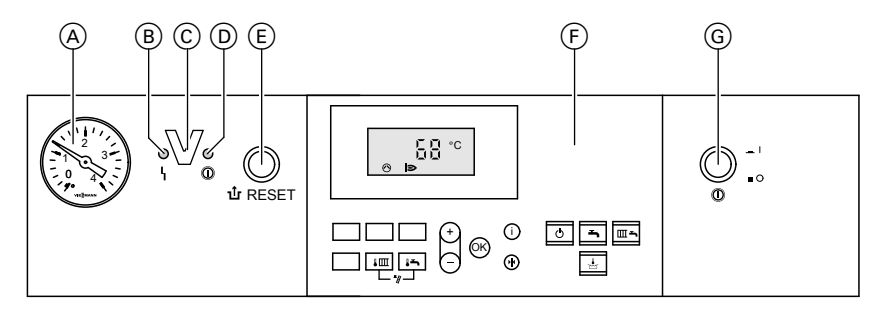

- (A) Pressure gauge
- (B) Fault indicator (red)
- (C) Optolink interface only in conjunction with the diagnostic adaptor (accessory) and Vitosoft (accessory)

#### Keys at the user interface:

(E) Reset button (F) User interface

(D) ON indicator (green)

- G ON/OFF switch
- Heating and DHW

Comfort mode

Setting values

Confirmation

Information

| ŧШ         | Se  |
|------------|-----|
| 1 <b>-</b> | Se  |
| ┇Щ╪┇╼      | En  |
| 0          | Sta |
| <b>-</b>   | DH  |

- t boiler water temperature t DHW temperature
- nissions test function
- andby mode
- DHW only

## Heating operation

The selected set boiler water temperature will be maintained when a demand is being raised by the room thermostat and the heating program is set to DHW and central heating "m-".

The boiler water temperature will be maintained at the default frost protection temperature when there is no demand.

The electronic temperature limiter inside the burner control unit limits the boiler water temperature to 82 °C. Flow temperature setting range: 40 to 74 °C.

Standard settings (Reset)

## Constant temperature control unit (cont.)

#### DHW heating with gas fired combi boilers

If the flow switch detects that hot water is being extracted (> 3 l/min) then the burner, circulation pump and 3-way valve are switched on or changed over. The burner modulates according to the DHW outlet temperature and is limited by the temperature limiter (82 °C) on the boiler side.

#### DHW heating with a gas fired boiler

The burner, the circulation pump and the three-way valve are started or changed over if the cylinder temperature lies 2.5 K below the set cylinder temperature.

In the delivered condition, the set boiler water temperature is 20 K higher than the set DHW temperature (adjustable via coding address "60"). The burner will be switched OFF and the circulation pump run-on time will begin, if the actual cylinder temperature exceeds the set cylinder temperature by 2.5 K.

#### Weather-compensated control unit

#### **Control and display elements**

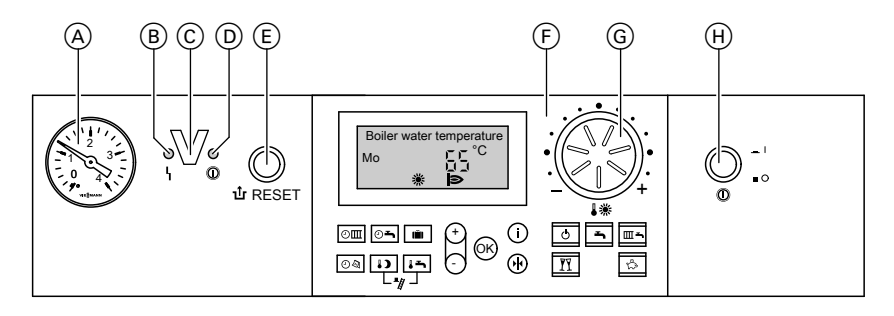

- A Pressure gauge
- B Fault indicator (red)

© Optolink interface only in conjunction with the diagnostic adaptor (accessory) and Vitosoft (accessory)

### Weather-compensated control unit (cont.)

- (D) ON indicator (green)
- (E) Reset button
- (F) User interface

#### Keys at the user interface:

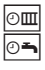

Central heating time program DHW heating and DHW circulation pump time programs (if connected to the control unit) Holiday program

04 1) ١÷

Û

Time/date Reduced room temperature

Set DHW temperature

## Heating operation

The control unit determines a set boiler water temperature subject to outside temperature or room temperature (if a room temperature-dependent remote control is connected) and to the slope/ level of the heating curve.

The determined set boiler water temperature is transferred to the burner control unit. From the set and actual boiler water temperatures, the burner control unit calculates the modulation level and regulates the burner accordingly.

## DHW heating with gas fired combi boilers

If the flow switch detects that hot water is being extracted (> 3 l/min) then the burner, circulation pump and 3-way valve are switched on or changed over. The burner modulates according to the DHW outlet temperature and is limited by the temperature limiter (82 °C) on the boiler side.

5692 812 GB

- (G) Rotary selector for standard room temperature
- (H) ON/OFF switch

| <b>↓</b> Ⅲ + | 1- | Emissions | test | function |
|--------------|----|-----------|------|----------|
|              |    |           |      |          |

- Standby mode Q ÷
  - DHW only
- Heating and DHW
  - Party mode
- Economy mode
- Setting values
- Confirmation
- Information
  - Standard settings (Reset)

The electronic temperature limiter inside the burner control unit limits the boiler water temperature to 82 °C.

Function description

#### Weather-compensated control unit (cont.)

#### DHW heating with a gas fired boiler

The burner, the circulation pump and the three-way valve are started or changed over if the cylinder temperature lies 2.5 K below the set cylinder temperature.

In the delivered condition, the set boiler water temperature is 20 K higher than the set DHW temperature (adjustable via coding address "60"). The burner will be switched OFF and the circulation pump run-on time will begin, if the actual cylinder temperature exceeds the set cylinder temperature by 2.5 K.

## **Boosting DHW heating**

The booster heating function is activated if a switching period is selected for the fourth time phase. The set temperature value for the heating boost is adjustable in coding address "58".

## Extensions for external connections (accessories)

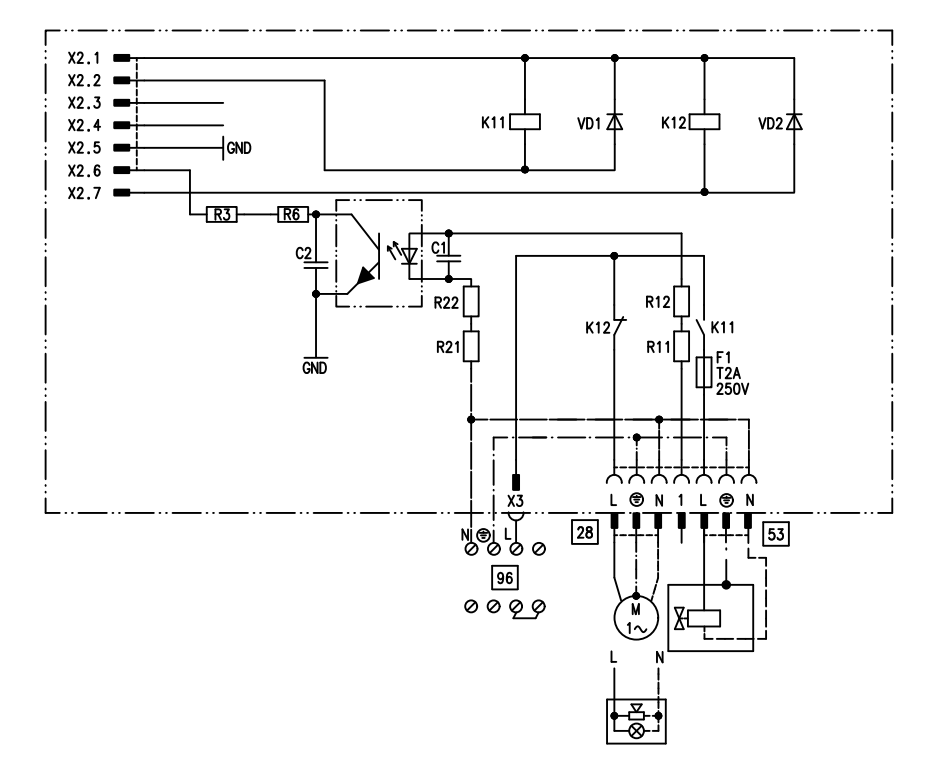

#### Internal extension H1

The internal extension is integrated into the control unit housing. The following alternative functions can be connected to relay output 28. The function is allocated via coding address "53":

- Central fault message (coding address "53:0")
- DHW circulation pump (coding address "53:1") (only for weathercompensated operation)
- Heating circuit pump for a heating circuit without mixer (coding address "53:2")

 Circulation pump for cylinder heating (coding address "53:3")

An external safety valve can be connected to 53.

Function description

## Extensions for external connections... (cont.)

#### **Internal extension H2**

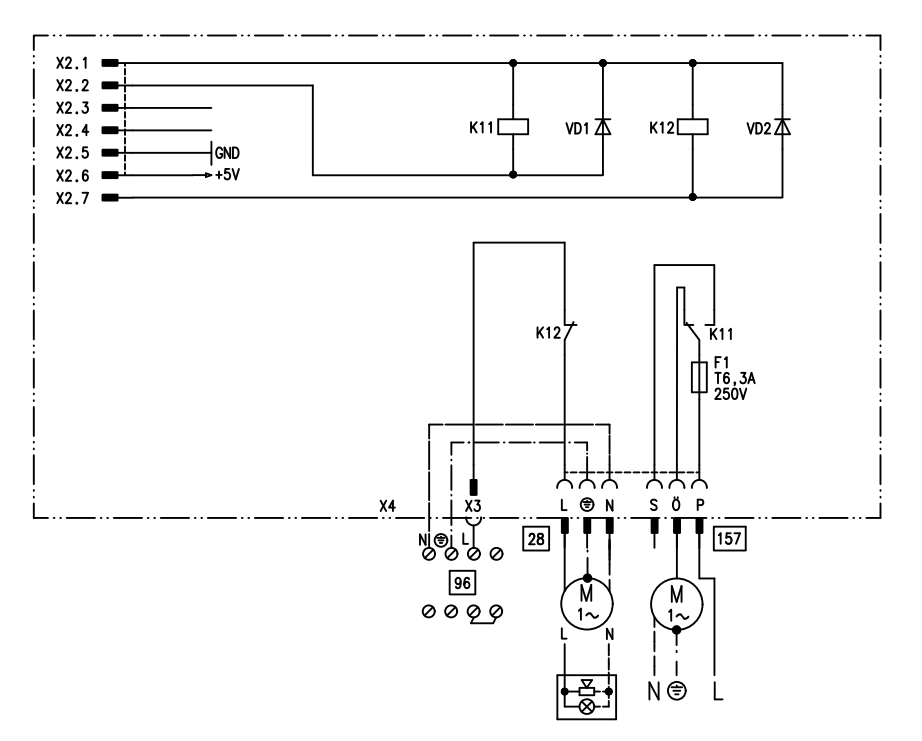

The internal extension is integrated into the control unit housing. The following alternative functions can be connected to relay output 28. The function is allocated via coding address "53":

- Central fault message (coding address "53:0")
- DHW circulation pump (coding address "53:1") (only for weathercompensated operation)
- Heating circuit pump for heating circuit without mixer (coding address "53:2")
- Circulation pump for cylinder heating (coding address "53:3")
   An extractor can be switched OFF via connection 157 when the burner starts.

## Extensions for external connections... (cont.)

## **External extension H1**

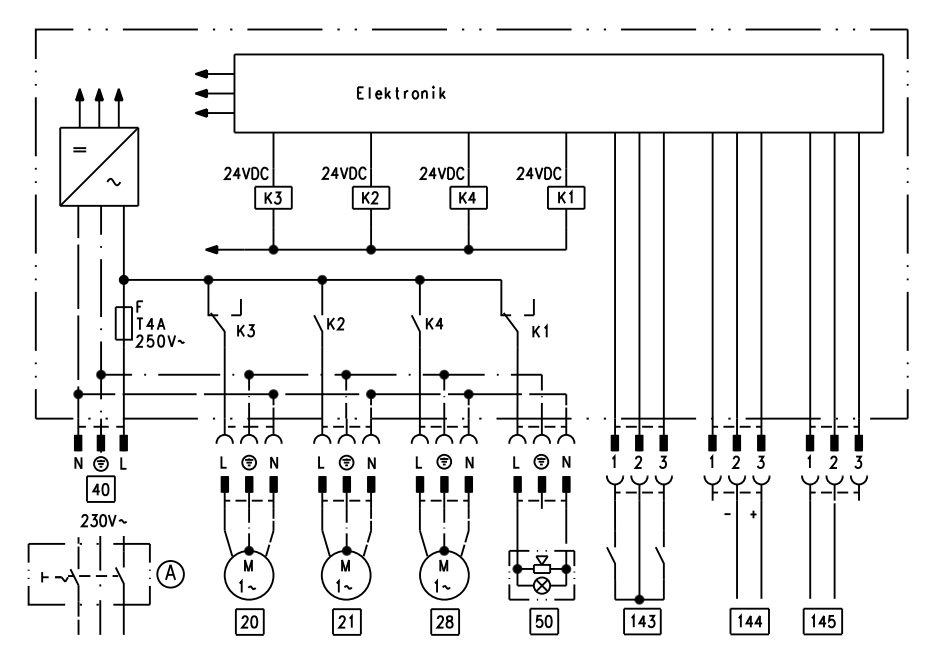

The external extension is connected to the boiler control unit via the KM BUS. The following functions can be controlled or processed simultaneously via the extension:

- (A) ON/OFF switch (on site)
- 20 Heating circuit pump for the heating circuit without mixer
- [21] Circulation pump for cylinder heating
- 28 DHW circulation pump (only for weather-compensated operation)
- 40 Power supply
- 50 Central fault message

- 143 External blocking (terminals 2 - 3)
  - External demand (terminals 1 - 2)
  - External heating program changeover (terminals 1 - 2) (only for weather-compensated operation) The allocation of function "Exter-

nal heating program changeover" is set via coding address "91"

144 External set value 0 to 10 V

145 KM BUS

Function description

## Extensions for external connections... (cont.)

#### **External extension H2**

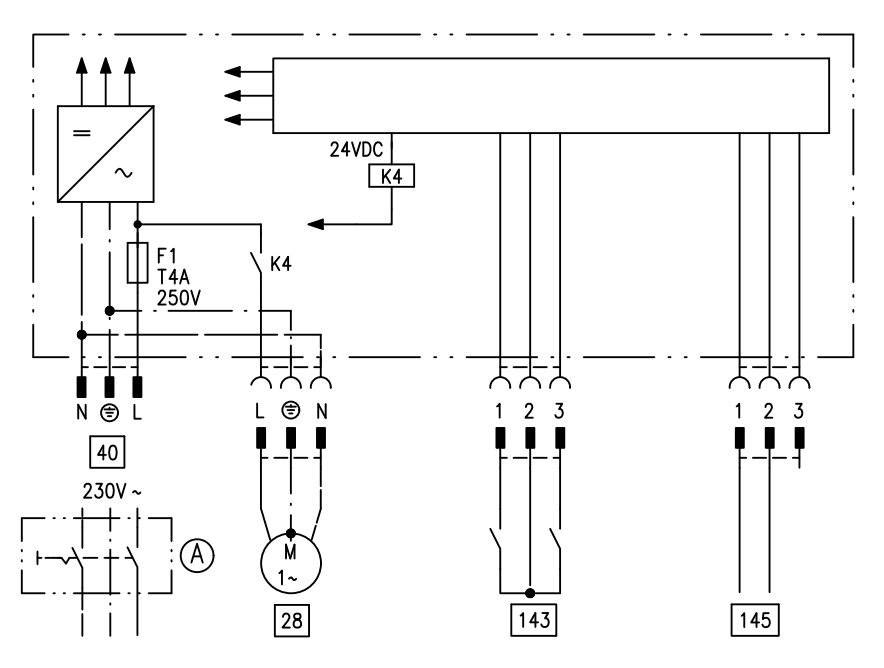

The external extension is connected to the boiler control unit via the KM BUS. The following functions can be controlled or processed simultaneously via the extension:

- (A) ON/OFF switch (on site)
- 28 DHW circulation pump (only for weather-compensated operation)
- 40 Power supply

143External blocking<br/>(terminals 2 - 3)

- External demand (terminals 1 - 2)
- External heating program changeover (terminals 1 - 2) (only for weather-compensated operation)
   The allocation of the function
   "External heating program changeover" is set via coding address "91".
- 145 KM BUS

## **Control functions**

## External heating program changeover

The "External heating program changeover" function is connected via external extension input "143". You can select which heating circuits the heating program changeover affects in coding address "91":

| Heating program changeover                                   | Coding |
|--------------------------------------------------------------|--------|
| No changeover                                                | 91:0   |
| Heating circuit without mixer A1                             | 91:1   |
| Heating circuit with mixer M2                                | 91:2   |
| Heating circuit without mixer and heating circuit with mixer | 91:3   |

You can select in which direction the heating program changes over in coding address "D5":

| Heating program changeover                             | Coding |
|--------------------------------------------------------|--------|
| Changeover towards "Permanently reduced" or "Permanent | d5:0   |
| standby" mode (subject to the selected set value)      |        |
| Changeover towards "Constant heating mode"             | d5:1   |

The duration of the heating program changeover can be adjusted in coding address "F2":

| Heating program changeover                               | Coding           |
|----------------------------------------------------------|------------------|
| No heating program changeover                            | F2:0             |
| Duration of the heating program changeover 1 to 12 hours | F2:1 to<br>F2:12 |

The heating program changeover stays enabled for as long as the contact remains closed, but at least as long as the duration selected in coding address "F2".

Function description

#### Control functions (cont.)

#### External blocking

The "External blocking" function is connected via external extension input "143".

In coding address "32" you can select the influence the "Ext. blocking" signal should have on the connected circulation pumps.

#### External demand

The "External demand" function is connected via external extension input "143".

In coding address "34" you can select the influence the "Ext. demand" signal should have on the connected circulation pumps.

The minimum set boiler water temperature in case of external demand is selected in coding address "9b".

#### Venting program

During the venting program, the circulation pump will be alternately switched ON and OFF for 30 s respectively over a period of 20 min.

For a certain period, the diverter valve is alternately set towards heating and DHW heating. The burner is switched OFF during the venting program.

The venting program is activated via code "2F:1". The program is automatically disabled after 20 min, and coding address "2F" is set to "0".

#### Fill program

In the delivered condition, the diverter valve is set to its central position, enabling the system to be filled completely. After switching ON the control unit, the diverter valve no longer goes into its central position.

Afterwards, the diverter valve can be moved via code "2F:2" into the central position. In this position, the control unit can be switched OFF, and the system can be filled completely.

#### Filling with the control unit switched ON

If the system is to be filled with the control unit switched ON. the diverter valve will be moved to its central position via code "2F:2" and the pump will be started. The burner shuts down if this function is enabled via coding address "2F". The program is automatically disabled after 20 min, and coding address "2F" is set to "0".

## Control functions (cont.)

### Screed drying function

The screed function enables screeds to be dried. For this, always observe the details specified by the screed manufacturer.

When the screed drying function is activated, the heating circuit pump of the mixer circuit is switched ON and the flow temperature will be held at the selected profile. After completion (30 days), the mixer circuit will again be regulated automatically via the set parameters.

Observe EN 1264. The report to be provided by the heating contractor must contain the following heat-up details:

- Heat-up data with respective flow temperatures
- Max. flow temperature achieved
- Operating condition and outside temperature during handover

The various temperature profiles are adjustable via coding address "F1". The function continues after power failure or after the control unit has been switched OFF. "Heating and DHW" will be started after the screed drying function has been terminated or if code "F1:0" is manually adjusted.

#### Temperature profile 1: (EN 1264-4) code "F1:1"

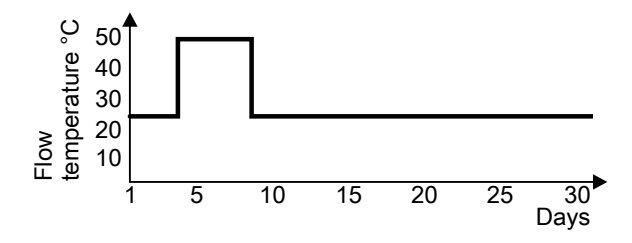

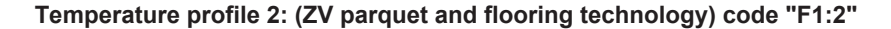

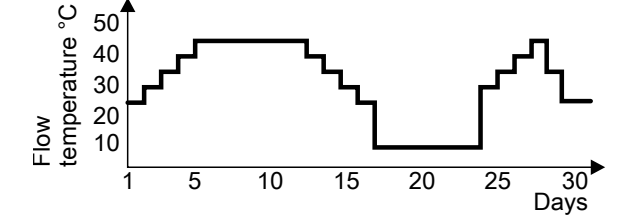

Function description

Control functions (cont.)

Temperature profile 3: Code "F1:3"

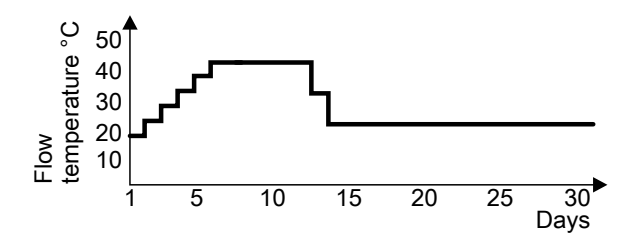

Temperature profile 4: Code "F1:4"

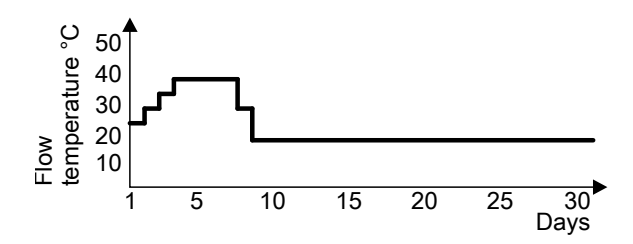

Temperature profile 5: Code "F1:5"

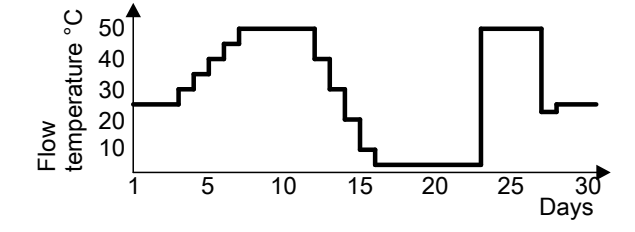

## Control functions (cont.)

Temperature profile 6: Code "F1:6"

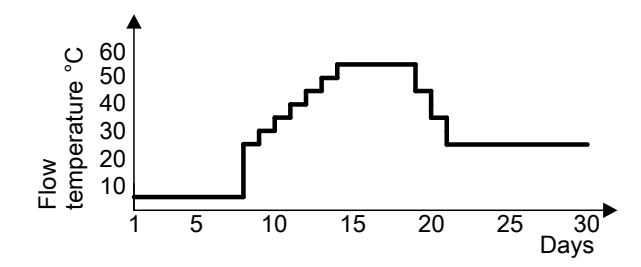

Temperature profile 7: Code "F1:15"

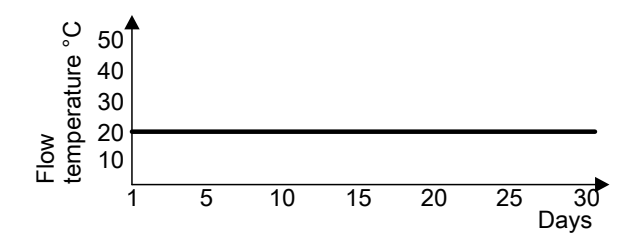

#### Raising the reduced room temperature

During operation with reduced room temperature, the reduced set room temperature can be automatically raised subject to the outside temperature. The temperature is raised in accordance with the selected heating curve, but no higher than the set standard room temperature. The outside temperature limits for the start and end of the temperature raising can be adjusted via coding addresses "F8" and "F9".

Function description

#### Control functions (cont.)

#### Example using the settings in the delivered condition

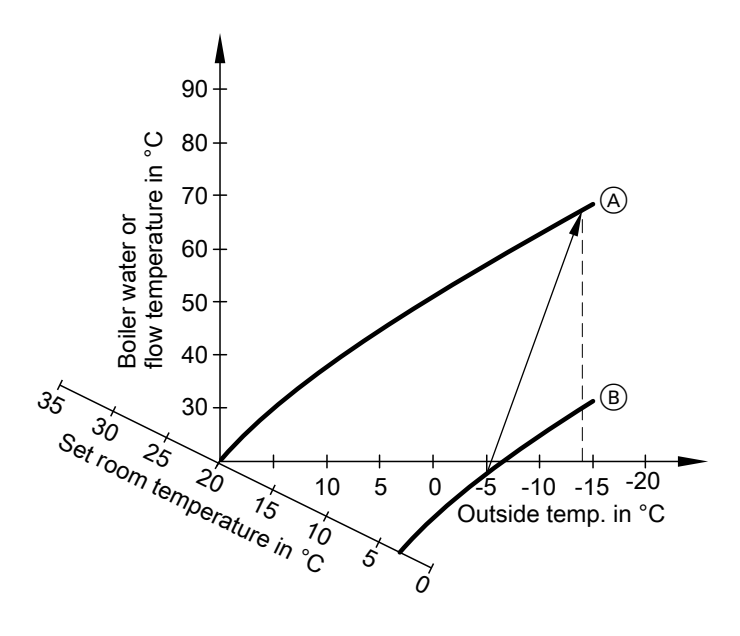

- (A) Heating curve for operation with standard room temperature
- (B) Heating curve for operation with reduced room temperature

#### Reducing the heat-up time

During the transition from operation with reduced room temperature to operation with standard room temperature, the boiler water or flow temperature will be raised in accordance with the selected heating curve. The boiler water or flow temperature can be automatically increased. The value and duration of the additional increase of the set boiler water or flow temperature can be adjusted in coding addresses "FA" and "Fb".

## Control functions (cont.)

#### Example using the settings in the delivered condition

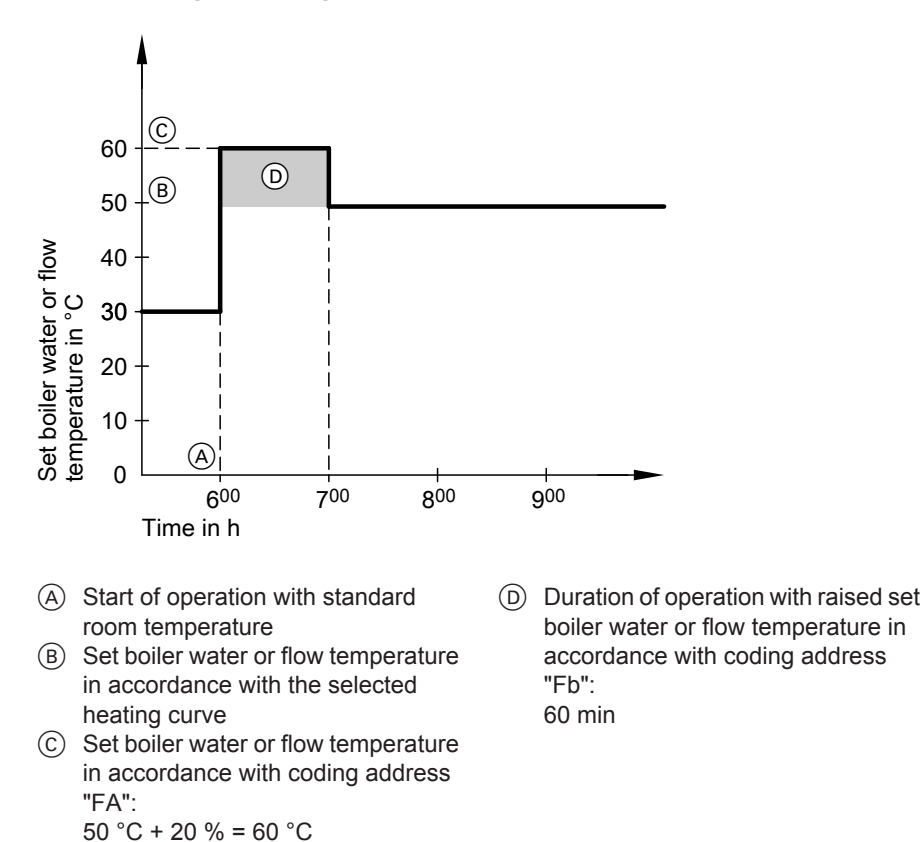

## **Remote control DIP switches**

The DIP switches are located on the PCB in the top part of the casing.

#### Function description

#### Remote control DIP switches (cont.)

| Remote control                                                                          | DIP switch setting |
|-----------------------------------------------------------------------------------------|--------------------|
| The remote control affects the heating cir-<br>cuit without mixer A1                    | ON<br>1 2 3 4      |
| The remote control affects the heating cir-<br>cuit with mixer M2                       | ON<br>1 2 3 4      |
| When connecting a separate room tem-<br>perature sensor, set DIP switch "3" to<br>"ON". | ON<br>1 2 3 4      |

#### **Electronic combustion controller**

The electronic combustion controller utilises the physical correlation between the level of the ionisation current and the air factor  $\lambda$ . For all gas qualities, the maximum ionisation current results with air factor 1.

The ionisation signal is evaluated by the combustion controller, and the air factor is adjusted to between  $\lambda$ =1.24 and 1.44. This range provides for an optimum combustion quality. Thereafter, the electronic gas valve regulates the required gas volume subject to the prevailing gas quality.

To check the combustion quality, the  $CO_2$  content or the  $O_2$  content of the flue gas is measured. The actual values enable the prevailing air factor to be determined. The relationship between the  $CO_2$  or  $O_2$  content and air factor  $\lambda$  is illustrated in the following table.

## Electronic combustion controller (cont.)

| Air factor | O <sub>2</sub> content | CO <sub>2</sub> content (%) | CO <sub>2</sub> content (%) | CO <sub>2</sub> content |
|------------|------------------------|-----------------------------|-----------------------------|-------------------------|
| λ          | (%)                    | for natural gas             | for natural gas             | (%) for LPG P           |
|            |                        | E                           | LL                          |                         |
| 1.24       | 4.4                    | 9.2                         | 9.1                         | 10.9                    |
| 1.27       | 4.9                    | 9.0                         | 8.9                         | 10.6                    |
| 1.30       | 5.3                    | 8.7                         | 8.6                         | 10.3                    |
| 1.34       | 5.7                    | 8.5                         | 8.4                         | 10.0                    |
| 1.37       | 6.1                    | 8.3                         | 8.2                         | 9.8                     |
| 1.40       | 6.5                    | 8.1                         | 8.0                         | 9.6                     |
| 1.44       | 6.9                    | 7.8                         | 7.7                         | 9.3                     |

#### Air factor $\lambda - CO_2/O_2$ content

To achieve an optimum combustion control, the system regularly carries out an automatic self-calibration; also after a power failure (shutdown). For this, the combustion is briefly regulated to max. ionisation current (equals air factor  $\lambda$ =1). The automatic calibration is carried out shortly after the burner start and lasts approx. 5 s. During calibration, higher than normal CO emissions may occur briefly.

## Connection and wiring diagram – internal connections

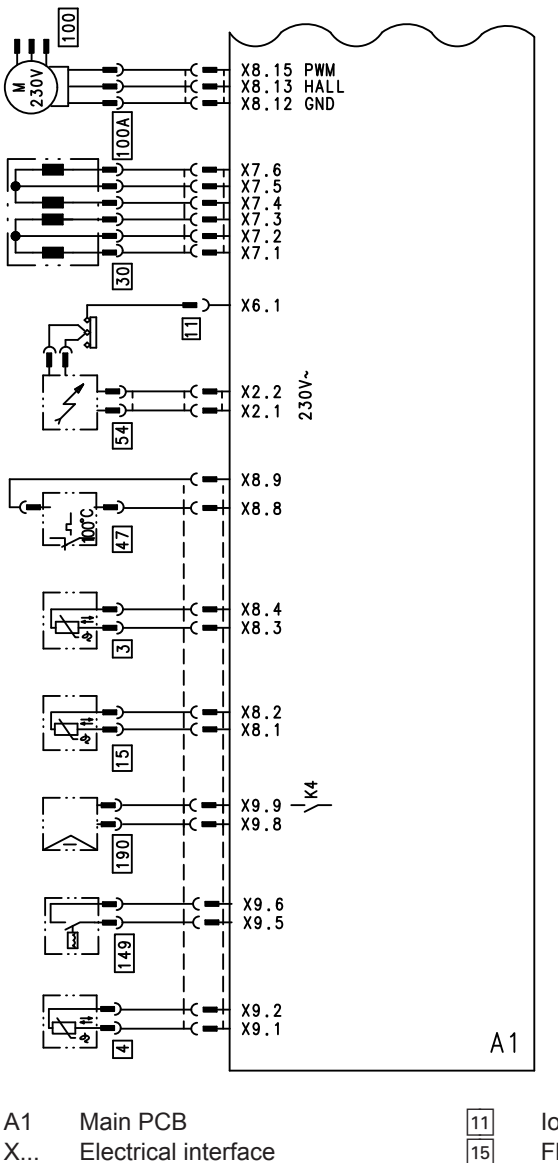

- Electrical interface Х...
- 3 Boiler water temperature sensor
- 4 Outlet temperature sensor (gas condensing combi boiler)

Ionisation electrode Flue gas temperature sensor Stepper motor for diverter valve **Temperature** limiter

Ignition unit

30

47

54

## Connection and wiring diagram – internal... (cont.)

| _   | 1   |       |
|-----|-----|-------|
| 100 | Fan | motor |

190 Modulation coil

100A Fan motor control

(gas condensing combi boiler)

## Connection and wiring diagram – external connections

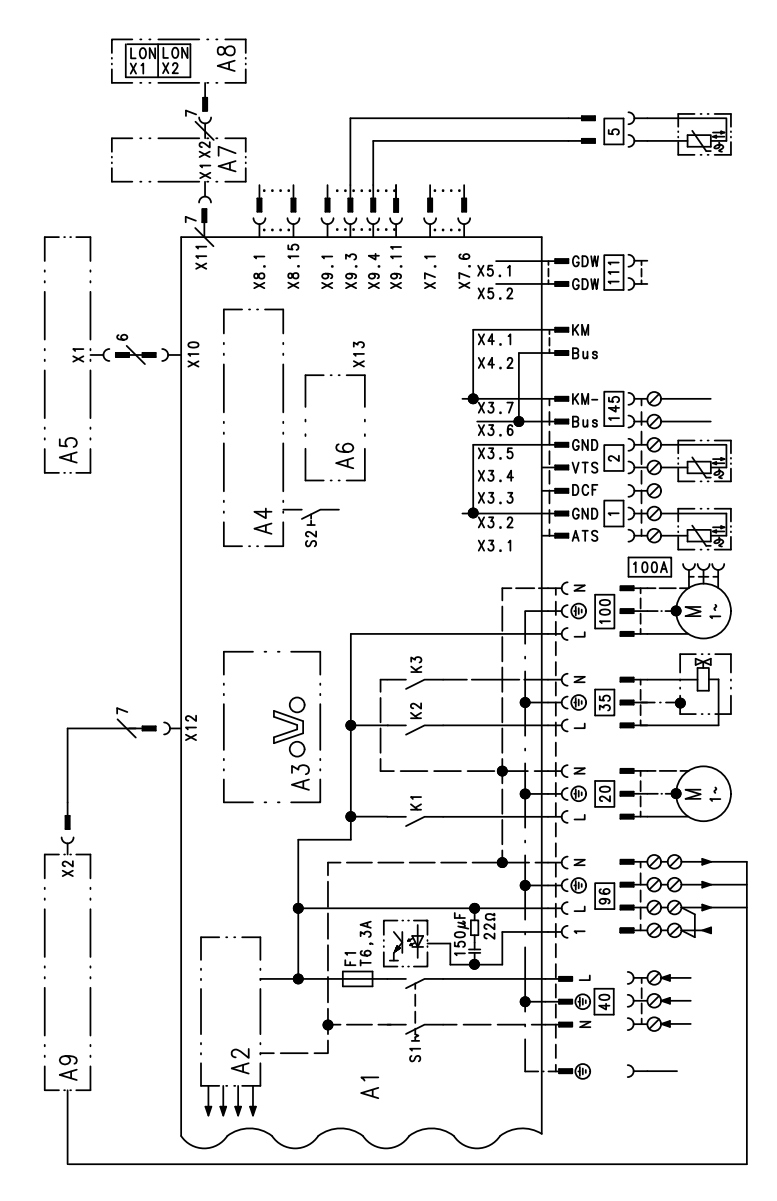

- A1 Main PCB
- A2 Power supply unit
- A3 Optolink

- A4 Combustion controller
- A5 Programming unit
- A6 Coding card

## Connection and wiring diagram – external... (cont.)

- A7 Connection adaptor
- A8 LON communication module (Vitotronic 200)
- A9 Internal extension H1 or H2
- S1 ON/OFF switch
- S2 Reset button
- X... Electrical interface
- 1 Outside temperature sensor
- 2 Flow temperature sensor, low loss header
- Cylinder temperature sensor (gas condensing boiler) or Comfort sensor (gas condensing

combi boiler) (plug on the cable harness)

- 20 Internal circulation pump
- 35 Gas solenoid valve
- 40 Power supply [terminals]
- 96 Power supply accessories and Vitotrol 100
- 100 Fan motor
- 100A Fan motor control
- 111 Gas pressure limiter
- 145 KM BUS

#### Parts lists

#### Parts lists

#### Spare parts information

Quote the part and serial no. (see type plate) and the item number of the required part (as per this parts list). Obtain standard parts from your local supplier.

- 001 Quick-action air vent valve
- 002 Heating water flow connection pipe
- 003 Moulded hose heating water flow
- 006 Heating water return connection elbow
- 007 Heating water flow connection elbow
- 009 Safety spring
- 010 Pump motor
- 013 Siphon
- 014 Heat exchanger
- 015 Entry grommets (set)
- 017 Condensate hose
- 018 Condensate hose
- 019 Boiler flue connection plug
- 020 Heat exchanger gasket set\*2
- 021 Plate heat exchanger\*2
- 022 Pressure gauge
- 023 Flow switch \*2
- 024 Flow limiter \*2
- 025 Linear stepper motor
- 026 Boiler flue connection (with pos. 019 and 036)
- 027 Drain valve
- 030 Thermal insulation block
- 031 Thermal insulation, plate heat exchanger\*2
- 033 Gas supply pipe
- 034 Heating water return connection pipe
- 036 Flue gas gasket
- 037 Diaphragm expansion vessel
- 038 Connection line for the diaphragm expansion vessel
- 052 Burner gauze assembly
- <sup>\*2</sup> Only for serial no. 7194 475 ... and 7194 477 ...

- 053 Burner gauze assembly gasket
- 058 Burner door gasket
- 059 Fan
- 061 Gas train
- 062 Burner door
- 063 Ignition unit
- 070 Ionisation electrode gasket
- 071 Ignition electrode gasket
- 072 Gasket A 17x24x2
- 074 Venturi extension
- 080 Vitodens control unit
- 081 Back cover
- 082 Locking clips (10 pce)
- 083 Support
- 084 Damper
- 085 Pressure gauge retainer
- 086 Clip
- 087 Hinge
- 088 Coding card
- 089 Fuse (10 pce)
- 090 Programming unit for constant temperature mode
- 091 Programming unit for weathercompensated mode
- 092 Internal extension H1
- 093 LON communication module (accessories)
- 094 PCB adaptor, LON module (accessories)
- 095 Fuse holder
- 106 Access guard
- 150 Outside temperature sensor
- 151 Flue gas temperature sensor
- 152 Temperature limiter
- 153 Temperature sensor
- 154 Comfort sensor\*2
- 200 Front panel (with pos. 201)
- 201 Fixing clip

#### Wearing parts

- 050 Burner gasket
- 051 Insulation ring
### Parts lists (cont.)

- 054 Ignition electrode block
- 055 Ionisation electrode

Parts not shown

- 016 Special grease
- 028 Plug-in connector retainers (set)
- 041 Plug-in connector gaskets (set)
- 042 Fixing parts (set)
- 073 Gas nozzle
- 096 Mating plug
- 097 Cable fixing
- 100 Cable harness X8/X9
- 101 Fan connecting cable 100
- 102 Gas solenoid valve connecting cable 35

- 103 Power cable, stepper motor
- 104 Ionisation cable
- 105 Earth/ignition module cable harness
- 202 Spray paint, Vitowhite
- 203 Touch-up paint stick, Vitowhite
- 300 Installation instructions
- 301 Service instructions
- 302 Operating instructions for constant temperature mode
- 303 Operating instructions for weathercompensated mode
- (A) Type plate

### Parts lists

# Parts lists (cont.)

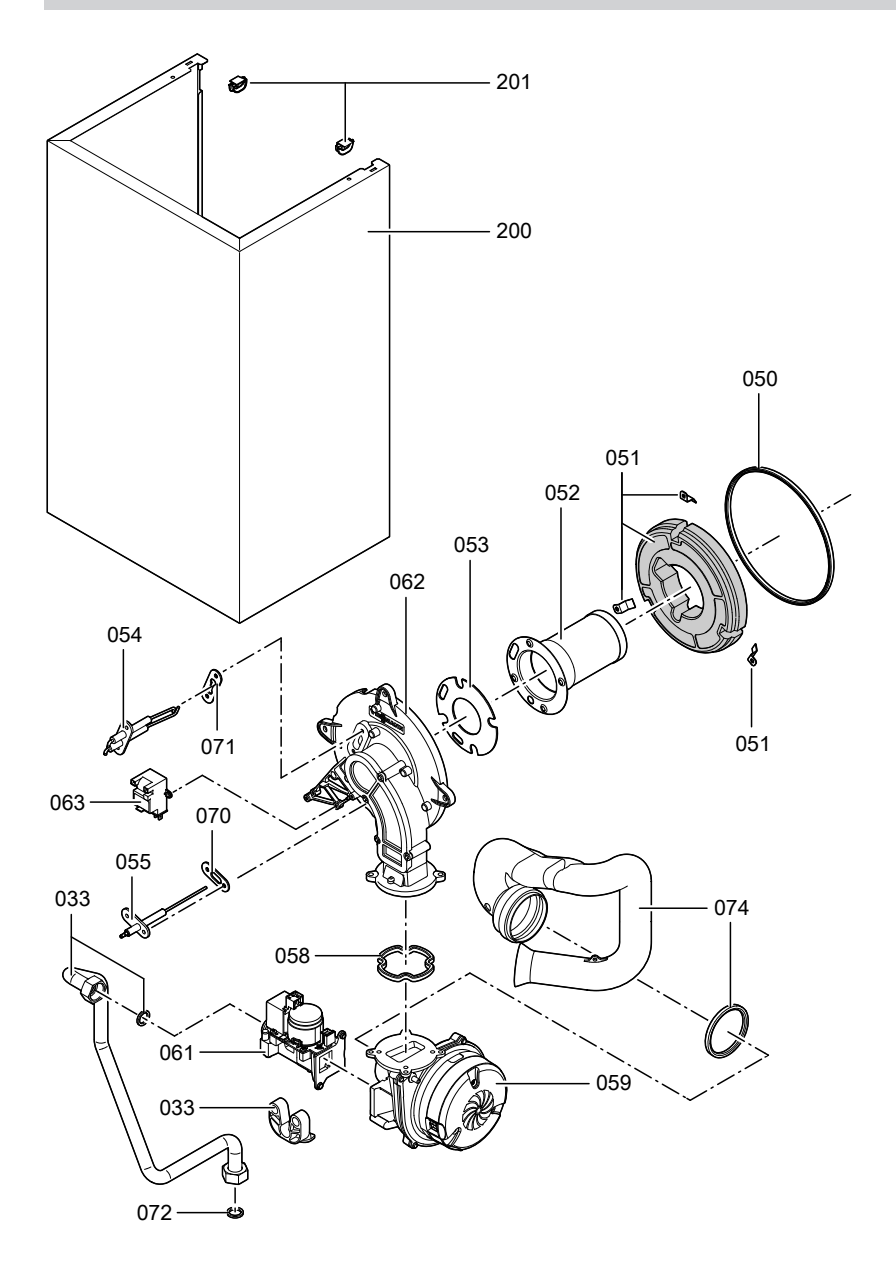

# Parts lists (cont.)

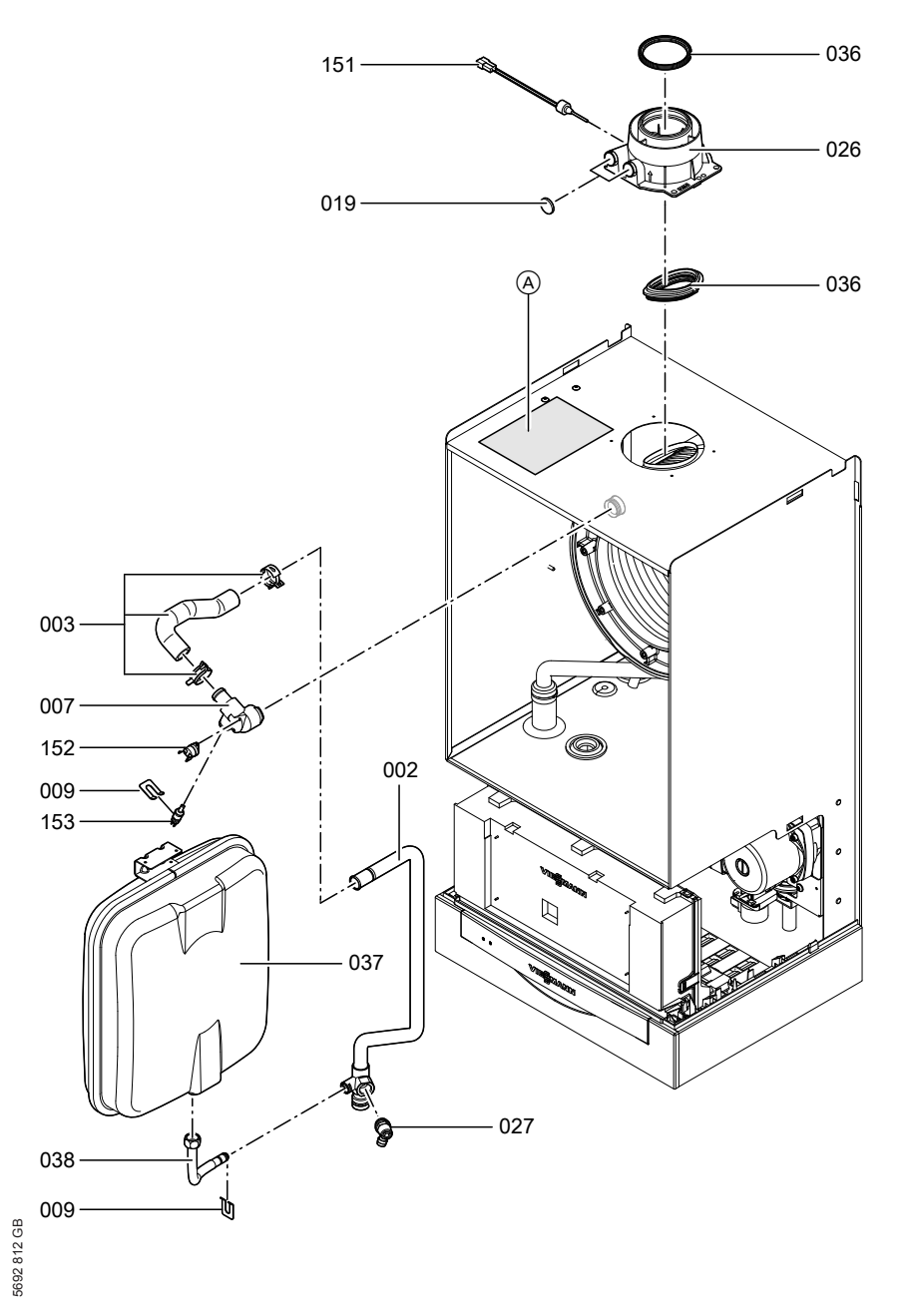

Parts lists

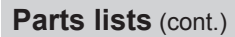

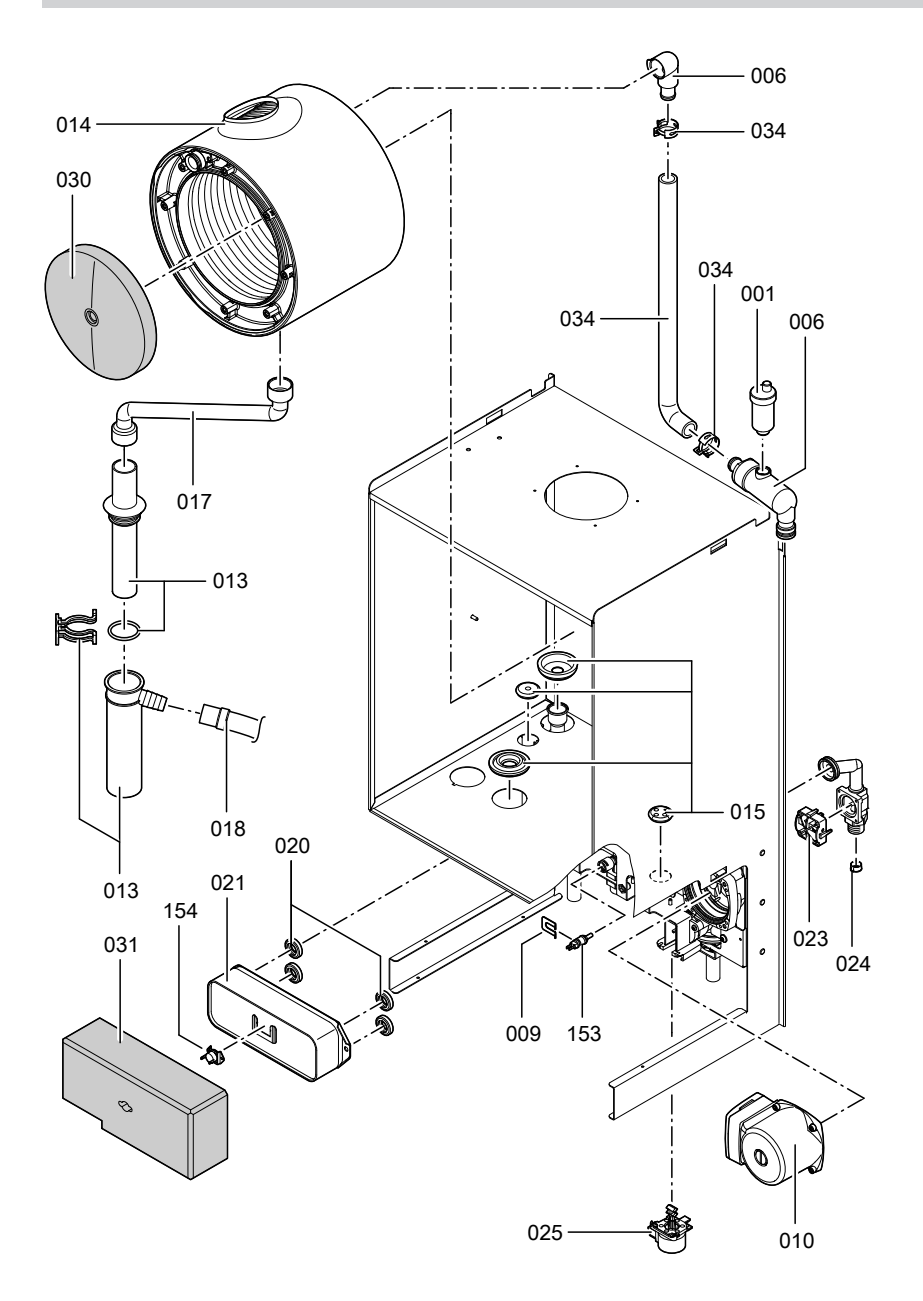

# Parts lists (cont.)

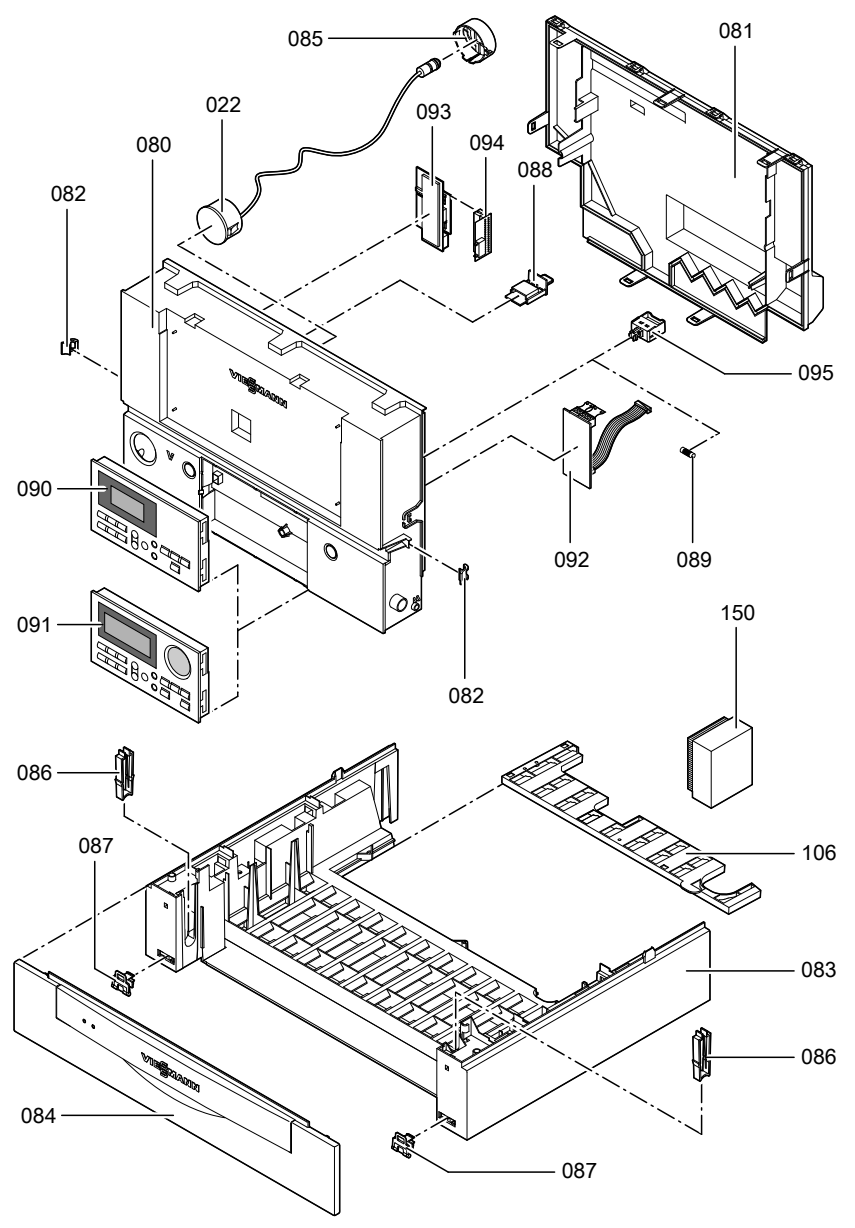

### Commissioning/service reports

# Commissioning/service reports

| Setting and test val-<br>ues                |              | Set value      | Commis-<br>sioning | Service |
|---------------------------------------------|--------------|----------------|--------------------|---------|
|                                             | Date:<br>By: |                |                    |         |
| Static pressure                             | mbar         | max. 57.5 mbar |                    |         |
| Supply pressure (flow pressure)             | 1            |                |                    |         |
| for natural gas E                           | mbar         | 17.4-25 mbar   |                    |         |
| for natural gas LL                          | mbar         | 17.4-25 mbar   |                    |         |
| for LPG                                     | mbar         | 42.5-57.5 mbar |                    |         |
| Tick gas type                               |              |                | _                  |         |
| Carbon dioxide con-<br>tent CO <sub>2</sub> |              |                |                    |         |
| at lower output                             | % by<br>vol. |                |                    |         |
| at upper output                             | % by<br>vol. |                |                    |         |
| Oxygen content O <sub>2</sub>               |              |                |                    |         |
| at lower output                             | % by<br>vol. |                |                    |         |
| at upper output                             | % by<br>vol. |                |                    |         |
| Carbon monoxide content CO                  |              |                |                    |         |
| at lower output                             | ppm          |                |                    |         |
| at upper output                             | ppm          |                |                    |         |

Specification

# **Specification**

| Rated voltage:   | 230 V~      |                       |                |
|------------------|-------------|-----------------------|----------------|
| Rated frequency: | 50 Hz       | Electronic tempera-   |                |
| Rated current:   | 6 A         | ture limiter setting: | 82 °C (fixed)  |
| Safety class:    | 1           | Temperature limiter   |                |
|                  | IP X 4 D to | setting:              | 100 °C (fixed) |
| Protection:      | EN 60529    | Line fuse (mains):    | max. 16 A      |

#### Permissible ambient temperature

| during operation:  | +2 to +45 °C  |
|--------------------|---------------|
| during storage and |               |
| transport:         | -20 to +65 °C |

| Rated output range                              | kW   | 4.8 - 19   | 6.5 - 26    | 8.8 - 35   |
|-------------------------------------------------|------|------------|-------------|------------|
| T <sub>V</sub> /T <sub>R</sub> 50/30 °C         |      |            |             |            |
| Rated output range for DHW heat-                | kW   | -          | 5.9 - 29.3  | 7.9 - 35   |
| ing                                             |      |            |             |            |
| Gas condensing combi boiler                     |      |            |             |            |
| Rated thermal load range                        |      |            |             |            |
| <ul> <li>Gas condensing boiler</li> </ul>       | kW   | 4.5 - 17.9 | 6.2 - 24.7  | 8.3 - 33.0 |
| <ul> <li>Gas condensing combi boiler</li> </ul> | kW   | -          | 6.2 - 30.5  | 8.3 - 36.5 |
| Connection values                               |      |            |             |            |
| in relation to the max. load                    |      |            |             |            |
| with                                            |      |            |             |            |
| Natural gas E                                   | m³/h | 1.89       | 3.23        | 3.86       |
| Natural gas LL                                  | m³/h | 2.20       | 3.75        | 4.49       |
| LPG                                             | kg/h | 1.40       | 2.38        | 2.85       |
| Product ID                                      |      | CE         | -0085 BR 04 | 32         |

#### Note

The supply values are only for documentation purposes (e.g. in the gas contract application) or to estimate the supplementary volumetric settings. Because of factory settings, the gas pressure must not be altered from these settings. Reference: 15°C, 1013 mbar.

Certificates

#### **Declaration of conformity**

#### Declaration of conformity for the Vitodens 200-W

We, Viessmann Werke GmbH & Co KG, D-35107 Allendorf, declare as sole responsible body, that the product Vitodens 200-W complies with the following standards:

| EN 483    | EN 55 014     |
|-----------|---------------|
| EN 625    | EN 60 335     |
| EN 677    | EN 61 000-3-2 |
| EN 13 203 | EN 61 000-3-3 |
| EN 50 165 |               |

This product is designated **C€-0085** in accordance with the following directives:

90/396/EEC 92/42/EEC 2004/108/EC 2006/95/EC

This product meets the requirements of the Efficiency Directive (92/42/EEC) for **condensing boilers**.

Allendorf, 1 December 2006

Viessmann Werke GmbH & Co KG

pp. Manfred Sommer

### Manufacturer's certificate according to the 1st BlmSchV [Germany]

We, Viessmann Werke GmbH & Co KG, D-35107 Allendorf, confirm that the product **Vitodens 200-W** complies with the NO<sub>x</sub> limits specified by the 1st BImSchV paragraph 7 (2) [Germany].

Allendorf, 1. December 2006

Viessmann Werke GmbH&Co KG

pp. Manfred Sommer

# Keyword index

# Keyword index

# Α

Acknowledging a fault display......65

# в

| Boiler water temperature sensor | 77 |
|---------------------------------|----|
| Boosting DHW heating            | 90 |
| Brief scans                     | 57 |
| Burner gasket                   | 19 |
| Burner gauze assembly           | 19 |
| Burner installation             | 20 |
| Burner removal                  | 18 |

# С

| Calling up fault messages    | 65      |
|------------------------------|---------|
| Code 1                       |         |
| calling up                   | 35      |
| Code 2                       |         |
| ■ calling up                 | 38      |
| Codes, resetting             | 55      |
| Coding during commissioning  | 25      |
| Combustion chamber cleaning  | 20      |
| Combustion controller        | 102     |
| Comfort sensor               | 79      |
| Commissioning                | 7       |
| Commissioning/service report | 114     |
| Condensate drain             | 22      |
| Controls                     | .87, 88 |
| Cylinder temperature sensor  |         |

### D

| Date setting               | 10     |
|----------------------------|--------|
| Declaration of conformity  | 116    |
| Delivered condition        | 55     |
| Diaphragm expansion vessel | 7      |
| Display elements           | 87, 88 |

# Е

5692 812 GB

| Electronic combustion controller | 102 |
|----------------------------------|-----|
| Extension                        |     |
| external H1                      | 93  |
| external H2                      | 94  |
| internal H1                      | 91  |
| internal H2                      | 92  |

| .84 |
|-----|
| .96 |
| .96 |
|     |

#### F

| •                           |    |
|-----------------------------|----|
| Fault codes                 | 66 |
| Fault display layout        | 64 |
| Fault history               | 65 |
| Fault manager               | 32 |
| Fault memory                | 65 |
| Faults                      | 64 |
| Fill function               | 96 |
| Filling the system          | 7  |
| Fill water                  | 7  |
| Flow limiter                | 22 |
| Flue gas temperature sensor | 82 |
| Function descriptions       | 87 |
| Functions testing           | 60 |
| Fuse                        | 84 |
|                             |    |

# G

| Gas supply pressure | 15 |
|---------------------|----|
| Gas train           | 15 |
| Gas type            | 11 |
| Gas type conversion | 12 |

### Н

| Heating curve              | 29  |
|----------------------------|-----|
| Heating curve level        | 30  |
| Heating curve slope        | 30  |
| Heating program changeover | 95  |
| Heating surfaces, cleaning | 20  |
| Heat-up time               | 100 |
| Hiding a fault display     | 65  |

# I

| Ignition             | 20 |
|----------------------|----|
| Ignition electrodes  | 20 |
| Ionisation electrode | 20 |

# Keyword index

# Keyword index (cont.)

# L

| Language selection        | 11 |
|---------------------------|----|
| LON                       | 31 |
| Fault monitoring          | 32 |
| Setting subscriber number | 32 |
| Updating subscriber list  | 32 |
| LON communication module  | 31 |

## Μ

|--|

### 0

| Outlet temperature sensor  | 79 |
|----------------------------|----|
| Outside temperature sensor | 76 |

### Ρ

| Parts list           | 108 |
|----------------------|-----|
| Plate heat exchanger | 81  |

# R

| Reduced room temperature            | 31  |
|-------------------------------------|-----|
| Reduced room temperature raising    | 99  |
| Reducing the heat-up output         | 99  |
| Reducing the heat-up time           | 100 |
| Relay test                          | 60  |
| Remote control                      | 101 |
| Reports                             | 114 |
| Room temperature adjustment         | 30  |
| Rotational direction of mixer motor |     |
| changing                            | 85  |
| checking                            | 84  |
|                                     |     |

# S

| Scanning                      | 57 |
|-------------------------------|----|
| Scanning operating conditions | 61 |

| Scanning sensors          | 61         |
|---------------------------|------------|
| Screed drying             | 97         |
| Screed drying function    | 97         |
| Service                   |            |
| acknowledge               | 34         |
| ∎ reset                   | 34         |
| Service level overview    | 56         |
| Setting the output        | 16         |
| Siphon                    | 9, 22      |
| Small softening system    | 7          |
| Specifications            | 115        |
| Standard room temperature |            |
| Static pressure           | 15         |
| Supply pressure           | 14         |
| System designs            | 25, 35, 36 |
| System pressure           | 7          |

### т

| Temperature limiter                  | 83    |
|--------------------------------------|-------|
| Temperature scans                    | 57    |
| Testing outputs                      | 60    |
| Tightness test, balanced flue systen | n. 17 |
| Time setting                         | 10    |
|                                      |       |

### v

| Venting          | 8       |
|------------------|---------|
| Venting program  | 96      |
| Vitocom 300      | 32      |
| Vitotronic 200-H | .32, 86 |

### w

| Wiring diagram | .1 | С | )2 | 4 |
|----------------|----|---|----|---|
|----------------|----|---|----|---|

### Applicability

Gas condensing boiler Type WB2B 4.8 to 19.0 kW from serial no. 7419 979 9 00001 ... 6.5 to 26.0 kW from serial no. 7194 474 7 00001 ... 8.8 to 35.0 kW from serial no. 7194 476 7 00001 ... Gas condensing combi boiler Type WB2B 6.5 to 26.0 kW from serial no. 7194 475 7 00001 ... 8.8 to 35.0 kW from serial no. 7194 477 7 00001 ...

Viessmann Werke GmbH&Co KG D-35107 Allendorf Telephone: +49 6452 70-0 Fax: +49 6452 70-2780 www.viessmann.com Viessmann Limited Hortonwood 30, Telford Shropshire, TF1 7YP, GB Telephone: +44 1952 675000 Fax: +44 1952 675040 E-mail: info-uk@viessmann.com

5692 812 GB Subject to technical modifications.